# Test Report

# DMC OBS v6.028 Functional Test Report

PACS-CL-TR-044, issue 1.3 10 November 2008

Prepared by A. Mazy

Verified by E. Renotte

Released by E. Renotte

Approved by H. Feuchtgruber

DRD : ECSS-E-10-02A - Annex G

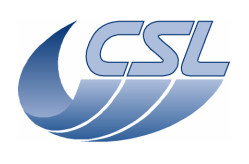

# **Document Change Record**

| Issue     | Date          | Changes                                                                                                    |  |
|-----------|---------------|----------------------------------------------------------------------------------------------------|--|
| Issue 1.0 | 05 April 2007 | initial release.                                                                                                    |  |
|           |               | This issue includes the results from the test run on:                                                                        |  |
|           |               | • The 14 <sup>th</sup> of February 2007-04-05                                                                                |  |
|           |               | <ul> <li>November 2006 (Calibration source long duration tests)</li> </ul>                                                   |  |
|           |               | August 2006 (CAL Data calibration)                                                                                           |  |
| Issue 1.1 | 14 june 2008  | Test run on the DMC OBS v6.023                                                                                               |  |
| Issue 1.2 | 09 oct 2008   | Test run on the DMC OBS v6.026<br>These scripts have been adapted:                                                           |  |
|           |               | A_bb2.txt, a_synchro.txt, a_write1.txt, a_bol2spu2.txt,<br>a_bol2spu.txt, a_dec2spu2.txt, a_dec2spu.txt, a_fw.txt, a_mec.txt |  |
| Issue 1.3 | 10 nov 2008   | Test run on the DMC OBS v6.028                                                                                               |  |
|           |               | Added a_mec_sync.txt to test the shifted sync to trigger the mechanisms move                                                 |  |
|           |               |                                                                                                    |  |
|           |               |                                                                                                    |  |
|           |               |                                                                                                    |  |
|           |               |                                                                                                    |  |
|           |               |                                                                                                    |  |
|           |               |                                                                                                    |  |

# **Distribution List**

(Not restricted)

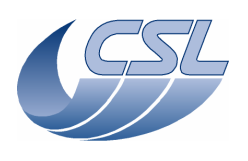

# **Table of Contents**

| 1 | Scope and applicability |                |                                            | 6  |
|---|-------------------------|----------------|--------------------------------------------|----|
|   | 1.1                     | Scope          |                                            | 6  |
|   | 1.2                     | Purpose.       |                                            | 6  |
| 2 | Refer                   | ences          |                                            | 7  |
|   | 2.1                     | Applicab       | le documents                               | 7  |
|   | 2.2                     | Reference      | e documents                                | 7  |
| 3 | Defin                   | itions and     | abbreviations                              | 8  |
|   | 3.1                     | Definition     | ns                                         | 8  |
|   | 3.2                     | Abbrevia       | tions                                      | 8  |
| 4 | Requ                    | irements to    | be verified – Test requirements            | 10 |
| 5 | Test a                  | article        |                                            | 11 |
|   | 5.1                     | Identifica     | tion and Configuration of the Test Article | 11 |
|   | 5.2                     | Equipmen       | nt dimensions & reference axes             | 11 |
|   | 5.3                     | Operating      | g Modes                                    | 13 |
| 6 | Test s                  | set-up         | · · · · · · · · · · · · · · · · · · ·      | 14 |
|   | 6.1                     | Test conf      | 1guration                                  | 14 |
|   | 6.2                     | Test site      | conditions and monitoring                  | 15 |
|   | 6.3                     | Data han       | aling                                      | 15 |
|   | 6.4                     | Ground S       | Support Equipment (GSE)                    | 15 |
|   | 0.3                     | Test equi      | pment & instrumentation                    | 10 |
| 7 | 0.0<br>Domoo            | nest nam       | red and reamonaibilities                   | 10 |
| 8 | Test                    | constraints    | and operations                             | 17 |
| 0 | 8 1                     | Operation      | and operations                             | 10 |
|   | 8.2                     | Special of     | anditions and hazards                      | 18 |
|   | 83                      | Procedure      | e change management                        | 18 |
|   | 8.4                     | 4 Reporting 19 |                                            |    |
|   | 8.5                     | Anomaly        | management                                 | 18 |
|   | 8.6                     | PA/OA a        | spects                                     | 18 |
| 9 | Step-                   | by-step ins    | structions                                 | 19 |
| - | 9.1                     | Test sequ      | ence overview                              | 19 |
|   | 9.2                     | Test prep      | aration                                    | 20 |
|   | 9.3                     | Test perfe     | ormance (step-by-step procedure)           | 21 |
|   |                         | 9.3.1          | Power characteristics                      | 22 |
|   |                         | 9.3.2          | Switch On/Off                              | 22 |
|   |                         | 9.3.3          | Housekeeping                               | 23 |
|   |                         | 9.3.4          | DPU interface (DPU.1)                      | 24 |
|   |                         | 9.3.5          | Instrument control                         | 25 |
|   |                         | 9.3.6          | Temperature sensors (TS.1)                 | 38 |
|   |                         | 9.3.7          | Detector control                           | 38 |
|   |                         | 9.3.8          | Timing                                     | 44 |
|   |                         | 9.3.9          | Interface (INT.1)                          | 47 |
|   |                         | 9.3.10         | Resource (CPU load) (RES.1)                | 49 |
|   |                         | 9.3.11         | Reliability (REL.1)                        | 49 |
|   |                         | 9.3.12         | Trigger commands                           | 49 |
|   |                         | 9.3.13         | Write commands                             | 54 |
|   |                         | 9.3.14         | CRE interface                              | 61 |
|   | . ·                     | 9.3.15         | SPU analog housekeeping (SPUHK.1)          | 61 |
|   | 9.4                     | Post-test      | Activities                                 | 62 |

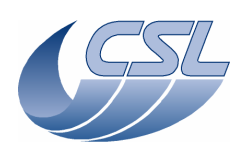

Doc. PACS-CL-TR-044 Date: 11 November 2008 Issue: 1.3 Page: 4 of 149

# DMC OBS v6.028 Functional Test Report

| References                         | 63                                                                                                    |
|------------------------------------|----------------------------------------------------------------------------------------------------|
| 10.1 NCR form                      | 63                                                                                                    |
| 10.2 Log book sheet (example)      | 64                                                                                                    |
| 10.3 TRR check-list                | 65                                                                                                    |
| 10.4 PTR check-list                | 65                                                                                                    |
| x 1 – GSE Descriptions             |                                                                                                    |
| x 2 – Instrumentation Descriptions |                                                                                                    |
| x 3 – Test Scripts                 | 69                                                                                                    |
|                                    | References         10.1       NCR form         10.2       Log book sheet (example)         10.3       TRR check-list         10.4       PTR check-list         x 1 – GSE Descriptions         x 2 – Instrumentation Descriptions         x 3 – Test Scripts |

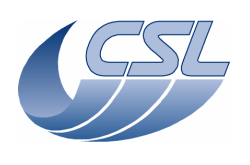

# List of Figures

| Figure 5-1: DEC/MEC general dimensions & reference axes.      | .11 |
|---------------------------------------------------------------|-----|
| Figure 6-1: Functional test set-up (nominal configuration).   | .14 |
| Figure 6-2: Functional test set-up (redundant configuration). | .14 |

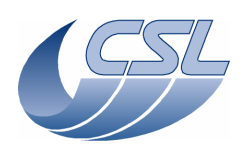

# **1** Scope and applicability

# 1.1 Scope

This test procedure defines the instructions for conducting the DEC/MEC PFM functional and performance tests of the Herschel PACS project.

This test procedure is based on the requirements of the DEC/MEC AIV Plan [AD06], as amended per [RD06].

In the scope of the delivery of the DMC OBS v6.026, only a subset of the PFM functional test has been run.

# 1.2 Purpose

This test procedure defines in detail the test and the corresponding "as-run" procedure will become part of the test report.

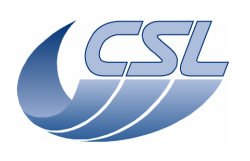

# 2 References

# 2.1 Applicable documents

The following documents are applicable and are referred to as [AD\*\*] in the text :

| [AD01] | ESA PT-IID-A-04624 | Herschel/Planck Instrument Interface Document - Part A (issue 3.3) |
|--------|--------------------|--------------------------------------------------------------------|
| [AD02] | ESA PT-RQ-04410    | PA Requirements for FIRST/PLANCK Scientific Instruments (issue 2)  |
| [AD03] | PACS-ME-PL-007     | PACS Project Product Assurance Plan (issue 2)                      |
| [AD04] | PACS-CL-RS-003     | DEC/MEC Requirement Specification                                  |
| [AD05] | PACS-CL-RS-001     | DEC/MEC User Requirement Document - URD                            |
| [AD06] | PACS-CL-PL-003     | DEC/MEC AIV Plan                                                   |

# 2.2 Reference documents

The following documents are referenced for supporting information and are referred to as [RD\*\*] in the text :

| [RD01] | ECSS-E-10-02A  | Verification                                       |
|--------|----------------|----------------------------------------------------|
| [RD02] | ECSS-E-10-03A  | Testing                                            |
| [RD03] | PACS-CL-SR-002 | DEC/MEC Software User Manual - SUM                 |
| [RD04] | PACS-CL-TP-021 | DEC/MEC PFM Inspection Procedure                   |
| [RD05] | OIP/767-052_B  | DEC/MEC MICD                                       |
| [RD06] | PACS-CL-PL-012 | PACS DEC/MEC PFM Engineering Test Plan             |
| [RD07] | PACS-CL-TP-016 | PACS DEC/MEC QM Acceptance Test Plan               |
| [RD08] | PACS-CL-TR-028 | PACS DEC/MEC EQM Functional Test Report            |
| [RD09] | TBD (OIP)      | DEC/MEC Packing, Handling & Installation Procedure |

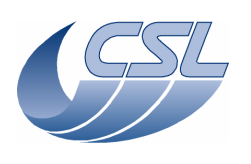

# 3 Definitions and abbreviations

# 3.1 Definitions

| Acceptance    | A verification stage with the objective of demonstrating that the product is free of workmanship defects and integration errors and ready for its intended use.                                                                               |
|---------------|----------------------------------------------------------------------------------------------------|
| Inspection    | A verification method that determines conformance to requirements for constructional features, document and drawing conformance, workmanship and physical conditions without the use of special laboratory equipment, procedures or services. |
| Qualification | The verification stage with the objective to demonstrate that the design meets the applicable requirements including proper margins.                                                                                                    |
| Test          | A verification method wherein requirements are verified by measurement of product performance and functions under various simulated environments.                                                                                             |

### 3.2 Abbreviations

| ADC     | Analog-to-Digital Converter                 |
|---------|---------------------------------------------|
| AIV     | Assembly Integration & Verification         |
| AR      | Acceptance Review                           |
| AVM     | Avionic Verification Model                  |
| ASW     | Application SoftWare                        |
| BOL     | Beginning of Life                           |
| BOLC    | Bolometer Controller                        |
| CoI     | Co-investigator                             |
| CQM     | Cryogenic Qualification Model               |
| CSL     | Centre Spatial de Liège                     |
| DAC     | Digital-to-Analog Converter                 |
| DEC/MEC | Detector & Mechanism Controller             |
| DMC     | DEC/MEC                                     |
| DPU     | Digital Processing Unit                     |
| ECR     | Engineering Change Request                  |
| EEPROM  | Electrically Erasable PROM                  |
| EIDP    | End Item Data Package                       |
| EGSE    | Electrical Ground Support Equipment         |
| EM      | Engineering/Electrical Model                |
| EMC     | Electromagnetic Compatibility               |
| EOL     | End of Life                                 |
| EQM     | Electrical/Engineering Qualification Model  |
| ESD     | Electrostatic Discharge                     |
| FEE     | Front End Electronics                       |
| FM      | Flight Model                                |
| FPGA    | Field Programmable Gate Array               |
| FPU     | Focal Plane Unit                            |
| FS      | Flight Spare                                |
| GSE     | Ground Support Equipment                    |
| HK      | HouseKeeping                                |
| H/W     | Hardware                                    |
| ICD     | Interface Control Document                  |
| I/F     | Interface                                   |
| IID-A   | Instrument Interface Document - Part A      |
| IID-B   | Instrument Interface Document - Part B      |
| LISN    | Line Impedance Simulation Network           |
| NA      | Not Applicable                              |
| NCR     | Nonconformance Report                       |
| NRB     | Nonconformance Review Board                 |
| OBS     | On-Board Software                           |
| PACS    | Photodetector Array Camera and Spectrometer |

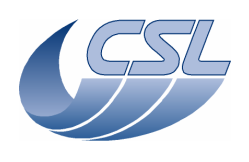

Doc. PACS-CL-TR-044 Date: 11 November 2008 Issue: 1.3 Page: 9 of 149

| PFM  | Proto- Flight Model             |
|------|---------------------------------|
| PI   | Prime Investigator              |
| PROM | Programmable ROM                |
| PTR  | Post-Test Review                |
| QM   | Qualification Model             |
| RAM  | Random Access Memory            |
| ROM  | Read-Only Memory                |
| S/C  | SpaceCraft                      |
| SFT  | Short Functional Test           |
| SPU  | Signal Processing Unit          |
| S/S  | Sub-System                      |
| SSD  | Software Specification Document |
| STM  | Structural-Thermal Model        |
| SUM  | Software User Manual            |
| SUSW | StartUp SoftWare                |
| S/W  | Software                        |
| TBC  | To Be Confirmed                 |
| TBD  | To Be Defined                   |
| TRB  | Test Review Board               |
| TRR  | Test Readiness Review           |
| TBW  | To Be Written                   |
| URD  | User Requirement Document       |

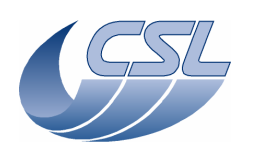

# 4 Requirements to be verified – Test requirements

This section lists the requirements to be verified in the specific test and provides traceability where in the test the requirement is covered.

- Processor budget (§.9.3.10)
- Start-up, initialisation, commandability and shut down (§.9.3.2.1 & §.9.3.2.2)
- Availability of nominal and diagnostic housekeeping (§.9.3.3)
- Commands verification (§.9.3.4)
- Commands sequence handling (§.9.3.5.1)
- Availability and selectability of mechanisms synchronisation sources (§.9.3.5.2)
- Availability and performance of the Grating mechanism control functions (§.9.3.5.3, 9.3.13.1 and 9.3.13.3)
- Availability and performance of the Chopper mechanism control functions (§.9.3.5.4 and 9.3.13.1)
- Availability and performance of the Filter Wheel mechanisms control functions (§.9.3.5.6)
- Availability and performance of the Calibration Sources control functions (§.9.3.5.5)
- Availability and performance of the Temperature Sensors acquisition (§.9.3.6)
- Availability of the SPU analogue housekeeping (§.9.3.15)
- Availability and performance of the detector Heater control functions (§.9.3.7.1.1)
- Availability and performance of the detector Flasher control functions (§.0)
- Availability and performance of photoconductor arrays control, data acquisition and data handling functions (§.0, 9.3.13.2, and 9.3.14)
- Availability of bolometer arrays control, data acquisition and data handling functions (§.9.3.7.3)
- Timing and synchronisation performances (§.9.3.8)

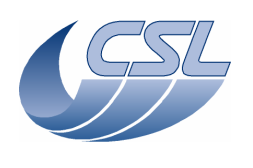

# 5 Test article

# 5.1 Identification and Configuration of the Test Article

This procedure is for the following test article:

| Programme:             | Herschel - PACS                             |
|------------------------|---------------------------------------------|
| Contract Nr:           | N/A                                         |
| WBS / Product Tree Nr: | N/A                                         |
| Unit:                  | Detectors & Mechanisms Controller (DEC/MEC) |
| Model:                 | Flight Model, software v6.028               |
| Serial Number:         | N/A                                         |
| Supplier:              | Centre Spatial de Liège (Liege, Belgium)    |
| Date of construction:  | 2006 (software: 9 <sup>th</sup> oct 2008)   |

For the execution of this test, the test article shall be in flight-like configuration.

# 5.2 Equipment dimensions & reference axes

Figure 5-1: DEC/MEC general dimensions & reference axes.

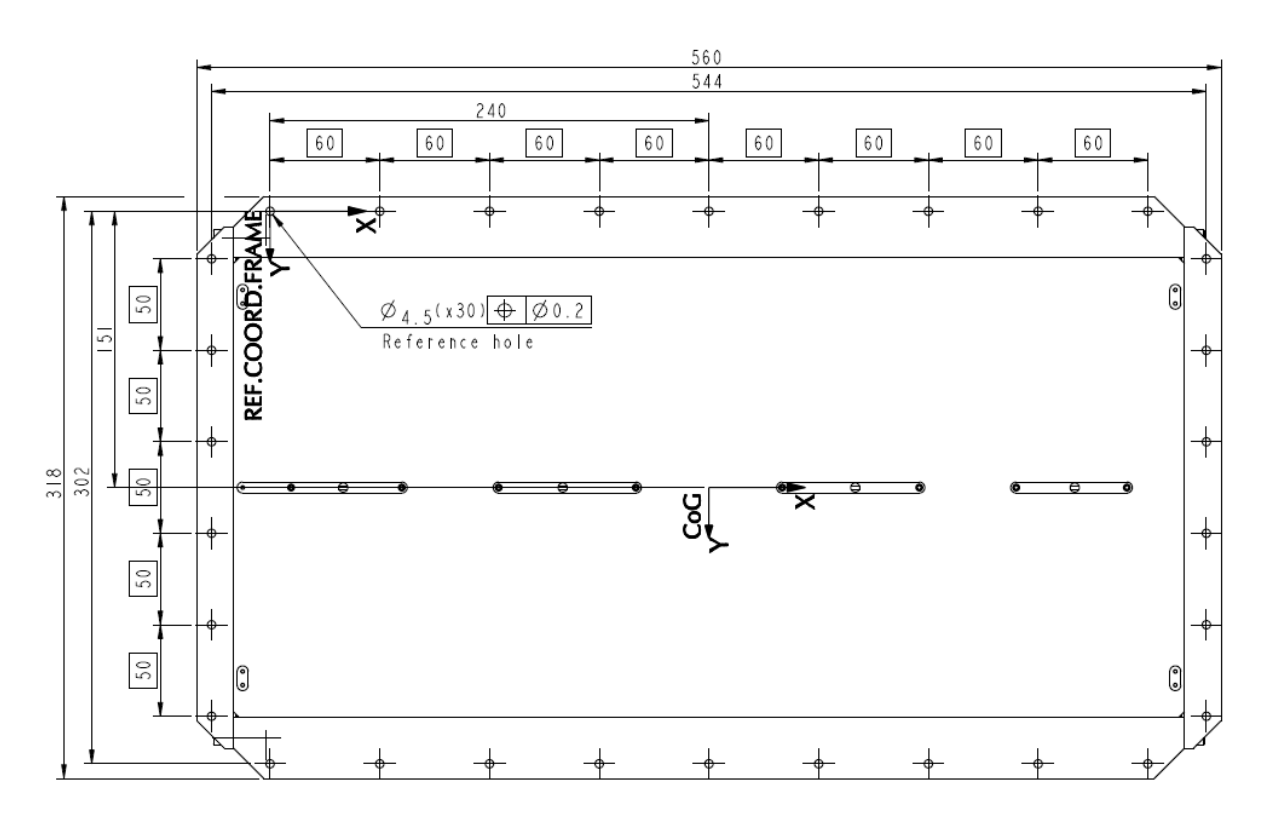

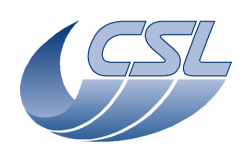

(8 28 314.5

283 288.

4

П

Γ

0

#### **DMC OBS v6.028 Functional Test Report**

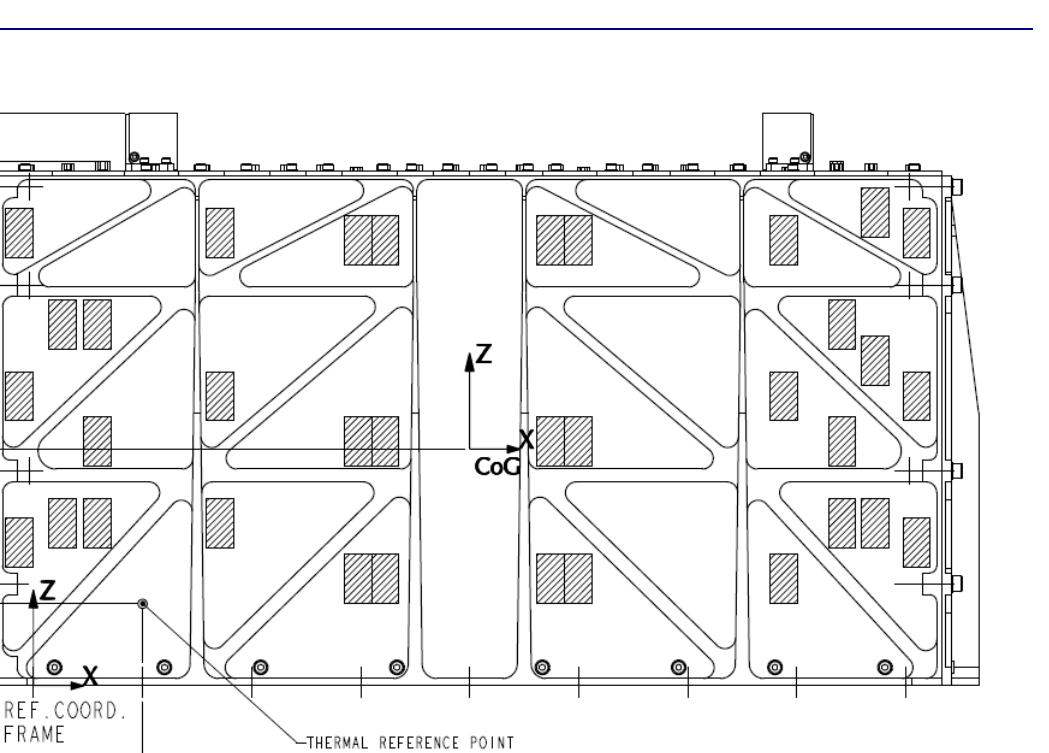

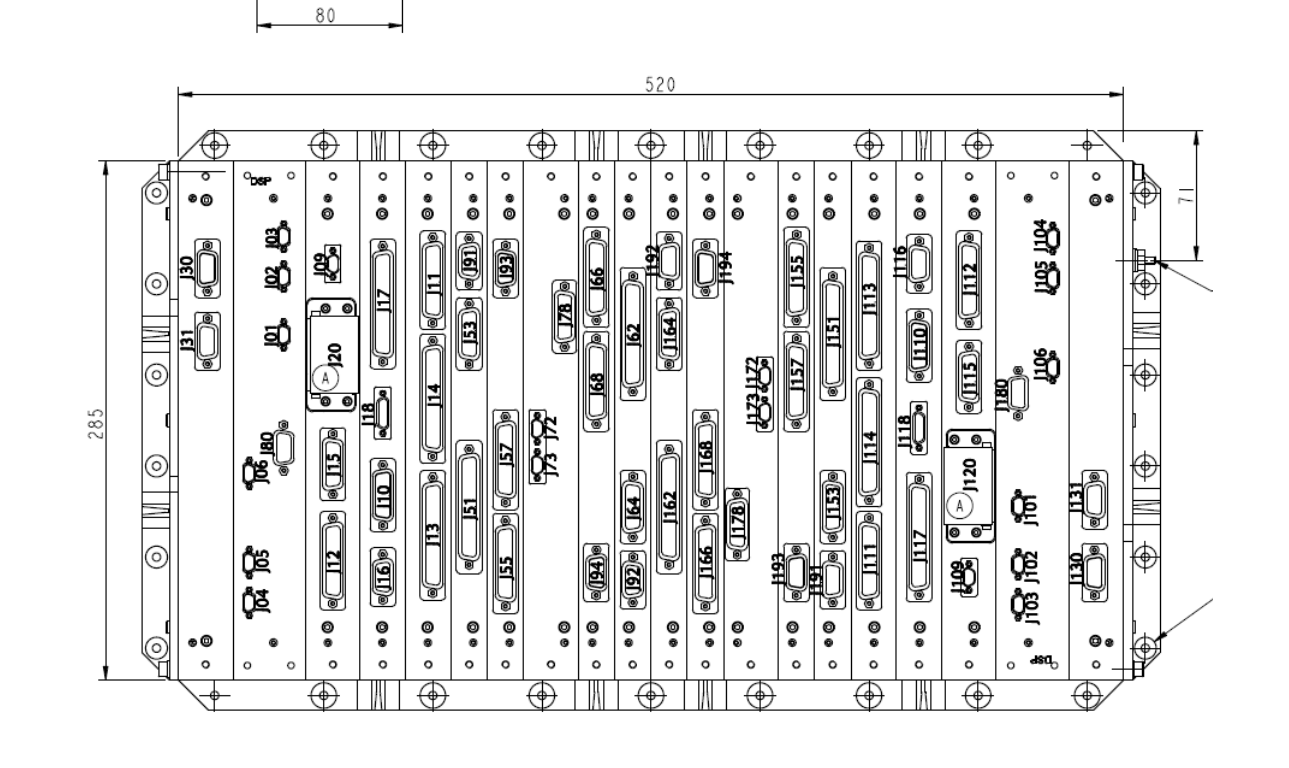

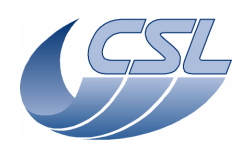

# 5.3 Operating Modes

All operating modes of the DEC/MEC will be used during the test.

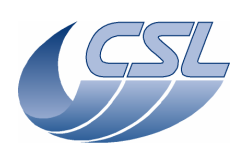

# 6 Test set-up

# 6.1 Test configuration

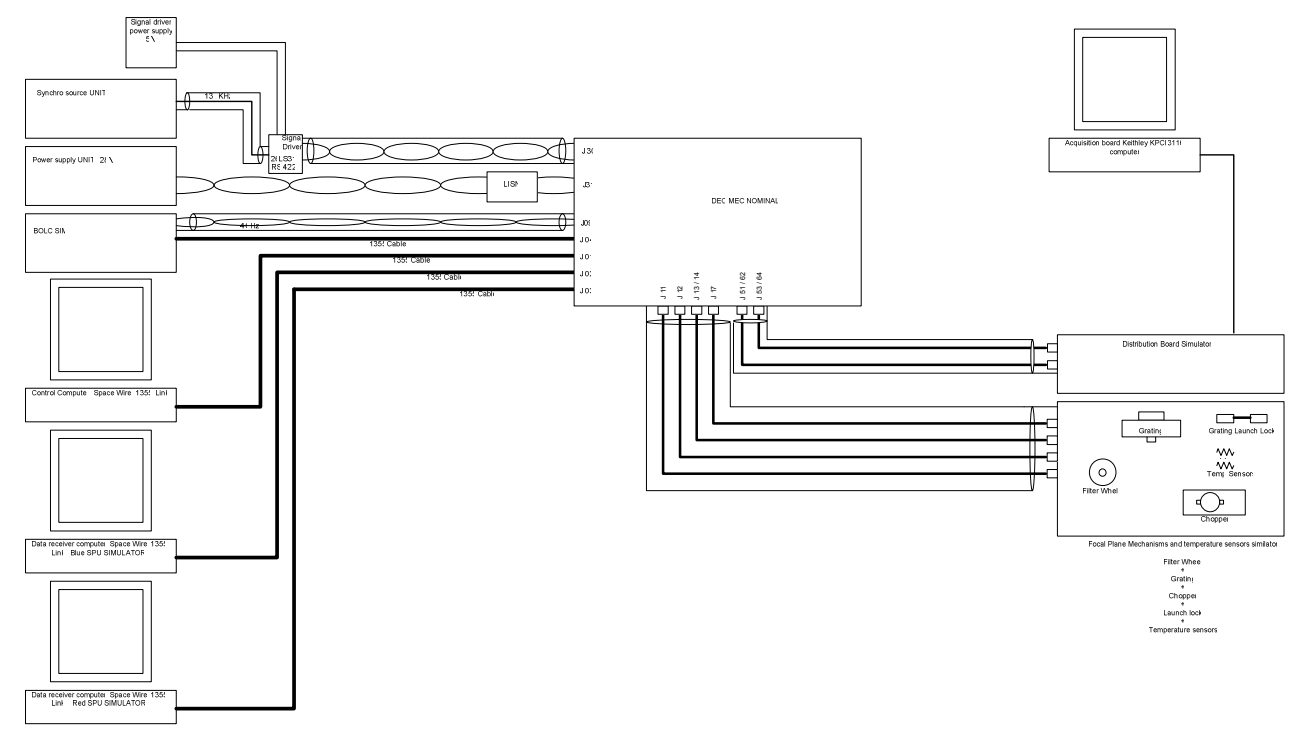

#### Figure 6-1: Functional test set-up (nominal configuration).

Figure 6-2: Functional test set-up (redundant configuration).

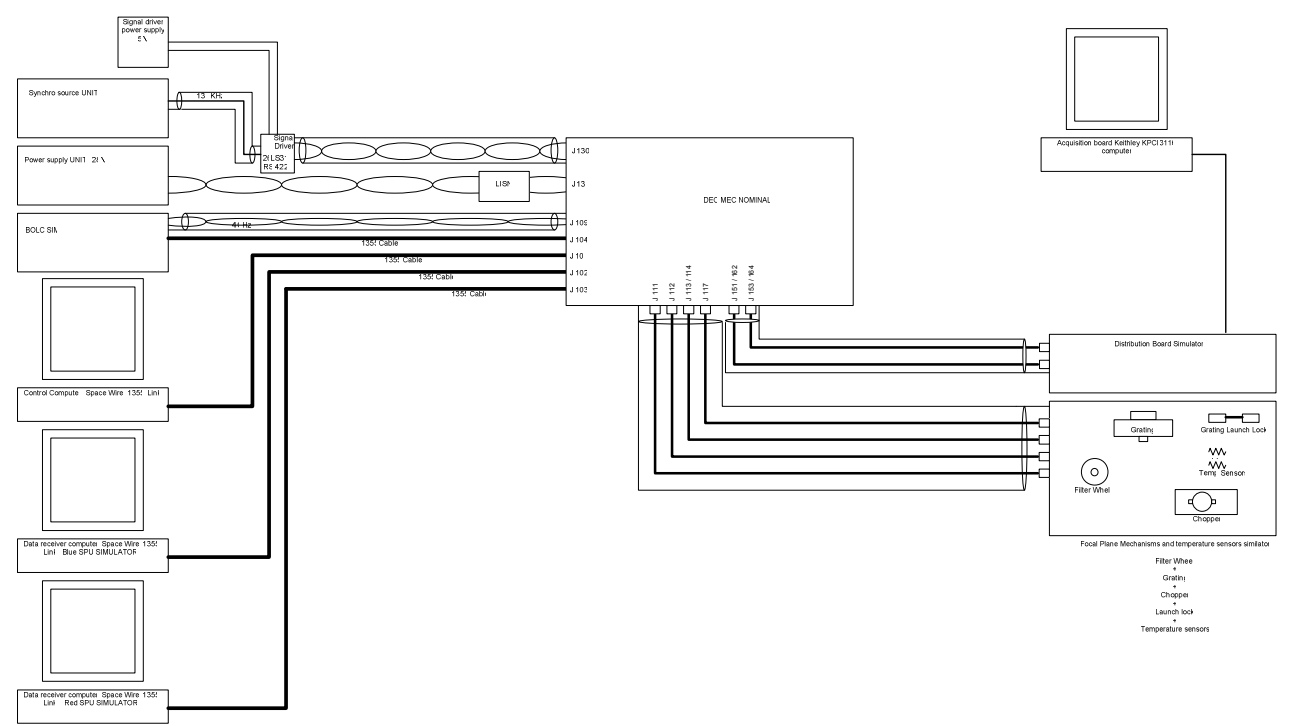

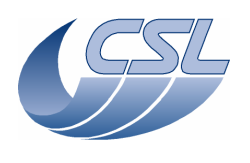

# 6.2 Test site conditions and monitoring

The test shall be performed in ambient/vacuum conditions:

- Ambient temperature:  $20^{\circ}C \pm 2^{\circ}C$
- Relative humidity:  $55\% \pm 10\%$
- Cleanliness: Class 100,000 or better
- ESD: TBD

Ambient conditions shall be monitored.

### 6.3 Data handling

TBW

# 6.4 Ground Support Equipment (GSE)

The following GSE are developed for this test (see Annex 1):

- EGSE PC equipped with a SpaceWire board and the following test softwares:
  - SimDPUv2.6 modified by CSL to have a better interface to send commands to DMC.
  - A basic Link Receiver that stores all the packets received on disk.
  - Sequence Writer is a program to create sequences.
  - DiagHkRTViewer is a graphical display for the diagnostic housekeeping.
  - "view hk.bat" is a script to compile the nominal housekeeping packets into an Excel file.
  - "view hk as text.bat" is a script to compile the nominal housekeeping packets into a text file.
  - "view hkDiag.bat" is a script to compile the diagnostic housekeeping packets into an Excel file.
- SPU Simulators (blue and red)
- Controlled switch (MOSFET Switch)
- LISN
- FPU mechanism simulators (Grating, Chopper, Filter wheel, Grating launch-lock)
- BOLC Simulator
- Distribution board simulator
- Temperature sensor simulators
- Calibration source simulator

All test software are under source control management in a Visual Source Safe database. The versions used during FM campaign are labelled 'FM acceptance''.

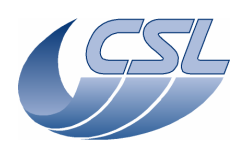

# 6.5 Test equipment & instrumentation

The following equipment will be used during the test (see Annex 2):

| Equipment               | <b>Description / Specification</b>     | Calibrated until |
|-------------------------|----------------------------------------|------------------|
| Laboratory power supply | SkyTronic 650-682 0-30V 0-10A          | NA               |
| Current probe           | Tektronix A 6302 DC-50 MHz             | NA               |
| Current probe amplifier | rrent probe amplifier Tektronix AM 503 |                  |
| Digital oscilloscope    | Lecroy WAVEPRO 940                     | November 2006    |
| Digital multi-meter     | Datron                                 | 04/08/2007       |
| Acquisition board       | Keithley KPCI-3116                     | Auto-calibrated  |
|                         |                                        |                  |

### 6.6 Test harness

See Figure 6-1 and Figure 6-2.

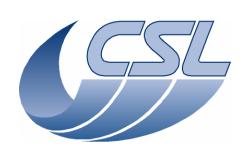

# 7 Personnel required and responsibilities

This procedure shall be executed by skilled operators only !

| Function                 | Name                | Ext. | Mobile           |
|--------------------------|---------------------|------|------------------|
| Test Responsible:        | Eric CALLUT         | 340  |                  |
| Project Manager:         | Etienne RENOTTE     | 300  | +32 477 50 28 23 |
| PA/QA Manager:           | Michel THOME        | 325  |                  |
| System Engineer:         | Jean-Marie GILLIS   | 338  |                  |
| Software Engineer:       | Alain MAZY          | 342  |                  |
| Electrical Engineer:     | Francis MONTFORT    | 408  |                  |
| Agency Representative:   | TBD                 | -    |                  |
| Customer Representative: | Bernhard VOSS (MPE) | -    |                  |

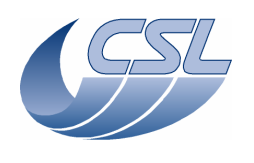

# 8 Test constraints and operations

# 8.1 Operational constraints

As per applicable QA standards.

### 8.2 Special conditions and hazards

As per applicable QA standards.

### 8.3 Procedure change management

As per applicable QA standards.

# 8.4 Reporting

Before the test campaign, a "Test Readiness Review" (TRR) shall be organised. The purpose of the TRR is to verify that the test article, the test facility, the test equipment and the relevant support documentation are ready to start the test. Furthermore all open non-conformances shall be reviewed to check whether they may affect the test. A check-list for the TRR is given in §.10.3.

After the test campaign, a "Post-Test Review" (PTR) shall be organised. The purpose of the PTR is to verify that all the test objectives were met or attempted to maximum extent. A check-list for the PTR is given in §.10.4.

### 8.5 Anomaly management

Failures, non-conformances or other anomalies observed during the test on the test article, test equipment or test facility shall be factually recorded in the appropriate log book as soon as they are detected and immediately reported to the Test Responsible. All anomalies shall be investigated to the maximum extent before proceeding to the next step of the test procedure. As required, the Test Responsible and the PA/QA Manager will issue an NCR to be processed according to the applicable PA/QA standards. When needed, the Project Manager shall take the responsibility for reporting non-conformances to the Customer and/or Agency representative.

### 8.6 PA/QA aspects

See [AD03].

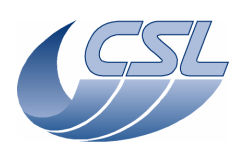

# 9 Step-by-step instructions

# 9.1 Test sequence overview

The functional and performance test of the DEC/MEC will be conducted according to the following sequence:

- Setting up
- Power characteristics
- Switch On/Off
- Housekeeping
- DPU interface
- Instrument control
- Timing
- Temperature sensors
- Detector control
- Timing
- Interface
- Resource
- Reliability
- Trigger commands
- Write commands
- CRE interface
- SPU analogue interface
- Short functional test
- Dismounting

The procedure PACS-CL-TP-022 has been used. This document is actually a filled version of this procedure.

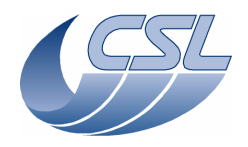

DMC OBS v6.028 Functional Test Report

Doc.PACS-CL-TR-044Date:11 November 2008Issue:1.3Page:20 of 149

# 9.2 Test preparation

#### This test is not applicable to a 'software only' acceptance test

| Step | Activity Description                                                                                                    | Expected Outcome | Actual Result | Conductor | Control | Remarks |
|------|----------------------------------------------------------------------------------------------------|------------------|---------------|-----------|---------|---------|
| 2001 | Verify the conformance of the test area environmental<br>parameters, as defined in §.6.2, and the readiness of<br>environmental monitors                                                                                                    |                  |               |           |         |         |
| 2002 | Check electrical continuity of groundings, ESD cloths and wristlets, turn on active ESD protections (as required)                                                                                                    |                  |               |           |         |         |
| 2003 | Check the readiness of GSE, instrumentation and harnesses defined in §.6.4, 6.5 and 6.6                                                                                                    |                  |               |           |         |         |
| 2004 | Unpack DEC/MEC according to OIP procedure [RD09]                                                                                                    |                  |               |           |         |         |
| 2005 | Install DEC/MEC in test area on a clean and flat ESD cloth                                                                                                    |                  |               |           |         |         |
| 2006 | Dismount handles according to OIP procedure [RD09]                                                                                                    |                  |               |           |         |         |
| 2007 | (As necessary – always needed after transport) conduct inspection of the DEC/MEC according to [RD04]                                                                                                    |                  |               |           |         |         |
| 2008 | Connect the grounding strap, lock at nominal torque $(2.2 \text{ Nm} \pm 10\%)$                                                                                                    |                  |               |           |         |         |
| 2009 | Install the local harness as shown in <b>Error! Reference</b><br><b>source not found.</b> (or verify the connections if already<br>installed) ; check all connectors (cleanliness, pin<br>alignment) before mating ; lock fasteners at nominal<br>torques (micro-miniature connectors: TBD Nm, sub-<br>miniature connectors: TBD Nm) |                  |               |           |         |         |
| 2010 | Connect the DEC/MEC to GSE and test equipment as<br>shown in Figure 6-1 (or verify the connections if already<br>installed) ; check all connectors (cleanliness, pin<br>alignment) before mating ; lock fasteners at nominal<br>torques (micro-miniature connectors: TBD Nm, sub-<br>miniature connectors: TBD Nm)                   |                  |               |           |         |         |
|      |                                                                                                    |                  |               |           |         |         |

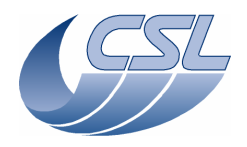

DMC OBS v6.028 Functional Test Report

Doc.PACS-CL-TR-044Date:11 November 2008Issue:1.3Page:21 of 149

# 9.3 Test performance (step-by-step procedure)

The following procedure is used routinely to start up the DEC/MEC, establish the communication with the EGSE and to start a new test:

| Step | Activity Description                                 | Expected Outcome | Actual Result (N) | Actual Result (R) | Conductor | Remarks |
|------|------------------------------------------------------|------------------|-------------------|-------------------|-----------|---------|
| 3001 | Start up the EGSE (PC)                               |                  |                   |                   |           |         |
| 3002 | Switch on the laboratory power supply, adjust to 28V |                  |                   |                   |           |         |
| 3003 | Switch on the DEC/MEC with the controlled switch     |                  |                   |                   |           |         |
| 3004 | Wait 10 seconds                                      |                  |                   |                   |           |         |
| 3005 | From the EGSE, start "Start from EEPROM.bat"         |                  |                   |                   |           |         |
| 3006 | Wait a few seconds for the SIM DPU menu display      |                  |                   |                   |           |         |
|      |                                                      |                  |                   |                   |           |         |

Most of the time, this test procedure will be supported by **test scripts** that are executed by the DPU simulator on the EGSE. Test scripts and their language are presented in Annex 3.

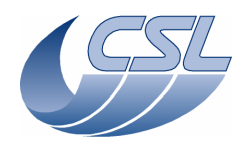

DMC OBS v6.028 Functional Test Report

 Doc.
 PACS-CL-TR-044

 Date:
 11 November 2008

 Issue:
 1.3

 Page:
 22 of 149

### 9.3.1 Power characteristics

This test is not applicable to a 'software only' acceptance test

### 9.3.2 Switch On/Off

#### 9.3.2.1 Switch On (SWON.1)

This test is to verify that the DEC/MEC is starting up properly.

| Step | Activity Description                                                                                                 | Expected Outcome    | Actual Result (N) | Actual Result (R) | Conductor | Remarks |
|------|----------------------------------------------------------------------------------------------------|---------------------|-------------------|-------------------|-----------|---------|
| 3201 | Verify that the DEC/MEC, EGSE, simulators and instrumentation are connected as per Figure 6-1                        |                     | ok                |                   |           |         |
| 3202 | Switch on DEC/MEC and EGSE (see above)                                                                               |                     | ok                |                   |           |         |
| 3203 | Check that the mechanisms are not moving during power<br>on                                                          | No move             | ok                |                   |           |         |
| 3204 | Execute test script <b>a_swon.txt</b> , perform actions as prompted by the test script, look at mechanism simulators |                     | ok                |                   |           |         |
| 3205 | Check that DEC/MEC is connected to DPU Simulator                                                                     | ChkBit(198, 19, 0)  | ok                |                   |           |         |
|      |                                                                                                    | ChkBit(199, 19, 0)  |                   |                   |           |         |
| 3206 | Check that blue DEC, red DEC, Chopper and Grating are                                                                | ChkBit(201, 20, 1)  | ok                |                   |           |         |
|      | powered on                                                                                                    | ChkBit(204, 20, 1)) |                   |                   |           |         |
|      |                                                                                                    | ChkBit(209, 20, 1)  |                   |                   |           |         |
|      |                                                                                                    | ChkBit(208, 20, 1)  |                   |                   |           |         |
| 3207 | Switch off DEC/MEC                                                                                                   |                     | ok                |                   |           |         |
|      |                                                                                                    |                     | 7/7               |                   |           |         |

#### 9.3.2.2 Switch Off (SWOF.1)

This test is to verify that the DEC/MEC is shutting down properly.

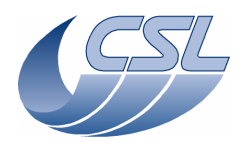

DMC OBS v6.028 Functional Test Report

Doc.PACS-CL-TR-044Date:11 November 2008Issue:1.3Page:23 of 149

| Step | Activity Description                                                                                                 | Expected Outcome                                                                     | Actual Result (N) | Actual Result (R) | Conductor | Remarks |
|------|----------------------------------------------------------------------------------------------------|--------------------------------------------------------------------------------------|-------------------|-------------------|-----------|---------|
| 3208 | Switch on DEC/MEC and EGSE (see above)                                                                               |                                                                                      | ok                |                   |           |         |
| 3209 | Execute test script <b>a_swof.txt</b> , perform actions as prompted by the test script, look at mechanism simulators |                                                                                      | ok                |                   |           |         |
| 3210 | Check that all subsystems are in default state                                                                       |                                                                                      | ok                |                   |           |         |
| 3211 | Check that blue DEC, red DEC, Chopper and Grating are powered off                                                    | ChkBit(201, 20, 0)<br>ChkBit(204, 20, 0)<br>ChkBit(209, 20, 0)<br>ChkBit(208, 20, 0) | ok                |                   |           |         |
|      |                                                                                                    |                                                                                      | 4/4               |                   |           |         |

### 9.3.3 Housekeeping

### 9.3.3.1 Nominal housekeeping (HKN.1)

This test is to verify that the DEC/MEC is delivering properly the nominal housekeeping data to the DPU.

| Step | Activity Description                                                                                                    | Expected Outcome | Actual Result (N) | Actual Result (R) | Conductor | Remarks |
|------|----------------------------------------------------------------------------------------------------|------------------|-------------------|-------------------|-----------|---------|
| 3301 | Verify that the DEC/MEC, EGSE, simulators and instrumentation are connected as per Figure 6-1                                   |                  | ok                |                   |           |         |
| 3302 | Switch on DEC/MEC and EGSE (see above)                                                                                          |                  | ok                |                   |           |         |
| 3303 | Execute test script <b>a_hk.txt</b> , perform actions as prompted by the test script                                            |                  | ok                |                   |           |         |
| 3304 | Check in directory 'd:\prj\pacs\simulators\simdpuv26\asw'<br>that a file 'hk.dat' has been created and is updating<br>regularly |                  | ok                |                   |           |         |
| 3305 | Check that 'Hk.txt' contains the whole set of housekeeping variables                                                            |                  | ok                |                   |           |         |
|      |                                                                                                    |                  | 6/6               |                   |           |         |

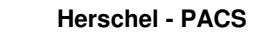

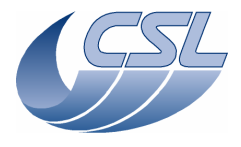

Doc.PACS-CL-TR-044Date:11 November 2008Issue:1.3Page:24 of 149

#### 9.3.3.2 Diagnostic housekeeping (HKD.1)

This test is to verify that the DEC/MEC is capable of performing diagnostic monitoring at 200Hz and delivering properly the diagnostic housekeeping data to the DPU.

| Step | Activity Description                                                                                 | Expected Outcome | Actual Result (N) | Actual Result (R) | Conductor | Remarks |
|------|----------------------------------------------------------------------------------------------------|------------------|-------------------|-------------------|-----------|---------|
| 3306 | Execute test script <b>a_hkDiag.txt</b> , perform actions as prompted by the test script             |                  | ok                |                   |           |         |
| 3307 | Check in directory 'd:\prj\pacs\simulators\simdpuv26\asw'<br>that file 'hkDiag.dat' has been updated |                  | ok                |                   |           |         |
| 3308 | Check that HkDiag.xls contains the 2 variables sampled at 200Hz                                      |                  | ok                |                   |           |         |
| 3309 | Save file 'a_hkDiag_nom.xls', (resp. 'a_hkDiag_rep.xls')                                             |                  |                   |                   |           |         |
|      |                                                                                                    |                  | 3/3               |                   |           |         |

### 9.3.4 DPU interface (DPU.1)

This test is to verify that the DEC/MEC is accepting valid commands from DPU, respectively rejecting invalid commands from DPU.

| Step | Activity Description                                                                          | Expected Outcome | Actual Result (N) | Actual Result (R) | Conductor | Remarks |
|------|-----------------------------------------------------------------------------------------------|------------------|-------------------|-------------------|-----------|---------|
| 3401 | Verify that the DEC/MEC, EGSE, simulators and instrumentation are connected as per Figure 6-1 |                  | Ok                |                   |           |         |
| 3402 | Switch on DEC/MEC and EGSE (see above)                                                        |                  |                   |                   |           |         |
| 3403 | Execute test script <b>a_dpu.txt</b> , perform actions as prompted by the test script         |                  | Ok                |                   |           |         |
| 3404 | Check that DPU as received a "PACK" after a valid command                                     |                  | Ok                |                   |           |         |
| 3405 | Check that DPU as received a "NACK" after an invalid command                                  |                  | Ok                |                   |           |         |
| 3406 | Switch off DEC/MEC                                                                            |                  | Ok                |                   |           |         |

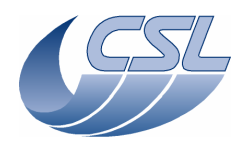

DMC OBS v6.028 Functional Test Report

Doc.PACS-CL-TR-044Date:11 November 2008Issue:1.3Page:25 of 149

| Step | Activity Description | Expected Outcome | Actual Result (N) | Actual Result (R) | Conductor | Remarks |
|------|----------------------|------------------|-------------------|-------------------|-----------|---------|
|      |                      |                  | 2/2               |                   |           |         |

#### 9.3.5 Instrument control

#### 9.3.5.1 Sequences (IC.1)

This test is to verify that the DEC/MEC is able to store operation sequences and execute them later on upon trigger. This test is also to demonstrate that the only command that is accepted during a sequence execution is the DMC\_ABORT\_SEQUENCE.

| Step | Activity Description                                                                          | Expected Outcome | Actual Result (N) | Actual Result (R) | Conductor | Remarks |
|------|-----------------------------------------------------------------------------------------------|------------------|-------------------|-------------------|-----------|---------|
| 3501 | Verify that the DEC/MEC, EGSE, simulators and instrumentation are connected as per Figure 6-1 |                  | Ok                |                   |           |         |
| 3502 | Switch on DEC/MEC and EGSE (see above)                                                        |                  | Ok                |                   |           |         |
| 3503 | Execute test script <b>a_seq.txt</b> , perform actions as prompted by the test script         |                  | Ok                |                   |           |         |
| 3504 | When synchronised on blue DEC, check in 'Hk.xls' that:                                        |                  | Ok                |                   |           |         |
|      | - DMC_SEQ_LOOP_ID0 is decreasing from 5 to 1                                                  |                  |                   |                   |           |         |
|      | - DMC_SEQ_LOOP_ID1 is decreasing from 2 to 1, 5 times                                         |                  |                   |                   |           |         |
|      | - DMC_SEQ_WAIT_IND is increasing from 0 to 160, 10 times                                      |                  |                   |                   |           |         |
| 3505 | When synchronised on BOLC, check in 'Hk.xls' that:                                            |                  | Ok                |                   |           |         |
|      | - DMC_SEQ_LOOP_ID0 is decreasing from 5 to 1                                                  |                  |                   |                   |           |         |
|      | - DMC_SEQ_LOOP_ID1 is decreasing from 2 to 1, 5 times                                         |                  |                   |                   |           |         |
|      | - DMC_SEQ_WAIT_IND is increasing from 0 to 160, 10 times                                      |                  |                   |                   |           |         |
|      | Note that when synchronized on BOLC,                                                          |                  |                   |                   |           |         |

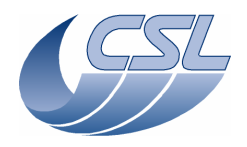

DMC OBS v6.028 Functional Test Report

Doc.PACS-CL-TR-044Date:11 November 2008Issue:1.3Page:26 of 149

| Step | Activity Description                                                                                | Expected Outcome | Actual Result (N) | Actual Result (R) | Conductor | Remarks |
|------|----------------------------------------------------------------------------------------------------|------------------|-------------------|-------------------|-----------|---------|
|      | DMC_WAIT_IND increases faster                                                                       |                  |                   |                   |           |         |
| 3506 | Check that DPU received a "PACK" after command<br>'DMC_ABORT_SEQUENCE'                              |                  | ОК                |                   |           |         |
| 3507 | Check that DPU received a "NACK" after another trigger command (i.e. change synchronisation source) |                  | ОК                |                   |           |         |
| 3508 | Check that DPU received a "NACK" after a write<br>command (i.e. change SPU transmission mode)       |                  | ОК                |                   |           |         |
| 3509 | Check in 'Hk.xls' that DMC_B_SPU_TR_MODE has not been modified after the write command attempt      |                  | ОК                |                   |           |         |
| 3510 | Save file 'a_seq_nom.xls' (resp. 'a_seq_red.xls')                                                   |                  | OK                |                   |           |         |
| 3511 | Switch off DEC/MEC                                                                                  |                  | OK                |                   |           |         |
|      |                                                                                                    |                  | Score : 6/6       |                   |           |         |

#### 9.3.5.2 Mechanisms control (ICM.1)

This test is to verify that:

- mechanism control interrupt service routine is running
- mechanism movements are synchronized with DEC

| Step | Activity Description                                                                                                    | Expected Outcome | Actual Result (N) | Actual Result (R) | Conductor | Remarks |
|------|----------------------------------------------------------------------------------------------------|------------------|-------------------|-------------------|-----------|---------|
| 3512 | Switch on DEC/MEC and EGSE (see above)                                                                                            |                  | Yes               |                   |           |         |
| 3513 | Execute test script <b>a_mec.txt</b> , perform actions as prompted by the test script                                             |                  | Yes               |                   |           |         |
| 3514 | In 'Hk.xls', check that DMC_IRS_CNT is incrementing by 16384, which shows that the mechanism control interrupt routine is running |                  | ОК                |                   |           |         |
| 3515 | Check that the Chopper is moving directly when it is<br>configured to move without synchro                                        |                  | ОК                |                   |           |         |
| 3516 | Check that the Chopper is not moving when the selected synchronisation source (blue DEC) is not active                            |                  | ОК                |                   |           |         |

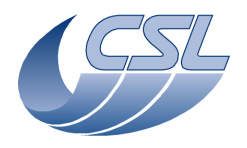

DMC OBS v6.028 Functional Test Report

Doc.PACS-CL-TR-044Date:11 November 2008Issue:1.3Page:27 of 149

| Step | Activity Description                                                                                  | Expected Outcome | Actual Result (N) | Actual Result (R) | Conductor | Remarks |
|------|----------------------------------------------------------------------------------------------------|------------------|-------------------|-------------------|-----------|---------|
| 3517 | Check that the Chopper starts moving when the selected synchronisation source (blue DEC) is turned on |                  | ОК                |                   |           |         |
| 3518 | Save file 'a_mec_nom.xls' (resp. 'a_mec_red.xls')                                                     |                  | Yes               |                   |           |         |
|      |                                                                                                    |                  | Score : 9/9       |                   |           |         |

#### 9.3.5.3 Grating mechanism control

#### 9.3.5.3.1 Launch-lock (GRAT.1)

This test is to verify the availability of the Grating Launch-lock (LL) functions.

| Step | Activity Description                                                                                                    | Expected Outcome   | Actual Result (N) | Actual Result (R) | Conductor | Remarks |
|------|----------------------------------------------------------------------------------------------------|--------------------|-------------------|-------------------|-----------|---------|
| 3519 | Connect the LL simulator (both redundant and nominal sides)                                                                                                  |                    | Yes               |                   |           |         |
|      | Execute test script <b>a_grat_ll.txt</b> , perform actions as<br>prompted by the test script. The Launch-lock position<br>sensor shall be activated by hand. |                    |                   |                   |           |         |
| 3520 | When requested, on the LL simulator, put the 'close<br>switch' ON [down] and the 'open switch' OFF [up]                                                      |                    |                   |                   |           |         |
| 3521 | Check visually that LL is not moving and both switches are<br>at 0 when LL is not moving                                                                     | ChkBit(208, 19, 0) | Ok                |                   |           |         |
|      |                                                                                                    | ChkBit(208, 30, 0) |                   |                   |           |         |
|      |                                                                                                    | ChkBit(208, 31, 0) |                   |                   |           |         |
| 3522 | After unlock command, check visually that LL is moving                                                                                                    | ChkBit(208, 19, 1) | Ok                |                   |           |         |
|      | and switches are reporting it is 'locked'                                                                                                    | ChkBit(208, 30, 1) |                   |                   |           |         |
|      |                                                                                                    | ChkBit(208, 31, 0) |                   |                   |           |         |
| 3523 | When requested, on the LL simulator, put the 'close<br>switch' OFF [up] and the 'open switch' ON [down]                                                      |                    | Ok                |                   |           |         |
| 3524 | After lock command, check visually that LL is moving and                                                                                                    | ChkBit(208, 19, 1) | Ok                |                   |           |         |
|      | switches 'unlocked'                                                                                                    | ChkBit(208, 30, 0) |                   |                   |           |         |

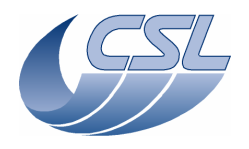

DMC OBS v6.028 Functional Test Report

 Doc.
 PACS-CL-TR-044

 Date:
 11 November 2008

 Issue:
 1.3

 Page:
 28 of 149

| Step | Activity Description                                                                                | Expected Outcome                                               | Actual Result (N) | Actual Result (R) | Conductor | Remarks                   |
|------|----------------------------------------------------------------------------------------------------|----------------------------------------------------------------|-------------------|-------------------|-----------|---------------------------|
|      |                                                                                                    | ChkBit(208, 31, 1)                                             |                   |                   |           |                           |
| 3525 | When requested, on the LL simulator, put the 'close switch' OFF [up] and the 'open switch' OFF [up] |                                                                | Ok                |                   |           |                           |
| 3526 | After lock command, check visually that LL is moving and switches neither locked nor unlocked       | ChkBit(208, 19, 1)<br>ChkBit(208, 30, 0)<br>ChkBit(208, 31, 0) | Ok                |                   |           |                           |
| 3527 | When requested, on the LL simulator, disconnect actuator 2 (connected to redundant MIM)             |                                                                | NO                |                   |           | No redundant MIM<br>on QM |
| 3528 | Check that LL is moving twice in alternate directions                                               |                                                                | Ok                |                   |           |                           |
| 3529 | Check that LL has not moved                                                                         |                                                                | Ok                |                   |           |                           |
| 3530 | When requested, on LL simulator, reconnect actuator 2                                               |                                                                | No                |                   |           | No redundant MIM<br>on QM |
| 3531 | Check that LL is moving twice in alternate directions. The LL should have moved faster.             |                                                                | NO                |                   |           | No redundant MIM<br>on QM |
| 3532 | Save 'a_grat_ll_nom.xls' (resp. 'a_grat_ll_red.xls')                                                |                                                                | Ok                |                   |           |                           |
|      |                                                                                                    |                                                                | Score : 17/18     |                   |           |                           |

## 9.3.5.3.2 Closed-loop control (GRAT.2)

This test is to verify the availability of the Grating mechanism control functions, including homing.

| Step | Activity Description                                                                                                   | Expected Outcome                         | Actual Result (N) | Actual Result (R) | Conductor | Remarks |
|------|----------------------------------------------------------------------------------------------------|------------------------------------------|-------------------|-------------------|-----------|---------|
| 3533 | Execute test script <b>a_grat.txt</b> , perform actions as prompted by the test script                                 |                                          | Yes               |                   |           |         |
| 3534 | After enabling the Grating controller, check that the<br>homing has not been performed and is not running<br>presently | ChkBit(208, 28, 0)<br>ChkBit(208, 29, 0) | ОК                |                   |           |         |
| 3535 | Try homing the grating with invalid parameters                                                                         | DPU receives a NACK (2 times)            | ОК                |                   |           |         |

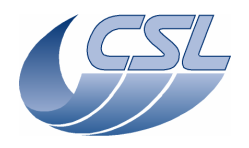

DMC OBS v6.028 Functional Test Report

Doc.PACS-CL-TR-044Date:11 November 2008Issue:1.3Page:29 of 149

| Step | Activity Description                                                                                        | Expected Outcome    | Actual Result (N) | Actual Result (R) | Conductor | Remarks                                                                                                    |
|------|----------------------------------------------------------------------------------------------------|---------------------|-------------------|-------------------|-----------|----------------------------------------------------------------------------------------------------|
| 3536 | After homing command [Trig(44, 1, 0)], check the homing is in progress                                      | ChkBit(208, 28, 1)  | OK                |                   |           |                                                                                                    |
| 3537 | Check that the homing has completed                                                                         | ChkBit(208, 28, 0)  | ОК                |                   |           |                                                                                                    |
|      |                                                                                                    | ChkBit(208, 29, 1)  |                   |                   |           |                                                                                                    |
| 3538 | After absolute-move command [Trig(42, 1, 0x40000)],                                                         | ChkGT(250, 0x3FFF0) | ОК                |                   |           |                                                                                                    |
|      | check that the Grating has reached the target position                                                      | ChkLT(250, 0x40010) |                   |                   |           |                                                                                                    |
| 3539 | After relative-move command [Trig(43, 1, 0x10000)],                                                         | ChkGT(250, 0x4FFF0) | NO                |                   |           | Grating is slightly                                                                                             |
|      | check that the Grating has reached the target position                                                      | ChkLT(250, 0x50010) |                   |                   |           | out of the range<br>because the phase<br>adjustment of the<br>inductosyn were not<br>optimum for STM<br>grating |
| 3540 | Check that the Grating has been switched off and that the                                                   | ChkBit(208, 20, 0)  | ОК                |                   |           |                                                                                                    |
|      | position readout is invalid                                                                                 | ChkEQ(250, -1)      |                   |                   |           |                                                                                                    |
| 3541 | (Grating is switched on but its controller is disabled.)                                                    |                     | OK                |                   |           |                                                                                                    |
|      | Check that the limit switch is not activated                                                                | ChkBit(208, 23, 0)  |                   |                   |           |                                                                                                    |
| 3542 | Press manually the Grating against the nominal limit switch<br>and check that the limit switch is activated | ChkBit(208, 23, 1)  | OK                |                   |           |                                                                                                    |
| 3543 | Release then click OK and check the limit switch is no longer activated                                     | ChkBit(208, 23, 0)  | OK                |                   |           |                                                                                                    |
| 3544 | Save 'a_grat_nom.xls' (resp. 'a_grat_red.xls')                                                              |                     | Yes               |                   |           |                                                                                                    |
|      |                                                                                                    |                     | Score : 15/16     |                   |           |                                                                                                    |

### 9.3.5.3.3 Open-loop control (GRAT.3)

This test is to verify the availability of the Grating degraded (open-loop) control mode.

| Step | Activity Description | Expected Outcome | Actual Result (N) | Actual Result (R) | Conductor | Remarks |
|------|----------------------|------------------|-------------------|-------------------|-----------|---------|
|      |                      |                  |                   |                   |           |         |

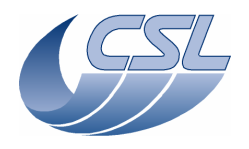

DMC OBS v6.028 Functional Test Report

Doc.PACS-CL-TR-044Date:11 November 2008Issue:1.3Page:30 of 149

| Step | Activity Description                                                                                                    | Expected Outcome    | Actual Result (N) | Actual Result (R) | Conductor | Remarks |
|------|----------------------------------------------------------------------------------------------------|---------------------|-------------------|-------------------|-----------|---------|
| 3545 | Execute test script <b>a_grat_open.txt</b> , perform actions as prompted by the test script                                           |                     | Yes               |                   |           |         |
| 3546 | (Grating is switched on in closed-loop control mode)                                                                                  | ChkBit(208, 21, 1)  | ОК                |                   |           |         |
|      | Check in DMC_GRAT_CTRL_ST that the Grating is in<br>closed loop and not in degraded mode                                              | ChkBit(208, 24, 0)  |                   |                   |           |         |
| 3547 | Verify it is not possible to enter into open-loop control mode [Trig(45, 1, 0)]                                                       | DPU received a NACK | OK                |                   |           |         |
| 3548 | Check in DMC_GRAT_CTRL_ST that the Grating is in                                                                                      | ChkBit(208, 21, 1)  | ОК                |                   |           |         |
|      | closed loop and not in degraded mode                                                                                                  | ChkBit(208, 24, 0)  |                   |                   |           |         |
| 3549 | After switch off, check in DMC_GRAT_CTRL_ST that the                                                                                  | ChkBit(208, 21, 0)  | ОК                |                   |           |         |
|      | Grating is not in closed loop and not in degraded mode                                                                                | ChkBit(208, 24, 0)  |                   |                   |           |         |
| 3550 | After switch on and open-loop command, check in<br>DMC_GRAT_CTRL_ST that the Grating is not in closed<br>loop and is in degraded mode | ChkBit(208, 21, 0)  | ОК                |                   |           |         |
|      |                                                                                                    | ChkBit(208, 24, 1)  |                   |                   |           |         |
| 3551 | Verify it is not possible to enter into closed-loop control mode $[Trig(40, 0, 0)]$                                                   | DPU received a NACK | ОК                |                   |           |         |
| 3552 | (The Grating is moved absolute [Trig(42, 1, 0x1000)], then<br>twice relative [Trig(43, 1, 0x1000); Trig(43, 1, -0x1000)])             |                     | OK                |                   |           |         |
|      | Check visually that the position after the third move is close to the position after the first move                                   |                     |                   |                   |           |         |
| 3553 | After open-loop control switch off, check in                                                                                          | ChkBit(208, 21, 0)  | ОК                |                   |           |         |
|      | DMC_GRAT_CTRL_ST that the Grating is not in closed loop and not in degraded mode                                                      | ChkBit(208, 24, 0)  |                   |                   |           |         |
| 3554 | Save file 'a_grat_open_nom.xls' (resp.<br>'a_grat_open_red.xls')                                                                      |                     | OK                |                   |           |         |
|      |                                                                                                    |                     | 15/15             |                   |           |         |

9.3.5.3.4 Grating Short Functional Test (GRAT.4)

This test shows a nominal operation of the grating

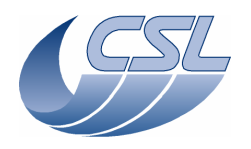

DMC OBS v6.028 Functional Test Report

Doc.PACS-CL-TR-044Date:11 November 2008Issue:1.3Page:31 of 149

| Step | Activity Description                                                                      | Expected Outcome | Actual Result (N) | Actual Result (R) | Conductor | Remarks |
|------|-------------------------------------------------------------------------------------------|------------------|-------------------|-------------------|-----------|---------|
| 3555 | Execute test script <b>func_grat.txt</b> , perform actions as prompted by the test script |                  | Ok                |                   |           |         |
| 3556 | (This sequence is automatic. It includes homing, sequence of moves and abort.)            |                  | Ok                |                   |           |         |
|      |                                                                                           |                  |                   |                   |           |         |

#### 9.3.5.4 Chopper mechanism control

#### 9.3.5.4.1 Chopper controller (CHOP.1)

This test is to verify the availability of the Chopper mechanism control functions.

| Step | Activity Description                                                                      | Expected Outcome                                                | Actual Result (N) | Actual Result (R) | Conductor | Remarks |
|------|-------------------------------------------------------------------------------------------|-----------------------------------------------------------------|-------------------|-------------------|-----------|---------|
| 3557 | Execute test script <b>a_chop.txt</b> , perform actions as prompted by the test script    |                                                                 | Yes               |                   |           |         |
| 3558 | (a) <u>Spectroscopy</u> (Chopper synchronised on blue DEC)                                |                                                                 | ОК                |                   |           |         |
|      | After enabling the Chopper controller, check status bits in                               | ChkBit(209, 20, 1)                                              |                   |                   |           |         |
|      | DMC_CHOP_CTRL_ST                                                                          | ChkBit(209, 21, 1)                                              |                   |                   |           |         |
| 3559 | Verify that Chopper position is close to zero                                             | ChkGT(244, -300)                                                | ОК                |                   |           |         |
|      |                                                                                           | ChkLT(244, 300)                                                 |                   |                   |           |         |
| 3560 | Chopper is commanded to position 4000. Check that                                         | ChkGT(244, 3950)                                                | ОК                |                   |           |         |
|      | Chopper position is between 3950 and 4050                                                 | ChkLT(244, 4050                                                 |                   |                   |           |         |
| 3561 | Chopper is moved by -4000 (relative). Check that Chopper                                  | ChkGT(244, -50)                                                 | ОК                |                   |           |         |
|      | position is between -50 and 50                                                            | ChkLT(244, 50)                                                  |                   |                   |           |         |
| 3562 | Chopper is commanded to 4000 with dither. Check that<br>Chopper position is close to 4000 | Chopper pos is close to 4000 (there has been some dither added) | ОК                |                   |           |         |
| 3563 | Chopper is moved by -4000 with dither. Check that<br>Chopper position is close to 0.      | Chopper pos is close to 0 (there has been some dither added)    | ОК                |                   |           |         |

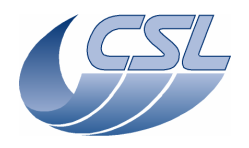

DMC OBS v6.028 Functional Test Report

 Doc.
 PACS-CL-TR-044

 Date:
 11 November 2008

 Issue:
 1.3

 Page:
 32 of 149

| Step | Activity Description                                                                        | Expected Outcome                                                    | Actual Result (N) | Actual Result (R) | Conductor | Remarks |
|------|---------------------------------------------------------------------------------------------|---------------------------------------------------------------------|-------------------|-------------------|-----------|---------|
| 3564 | After the switch off, check status bits in                                                  | ChkBit(209, 20, 0)                                                  | OK                |                   |           |         |
|      | DMC_CHOP_CTRL_ST                                                                            | ChkBit(209, 21, 0)                                                  |                   |                   |           |         |
| 3565 | (b) <u>Photometry</u> (Chopper synchronised on BOLC)                                        |                                                                     | ОК                |                   |           |         |
|      | After enabling the Chopper controller, check status bits in DMC_CHOP_CTRL_ST                | ChkBit(209, 20, 1)                                                  |                   |                   |           |         |
|      |                                                                                             | ChkBit(209, 21, 1)                                                  |                   |                   |           |         |
| 3566 | <b>566</b> Verify that Chopper position is close to zero                                    | ChkGT(244, -300)                                                    | ОК                |                   |           |         |
|      |                                                                                             | ChkLT(244, 300)                                                     |                   |                   |           |         |
| 3567 | Chopper is commanded to position -4000. Check that                                          | ChkLT(244, -3950)                                                   | OK                |                   |           |         |
|      | Chopper position is between -3950 and -4050                                                 | ChkGT(244, -4050                                                    |                   |                   |           |         |
| 3568 | Chopper is moved by 4000 (relative). Check that Chopper                                     | ChkGT(244, -50)                                                     | OK                |                   |           |         |
|      | position is between -50 and 50                                                              | ChkLT(244, 50)                                                      |                   |                   |           |         |
| 3569 | After the switch off, check status bits in                                                  | ChkBit(209, 20, 0)                                                  | OK                |                   |           |         |
|      | DMC_CHOP_CTRL_ST                                                                            | ChkBit(209, 21, 0)                                                  |                   |                   |           |         |
| 3570 | Chopper is commanded to -4000 with dither. Check that<br>Chopper position is close to -4000 | Chopper pos is close to -4000<br>(there has been some dither added) | ОК                |                   |           |         |
| 3571 | Chopper is moved by 4000 with dither. Check that                                            | Chopper pos is close to 0 (there has                                | Yes               |                   |           |         |
|      | Chopper position is close to 0.                                                             | been some dither added)                                             |                   |                   |           |         |
| 3572 | Save files 'a_chop.xls' and 'a_chop_nom.xls' (resp. 'a_chop_red.xls')                       |                                                                     | Yes               |                   |           |         |
| 3573 | Switch off DEC/MEC                                                                          |                                                                     | yes               |                   |           |         |
|      |                                                                                             |                                                                     | Score : 24/24     |                   |           |         |

#### 9.3.5.4.2 Chopper degraded mode (CHOP.2)

This test is to verify the availability of the Chopper degraded (open loop) control mode. This test is performed with a test connector (@J17, resp. @J117) that simulate the coil resistances with  $100-\Omega$  resistors.

Note, the test connector was not available for this test. Therefore, the test has been conducted with the DM chopper connected. Instead of checking the voltage on the coils, we can check that the position of the chopper varies with the number of coils connected

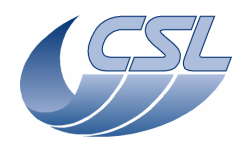

DMC OBS v6.028 Functional Test Report

Doc.PACS-CL-TR-044Date:11 November 2008Issue:1.3Page:33 of 149

| Step | Activity Description                                                                                      | Expected Outcome | Actual Result (N) | Actual Result (R) | Conductor | Remarks |
|------|----------------------------------------------------------------------------------------------------|------------------|-------------------|-------------------|-----------|---------|
| 3574 | Connect the test connector ' <b>P17_R_CHOP_COIL_SIM</b> '<br>@J17 (resp. J117)                            |                  |                   |                   |           |         |
| 3575 | Switch on DEC/MEC and EGSE (see above)                                                                    |                  |                   |                   |           |         |
| 3576 | Execute test script <b>a_chop_coil.txt</b> , perform actions as prompted by the test script               |                  |                   |                   |           |         |
| 3577 | (I = 16mA) When requested, measure voltage at pins 12-13 of the test connector                            | 4.8V             | Pos = 18812       |                   |           |         |
| 3578 | (Coil 1 by-passed) When requested, measure voltage at pins 14-13 of the test connector                    | 3.2V             | Pos = 14875       |                   |           |         |
| 3579 | (Coil 3 by-passed) When requested, measure voltage at pins 12-15 of the test connector                    | 3.2V             | Pos = 14675       |                   |           |         |
| 3580 | (Coils 1 & 3 by-passed) When requested, measure voltage at pins 14-15 of the test connector               | 1.6V             | Pos = 9416        |                   |           |         |
| 3581 | After switch off, when requested, connect the test connector ' <b>P17_CHOP_FP_SIM</b> ' @J17 (resp. J117) |                  |                   |                   |           |         |
| 3582 | When requested, measure voltage at pins 21-22 of the test connector                                       | 317mV            | Not tested        |                   |           |         |
| 3583 | Save files 'a_chop_coil.xls' 'a_chop_coil_nom.xls' (resp.<br>a_chop_coil_red.xls'                         |                  |                   |                   |           |         |
| 3584 | Switch off DEC/MEC                                                                                        |                  |                   |                   |           |         |
| 3585 | Disconnect test connector and reconnect the Chopper as shown on Figure 6-1                                |                  |                   |                   |           |         |
|      |                                                                                                    |                  | ОК                |                   |           |         |

### 9.3.5.4.3 Chopper Short Functional Test (CHOP.3)

This test shows a nominal operation of the chopper

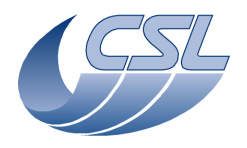

DMC OBS v6.028 Functional Test Report

Doc.PACS-CL-TR-044Date:11 November 2008Issue:1.3Page:34 of 149

| Step | Activity Description                                                                      | Expected Outcome | Actual Result (N) | Actual Result (R) | Conductor | Remarks |
|------|-------------------------------------------------------------------------------------------|------------------|-------------------|-------------------|-----------|---------|
| 3586 | Switch on DEC/MEC and EGSE (see above)                                                    |                  |                   |                   |           |         |
| 3587 | Execute test script <b>func_chop.txt</b> , perform actions as prompted by the test script |                  | ОК                |                   |           |         |
| 3588 | (This sequence is automatic.)                                                             |                  |                   |                   |           |         |
|      |                                                                                           |                  |                   |                   |           |         |

#### 9.3.5.5 Calibration Source control

### 9.3.5.5.1 Calibration source controller (BB.1)

This test is to verify the availability and performance of the calibration sources control functions.

| Step | Activity Description                                                                                                    | Expected Outcome | Actual Result (N) | Actual Result (R) | Conductor | Remarks |
|------|----------------------------------------------------------------------------------------------------|------------------|-------------------|-------------------|-----------|---------|
| 3589 | (a) Cal Sources in Spectroscopy mode                                                                                                    |                  | OK                |                   |           |         |
|      | Disconnect the Calibration Source 1 from J15 and connect the test resistor ' <b>P15_CAL_SRC_ SIM</b> ' (100ohms resistors).                           |                  |                   |                   |           |         |
| 3590 | Execute test script <b>a_bb2.txt</b> , perform actions as prompted by the test script                                                                 |                  | ОК                |                   |           |         |
| 3591 | Set target resistor values to 0ohms                                                                                                    |                  | Ok                |                   |           |         |
| 3592 | Check the resistor measured is 100ohms                                                                                                    |                  | Ok                |                   |           |         |
| 3593 | Set target resistor values to 150 ohms                                                                                                    |                  | Ok                |                   |           |         |
| 3594 | Check the resistor measured is 100ohms                                                                                                    |                  | Ok                |                   |           |         |
| 3595 | In 'hk.xls', check that DMC_CS1&2_OUTPUT is either 0<br>or +/-327 when in 'measure-only' mode and that the output<br>is bigger when in 'heating-mode' |                  | Ok                |                   |           |         |
| 3596 | (b) <u>Cal Sources in Photometry mode</u>                                                                                                    |                  |                   |                   |           |         |
| 3597 | Set target resistor values to 0ohms                                                                                                    |                  | Ok                |                   |           |         |
| 3598 | Check the resistor measured is 100ohms                                                                                                    |                  | Ok                |                   |           |         |

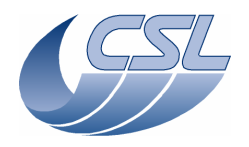

DMC OBS v6.028 Functional Test Report

 Doc.
 PACS-CL-TR-044

 Date:
 11 November 2008

 Issue:
 1.3

 Page:
 35 of 149

| Step  | Activity Description                                                                                                    | Expected Outcome | Actual Result (N) | Actual Result (R) | Conductor | Remarks |
|-------|----------------------------------------------------------------------------------------------------|------------------|-------------------|-------------------|-----------|---------|
| 3599  | Set target resistor values to 150 ohms                                                                                                    |                  | Ok                |                   |           |         |
| 35100 | Check the resistor measured is 100ohms                                                                                                    |                  | Ok                |                   |           |         |
| 35101 | In 'hk.xls', check that DMC_CS1&2_OUTPUT is either 0<br>or +/-327 when in 'measure-only' mode and that the output<br>is bigger when in 'heating-mode' |                  | Ok                |                   |           |         |
| 35102 | Save file 'a_bb_nom.xls' (resp a_bb_red.xls)                                                                                                    |                  | Ok                |                   |           |         |
| 35103 | Switch off DEC/MEC                                                                                                    |                  |                   |                   |           |         |
|       |                                                                                                    |                  | 18/18             |                   |           |         |

#### 9.3.5.5.2 Calibration sources calibration (BB.2)

This test is not applicable to a 'software only' acceptance test

#### 9.3.5.6 Filter Wheel mechanism control (FW.1)

This test is to verify the availability of the Filter Wheel mechanisms control functions.

| Step  | Activity Description                                                                 | Expected Outcome         | Actual Result (N) | Actual Result (R) | Conductor | Remarks |
|-------|--------------------------------------------------------------------------------------|--------------------------|-------------------|-------------------|-----------|---------|
| 35104 | (a) Spectrometer Filter Wheel in Spectroscopy mode                                   |                          | ok                |                   |           |         |
|       | Connect the proto wheel to J13 (resp. J113)                                          |                          |                   |                   |           |         |
| 35105 | Execute test script <b>a_fw.txt</b> , perform actions as prompted by the test script |                          | ok                |                   |           |         |
| 35106 | Place the wheel in position A                                                        |                          | ok                |                   |           |         |
| 35107 | Try invalid parameters                                                               | DPU shall receive 2 NACK | ok                |                   |           |         |
| 35108 | During the movement to position B, check status bits in DMC_FW_SPEC_CTRL_ST          | ChkBit(210, 25, 1)       | ok                |                   |           |         |
|       |                                                                                      | ChkBit(210, 26, 0)       |                   |                   |           |         |
|       |                                                                                      | ChkBit(210, 27, 1)       |                   |                   |           |         |
|       |                                                                                      | ChkBit(210, 28, 0)       |                   |                   |           |         |

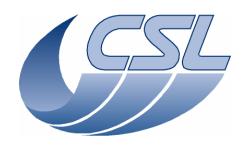

DMC OBS v6.028 Functional Test Report

Doc.PACS-CL-TR-044Date:11 November 2008Issue:1.3Page:36 of 149

| Step  | Activity Description                                                            | Expected Outcome         | Actual Result (N) | Actual Result (R) | Conductor | Remarks |
|-------|---------------------------------------------------------------------------------|--------------------------|-------------------|-------------------|-----------|---------|
|       |                                                                                 | ChkBit(210, 29, 0)       |                   |                   |           |         |
| 35109 | When the wheel has reached position B, check status bits in DMC_FW_SPEC_CTRL_ST | ChkBit(210, 25, 0)       | ok                |                   |           |         |
|       |                                                                                 | ChkBit(210, 26, 0)       |                   |                   |           |         |
|       |                                                                                 | ChkBit(210, 27, 0)       |                   |                   |           |         |
|       |                                                                                 | ChkBit(210, 28, 0)       |                   |                   |           |         |
|       |                                                                                 | ChkBit(210, 29, 1)       |                   |                   |           |         |
| 35110 | During the movement to position A, check status bits in DMC_FW_SPEC_CTRL_ST     | ChkBit(210, 25, 1)       | ok                |                   |           |         |
|       |                                                                                 | ChkBit(210, 26, 1)       |                   |                   |           |         |
|       |                                                                                 | ChkBit(210, 27, 0)       |                   |                   |           |         |
|       |                                                                                 | ChkBit(210, 28, 0)       |                   |                   |           |         |
|       |                                                                                 | ChkBit(210, 29, 0)       |                   |                   |           |         |
| 35111 | When the wheel has reached position A, check status bits in DMC_FW_SPEC_CTRL_ST | ChkBit(210, 25, 0)       | ok                |                   |           |         |
|       |                                                                                 | ChkBit(210, 26, 0)       |                   |                   |           |         |
|       |                                                                                 | ChkBit(210, 27, 0)       |                   |                   |           |         |
|       |                                                                                 | ChkBit(210, 28, 1)       |                   |                   |           |         |
|       |                                                                                 | ChkBit(210, 29, 0)       |                   |                   |           |         |
| 35112 | Move the wheel in open loop by 1/2 turn                                         |                          | ok                |                   |           |         |
| 35113 | After the command, check status bits in DMC_FW_SPEC_CTRL_ST                     | ChkBit(210, 28, 0)       | ok                |                   |           |         |
|       |                                                                                 | ChkBit(210, 29, 1)       |                   |                   |           |         |
| 35114 | Move the wheel in open loop by -1/2 turn                                        |                          | ok                |                   |           |         |
| 35115 | Save file 'a_fw_spec.xls' (resp. 'a_fw_spec_red.xls')                           |                          | ok                |                   |           |         |
| 35116 | (b) Photometer Filter Wheel in Photometry mode                                  |                          | ok                |                   |           |         |
|       | When requested, connect the proto wheel to J14 (resp. J114)                     |                          |                   |                   |           |         |
| 35117 | Place the wheel in position A                                                   |                          | ok                |                   |           |         |
| 35118 | Try invalid parameters                                                          | DPU shall receive 2 NACK | ok                |                   |           |         |
| 35119 | During the movement to position B, check status bits in DMC_FW_PHOTO_CTRL_ST    | ChkBit(211, 25, 1)       | ok                |                   |           |         |
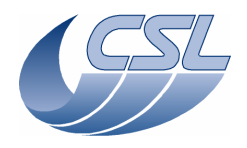

DMC OBS v6.028 Functional Test Report

Doc.PACS-CL-TR-044Date:11 November 2008Issue:1.3Page:37 of 149

| Step  | Activity Description                                                     | Expected Outcome   | Actual Result (N) | Actual Result (R) | Conductor | Remarks |
|-------|--------------------------------------------------------------------------|--------------------|-------------------|-------------------|-----------|---------|
|       |                                                                          | ChkBit(211, 26, 0) |                   |                   |           |         |
|       |                                                                          | ChkBit(211, 27, 1) |                   |                   |           |         |
|       |                                                                          | ChkBit(211, 28, 0) |                   |                   |           |         |
|       |                                                                          | ChkBit(211, 29, 0) |                   |                   |           |         |
| 35120 | When the wheel has reached position B, check status bits in              | ChkBit(211, 25, 0) | ok                |                   |           |         |
|       | DMC_FW_PHOTO _CTRL_ST                                                    | ChkBit(211, 26, 0) |                   |                   |           |         |
|       |                                                                          | ChkBit(211, 27, 0) |                   |                   |           |         |
|       |                                                                          | ChkBit(211, 28, 0) |                   |                   |           |         |
|       |                                                                          | ChkBit(211, 29, 1) |                   |                   |           |         |
| 35121 | During the movement to position A, check status bits in                  | ChkBit(211, 25, 1) | ok                |                   |           |         |
|       | DMC_FW_ PHOTO _CTRL_ST                                                   | ChkBit(211, 26, 1) |                   |                   |           |         |
|       |                                                                          | ChkBit(211, 27, 0) |                   |                   |           |         |
|       |                                                                          | ChkBit(211, 28, 0) |                   |                   |           |         |
|       |                                                                          | ChkBit(211, 29, 0) |                   |                   |           |         |
| 35122 | When the wheel has reached position A, check status bits                 | ChkBit(211, 25, 0) | ok                |                   |           |         |
|       | in DMC_FW_SPEC_CTRL_ST                                                   | ChkBit(211, 26, 0) |                   |                   |           |         |
|       |                                                                          | ChkBit(211, 27, 0) |                   |                   |           |         |
|       |                                                                          | ChkBit(211, 28, 1) |                   |                   |           |         |
|       |                                                                          | ChkBit(211, 29, 0) |                   |                   |           |         |
| 35123 | Move the wheel in open loop by 1/2 turn                                  |                    | ok                |                   |           |         |
| 35124 | After the second command, check status bits in DMC_FW_                   | ChkBit(211, 28, 0) | ok                |                   |           |         |
|       | PHOTO _CTRL_ST                                                           | ChkBit(211, 29, 1) |                   |                   |           |         |
| 35125 | Move the wheel in open loop by -1/2 turn                                 |                    | ok                |                   |           |         |
| 35126 | Save file 'a_fw_phot.xls' (resp. 'a_fw_phot_red.xls')                    |                    | ok                |                   |           |         |
| 35127 | After spectrometer wheel command attempt, check that DPU received a NACK |                    | ok                |                   |           |         |
| 35128 | Check status bit in DMC_FW_SPEC_CTRL                                     | ChkBit(211, 20, 0) | ok                |                   |           |         |

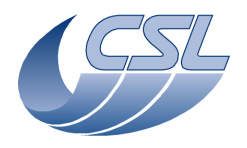

DMC OBS v6.028 Functional Test Report

 Doc.
 PACS-CL-TR-044

 Date:
 11 November 2008

 Issue:
 1.3

 Page:
 38 of 149

| Step  | Activity Description                 | Expected Outcome   | Actual Result (N) | Actual Result (R) | Conductor | Remarks |
|-------|--------------------------------------|--------------------|-------------------|-------------------|-----------|---------|
| 35129 | Check status bit in DMC_FW_PHOT_CTRL | ChkBit(210, 20, 0) | ok                |                   |           |         |
| 35130 | Save file 'a_fw_nom.xls'             |                    | ok                |                   |           |         |
| 35131 | Switch off DEC/MEC                   |                    | ok                |                   |           |         |
|       |                                      |                    | 87/87             |                   |           |         |

## 9.3.6 Temperature sensors (TS.1)

For the delta OBS validation, resistors have been connected to every temperature sensors and we checked that the reading of the resistor value was correct.

#### 9.3.7 Detector control

9.3.7.1 Photoconducting detectors control

9.3.7.1.1 Heater DECBASE 1/2 (PHD.1 a)

This test is not applicable to a 'software only' acceptance test.

9.3.7.1.2 Flasher DECBASE 1/2 (PHD.1 b)

This test is not applicable to a 'software only' acceptance test.

9.3.7.1.3 Heater DECBASE 3/4 (PHD.2 a)

This test is not applicable to a 'software only' acceptance test.

9.3.7.1.4 Flasher DECBASE 3/4 (PHD.2 b)

This test is not applicable to a 'software only' acceptance test.

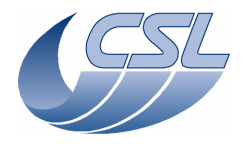

DMC OBS v6.028 Functional Test Report

 Doc.
 PACS-CL-TR-044

 Date:
 11 November 2008

 Issue:
 1.3

 Page:
 39 of 149

### 9.3.7.2 Photoconducting arrays acquisition and SPU interface

## 9.3.7.2.1 Photoconducting arrays acquisition and transfer to blue SPU (PHA.1)

This test is to verify that DMC formats the science data correctly and is able to send it to blue SPU.

| Step | Activity Description                                                                                                    | Expected Outcome | Actual Result (N) | Actual Result (R) | Conductor | Remarks |
|------|----------------------------------------------------------------------------------------------------|------------------|-------------------|-------------------|-----------|---------|
| 3701 | Connect the SPU sim cable to J02                                                                                          |                  |                   |                   |           |         |
| 3702 | Execute test script <b>a_dec2spu.txt</b> , perform actions as prompted by the test script                                 |                  | Ok                |                   |           |         |
| 3703 | Start the Link Receiver to replace the Blue SPU, configure it to receive packets and throw them [option 5]                |                  | Ok                |                   |           |         |
| 3704 | The Script will                                                                                                    |                  | Ok                |                   |           |         |
|      | • switch on blue DEC                                                                                                    |                  |                   |                   |           |         |
|      | • Start the link with blue SPU                                                                                            |                  |                   |                   |           |         |
|      | • Forward the science data from Blue DEC to SPU                                                                           |                  |                   |                   |           |         |
| 3705 | In hk.xls, check that DMC_DECB_REC_PAC and DMC_BLUE_ENC_PAC are incrementing by 512 between 2 HK packets                  |                  | ok                |                   |           |         |
| 3706 | The Script will                                                                                                    |                  | ok                |                   |           |         |
|      | • stop forwarding science data from Blue DEC to SPU                                                                       |                  |                   |                   |           |         |
| 3707 | Stop the Link Receiver and restart it, configure it to receive 10 packets in circular buffering mode [option 3]           |                  | ok                |                   |           |         |
| 3708 | The script will                                                                                                    |                  | ok                |                   |           |         |
|      | • set Blue DEC in simulator mode                                                                                          |                  |                   |                   |           |         |
|      | • Start the link with blue SPU                                                                                            |                  |                   |                   |           |         |
|      | • Forward the science data from Blue DEC to SPU during 2 seconds                                                          |                  |                   |                   |           |         |
| 3709 | On the SPU Sim, open one of the saved file with an HEX editor and check that the packet is compliant with the SPU-DMC ICD |                  | ok                |                   |           |         |

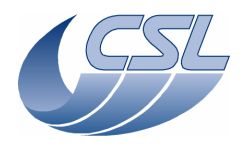

DMC OBS v6.028 Functional Test Report

 Doc.
 PACS-CL-TR-044

 Date:
 11 November 2008

 Issue:
 1.3

 Page:
 40 of 149

| Step | Activity Description  | Expected Outcome | Actual Result (N) | Actual Result (R) | Conductor | Remarks |
|------|-----------------------|------------------|-------------------|-------------------|-----------|---------|
| 3710 | The script will       |                  | ok                |                   |           |         |
|      | • Save the nominal HK |                  |                   |                   |           |         |
|      | • end                 |                  |                   |                   |           |         |
|      |                       |                  | 2/2               |                   |           |         |

## 9.3.7.2.2 Photoconducting arrays acquisition and transfer to red SPU (PHA.2)

This test is to verify that DMC formats the science data correctly and is able to send it to red SPU.

| Step | Activity Description                                                                                                    | Expected Outcome | Actual Result (N) | Actual Result (R) | Conductor | Remarks |
|------|----------------------------------------------------------------------------------------------------|------------------|-------------------|-------------------|-----------|---------|
| 3711 | Connect the SPU sim cable to J03                                                                                                    |                  | Yes               |                   |           |         |
| 3712 | Execute test script <b>a_dec2spu2.txt</b> , perform actions as prompted by the test script                                                                   |                  | Yes               |                   |           |         |
| 3713 | Start the Link Receiver to replace the Red SPU, configure<br>it to save packets on disk [circular numbering with 10 files<br>[option 3]]                     |                  | Yes               |                   |           |         |
| 3714 | <ul><li>The script will</li><li>Switch on the blue DEC</li><li>Set the blue DEC in simulator mode</li></ul>                                                  |                  | ОК                |                   |           |         |
|      | <ul> <li>Start the link with Red SPU</li> <li>Transfer Blue data to SPU red output</li> <li>Forward the science data from Blue DEC to SPU</li> </ul>         |                  |                   |                   |           |         |
| 3715 | On the SPU Sim, open one of the saved file with an HEX<br>editor and check that the packet is compliant with the SPU-<br>DMC ICD, especially check the APID  |                  | ОК                |                   |           |         |
| 3716 | <ul> <li>The script will</li> <li>stop forwarding science data from Blue DEC to SPU</li> <li>switch off the blue DEC</li> <li>Save the nominal HK</li> </ul> |                  | ОК                |                   |           |         |

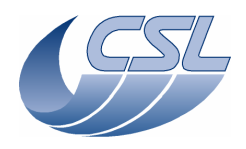

DMC OBS v6.028 Functional Test Report

 Doc.
 PACS-CL-TR-044

 Date:
 11 November 2008

 Issue:
 1.3

 Page:
 41 of 149

| Step | Activity Description | Expected Outcome | Actual Result (N) | Actual Result (R) | Conductor | Remarks |
|------|----------------------|------------------|-------------------|-------------------|-----------|---------|
|      | • end                |                  |                   |                   |           |         |
|      |                      |                  | Score : 1/1       |                   |           |         |

### 9.3.7.2.3 Photoconducting arrays simulated data transfer to SPU (PHA.3)

This test is to verify that DMC is able to simulate photo science data and send it to SPU.

| Step | Activity Description                                                                                                    | Expected Outcome | Actual Result (N) | Actual Result (R) | Conductor | Remarks |
|------|----------------------------------------------------------------------------------------------------|------------------|-------------------|-------------------|-----------|---------|
| 3717 | Connect the SPU sim cable to J03                                                                                                    |                  | Yes               |                   |           |         |
| 3718 | Execute test script <b>a_dec2spu3.txt</b> , perform actions as prompted by the test script                                                |                  | Yes               |                   |           |         |
| 3719 | Start the Link Receiver to replace the Red SPU, configure<br>it to save packets on disk [circular numbering with 100<br>files [option 3]] |                  | Yes               |                   |           |         |
| 3720 | The script will                                                                                                    |                  | OK                |                   |           |         |
|      | • start link with red SPU                                                                                                    |                  |                   |                   |           |         |
|      | • start detector simulator to simulate red DEC at 100Hz                                                                                   |                  |                   |                   |           |         |
|      | • forward science data from red DEC to SPU                                                                                                |                  |                   |                   |           |         |
|      | • stop the detector simulator                                                                                                    |                  |                   |                   |           |         |
| 3721 | Open one of the saved file with an HEX editor and check that the packet is compliant with the SPU-DMC ICD                                 |                  | ОК                |                   |           |         |
| 3722 | In hk.xls, DMC_DECR_REC_PAC shall increment by 200 between 2 hk packets and stop incrementing after the stop command has been received    |                  | ОК                |                   |           |         |
| 3723 | The script will                                                                                                    |                  | OK                |                   |           |         |
|      | • Save the nominal HK                                                                                                    |                  |                   |                   |           |         |
|      | • end                                                                                                    |                  |                   |                   |           |         |

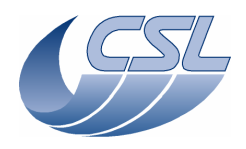

DMC OBS v6.028 Functional Test Report

 Doc.
 PACS-CL-TR-044

 Date:
 11 November 2008

 Issue:
 1.3

 Page:
 42 of 149

| Step | Activity Description | Expected Outcome | Actual Result (N) | Actual Result (R) | Conductor | Remarks |
|------|----------------------|------------------|-------------------|-------------------|-----------|---------|
|      |                      |                  | Score : 2/2       |                   |           |         |

### 9.3.7.3 Bolometer arrays acquisition and SPU interface

9.3.7.3.1 Bolometer arrays acquisition and transfer to blue SPU (BOA.1) – Sart a New Test -

This test is to verify that DMC is able to receive science data and hk from BOLC and forward the science data to blue SPU

| Step | Activity Description                                                                                                    | Expected Outcome | Actual Result (N) | Actual Result (R) | Conductor | Remarks |
|------|----------------------------------------------------------------------------------------------------|------------------|-------------------|-------------------|-----------|---------|
| 3724 | Connect the Blue SPU sim cable to J02                                                                                       |                  | Yes               |                   |           |         |
| 3725 | Restart DEC/MEC                                                                                                    |                  | Yes               |                   |           |         |
| 3726 | Execute test script <b>a_bol2spu.txt</b> , perform actions as prompted by the test script                                   |                  | Yes               |                   |           |         |
| 3727 | The script will                                                                                                    |                  | ОК                |                   |           |         |
|      | • set the timing FPGA in photometry mode                                                                                    |                  |                   |                   |           |         |
| 3728 | Start the Link Receiver to replace the BLUE SPU,<br>configure it to receive 256 packets and save them to file<br>[option 4] |                  | ОК                |                   |           |         |
| 3729 | The Script will                                                                                                    |                  | ОК                |                   |           |         |
|      | • Start the link with blue SPU                                                                                              |                  |                   |                   |           |         |
|      | • Reset SMCS chip 2 and connect to BOL                                                                                      |                  |                   |                   |           |         |
|      | • Configure the BOLC to send science data at 40Hz                                                                           |                  |                   |                   |           |         |
| 3730 | In 'Hk.xls', DMC_BOL_REC_PAC shall increment by 480 between 2 hk packets                                                    |                  | ОК                |                   |           |         |
| 3731 | The Script will                                                                                                    |                  | OK                |                   |           |         |
|      | • Forward the data from BOLC to SPU                                                                                         |                  |                   |                   |           |         |
| 3732 | Open one of the saved file with an HEX editor and check that the packet is compliant with the SPU-DMC ICD                   |                  | ОК                |                   |           |         |

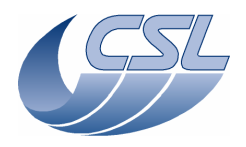

DMC OBS v6.028 Functional Test Report

 Doc.
 PACS-CL-TR-044

 Date:
 11 November 2008

 Issue:
 1.3

 Page:
 43 of 149

| Step | Activity Description  | Expected Outcome | Actual Result (N) | Actual Result (R) | Conductor | Remarks |
|------|-----------------------|------------------|-------------------|-------------------|-----------|---------|
| 3733 | The script will       |                  | ОК                |                   |           |         |
|      | • Save the nominal HK |                  |                   |                   |           |         |
|      | • End                 |                  |                   |                   |           |         |
|      |                       |                  | Score : 2/2       |                   |           |         |

# 9.3.7.3.2 Bolometer simulated data transfer to red SPU (BOA.2)

This test is to verify that DMC is able to receive science data and hk from BOLC and forward the science data to red SPU

| Step | Activity Description                                                                                                 | Expected Outcome | Actual Result (N) | Actual Result (R) | Conductor | Remarks |
|------|----------------------------------------------------------------------------------------------------|------------------|-------------------|-------------------|-----------|---------|
| 3734 | Switch on DEC/MEC and EGSE (see above) Connect SPU sim to J03                                                        |                  | Yes               |                   |           |         |
| 3735 | Execute test script <b>a_bol2spu2.txt</b> , perform actions as prompted by the test script                           |                  | Yes               |                   |           |         |
| 3736 | Make sure BOLC is switched-off                                                                                       |                  | Yes               |                   |           |         |
| 3737 | Start the Link Receiver to replace the RED SPU, configure it to receive 256 packets and save them to file [option 4] |                  | ОК                |                   |           |         |
| 3738 | The Script will                                                                                                    |                  | ОК                |                   |           |         |
|      | • start the link with red SPU                                                                                        |                  |                   |                   |           |         |
|      | • start simulating BOLC data at 33Hz                                                                                 |                  |                   |                   |           |         |
|      | • Forward the data from BOLC to SPU                                                                                  |                  |                   |                   |           |         |
| 3739 | Open one of the saved file with an HEX editor and check<br>that the packet is compliant with the SPU-DMC ICD         |                  | ОК                |                   |           |         |
| 3740 | ( leave DEC/MEC on for next test )                                                                                   |                  | Yes               |                   |           |         |
|      |                                                                                                    |                  | Score : 1/1       |                   |           |         |

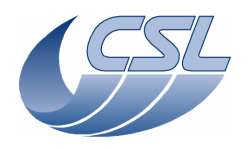

DMC OBS v6.028 Functional Test Report

 Doc.
 PACS-CL-TR-044

 Date:
 11 November 2008

 Issue:
 1.3

 Page:
 44 of 149

# 9.3.8 Timing

9.3.8.1 With nominal OBT frequency (131,072 Hz) (TIM.1 a)

This test is to verify that DMC can synchronize on OBT and derive its internal timings from it.

| Step | Activity Description                                                                          | Expected Outcome             | Actual Result (N) | Actual Result (R) | Conductor | Remarks                                               |
|------|-----------------------------------------------------------------------------------------------|------------------------------|-------------------|-------------------|-----------|-------------------------------------------------------|
| 3801 | Verify that the DEC/MEC, EGSE, simulators and instrumentation are connected as per Figure 6-1 |                              | Yes               |                   |           |                                                       |
| 3802 | Switch on DEC/MEC and EGSE (see above) and make sure that BOLC is ON                          |                              | Yes               |                   |           |                                                       |
| 3803 | Execute test script <b>a_mim1fpga.txt</b> , perform actions as prompted by the test script    |                              | Yes               |                   |           |                                                       |
| 3804 | Make sure OBT frequency is 131072Hz                                                           |                              | ОК                |                   |           |                                                       |
| 3805 | go to spectro mode (timing only)                                                              |                              | ОК                |                   |           |                                                       |
| 3806 | set the hk diag list to OBT_COUNT and ISR_COUNT                                               |                              | ОК                |                   |           |                                                       |
| 3807 | switch-on Blue DEC                                                                            |                              | ОК                |                   |           |                                                       |
| 3808 | connect to BOLC                                                                               |                              | ОК                |                   |           |                                                       |
| 3809 | synchronize on red DEC                                                                        |                              | ОК                |                   |           |                                                       |
| 3810 | start HK diag for 1 sec                                                                       |                              | ОК                |                   |           |                                                       |
| 3811 | In HkDiag.xls, each time OBT_COUNT increments, it shall increment by 512 [=131072/256]        | OBT_COUNT increments by 512  | 0                 |                   |           | No red DEC<br>synchro connected<br>since we are on QM |
| 3812 | close hkDiag.xls                                                                              |                              | ОК                |                   |           |                                                       |
| 3813 | change blue DEC readout frequency to 128Hz                                                    |                              | ОК                |                   |           |                                                       |
| 3814 | Synchronize on blue DEC                                                                       |                              | ОК                |                   |           |                                                       |
| 3815 | start HK diag for 1 sec                                                                       |                              | ОК                |                   |           |                                                       |
| 3816 | In HkDiag.xls, each time OBT_COUNT increments, it shall increment by 1024 [=131072/128]       | OBT_COUNT increments by 1024 | 1024              |                   |           |                                                       |
| 3817 | close hkDiag.xls                                                                              |                              | ОК                |                   |           |                                                       |

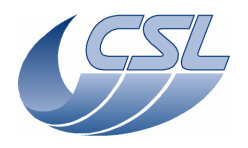

DMC OBS v6.028 Functional Test Report

 Doc.
 PACS-CL-TR-044

 Date:
 11 November 2008

 Issue:
 1.3

 Page:
 45 of 149

| Step | Activity Description                                                                                                    | Expected Outcome                        | Actual Result (N) | Actual Result (R) | Conductor | Remarks |
|------|----------------------------------------------------------------------------------------------------|-----------------------------------------|-------------------|-------------------|-----------|---------|
| 3818 | go to photo mode (timing only). Note, for this test, to have<br>the best accuracy, we use a phase_inc that has been adapted<br>to the BOLC Sim frequency |                                         | ОК                |                   |           |         |
| 3819 | configure BOLC to send readouts at 40Hz                                                                                                    |                                         | OK                |                   |           |         |
| 3820 | start HK diag for 1 sec                                                                                                    |                                         | OK                |                   |           |         |
| 3821 | In HkDiag.xls, each time OBT_COUNT increments, it shall increment by 3277 or 3276 [=131072/40]                                                           | OBT_COUNT increments by 3276<br>or 3277 | ОК                |                   |           |         |
| 3822 | close hkDiag.xls                                                                                                    |                                         | ОК                |                   |           |         |
| 3823 | configure BOLC to send readouts at 2Hz                                                                                                    |                                         | ОК                |                   |           |         |
| 3824 | start HK diag for 5 sec                                                                                                    |                                         | ОК                |                   |           |         |
| 3825 | In HkDiag.xls, each time OBT_COUNT increments, it shall increment by 65536 [=131072/2]                                                                   | OBT_COUNT increments by 65536           | ОК                |                   |           |         |
| 3826 | close hkDiag.xls                                                                                                    |                                         | OK                |                   |           |         |
| 3827 | In Hk.xls, The DMC_ISR_COUNT shall increment by 16640                                                                                                    |                                         | ОК                |                   |           |         |

#### 9.3.8.2 PLL test with nominal OBT frequency (TIM.1 b)

This test is to verify the PLL synchronization.

| Step | Activity Description                                                                   | Expected Outcome                                   | Actual Result (N) | Actual Result (R) | Conductor | Remarks |
|------|----------------------------------------------------------------------------------------|----------------------------------------------------|-------------------|-------------------|-----------|---------|
|      | (same script as TIM.1)                                                                 |                                                    |                   |                   |           |         |
| 3828 | Perform actions as prompted by the test script                                         |                                                    | Yes               |                   |           |         |
| 3829 | The script changes the BOLC readout frequency and checks the corresponding PLL residue |                                                    | ОК                |                   |           |         |
| 3830 | BOLC @ 40Hz                                                                            | PLL residue high = 16640                           | ОК                |                   |           |         |
| 3831 | BOLC @ 20 Hz                                                                           | PLL residue high = 33280                           | ОК                |                   |           |         |
| 3832 | BOLC @ 10 Hz                                                                           | PLL residue high = 1024 (66560<br>coded on 16bits) | ОК                |                   |           |         |

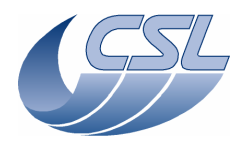

DMC OBS v6.028 Functional Test Report

 Doc.
 PACS-CL-TR-044

 Date:
 11 November 2008

 Issue:
 1.3

 Page:
 46 of 149

| Step | Activity Description | Expected Outcome                                                                                                    | Actual Result (N)   | Actual Result (R) | Conductor | Remarks                            |
|------|----------------------|----------------------------------------------------------------------------------------------------|---------------------|-------------------|-----------|------------------------------------|
| 3833 | BOLC @ 2 Hz          | PLL residue high = 5120 (332800<br>coded on 16bits)<br>Note that it happens that the PLL<br>residue high = 5119 with a very big<br>value of PLL residue low. This is<br>also an acceptable value | PLL residue is 5118 |                   |           | The PLL phase inc shall be adapted |

Timing parameters are adjusted according to SUM 4.4.20. and test rerun.

### 9.3.8.3 With non-nominal OBT frequency (130,000 Hz) (TIM.1 c)

This test is to verify that...

| Step | Activity Description                                                                    | Expected Outcome                       | Actual Result (N) | Actual Result (R) | Conductor | Remarks |
|------|-----------------------------------------------------------------------------------------|----------------------------------------|-------------------|-------------------|-----------|---------|
|      | (same script as TIM.1)                                                                  |                                        |                   |                   |           |         |
| 3834 | Change OBT frequency to 130000Hz                                                        |                                        | Yes               |                   |           |         |
| 3835 | go to spectro mode (timing only)                                                        |                                        | OK                |                   |           |         |
| 3836 | set the hk diag list to OBT_COUNT and ISR_COUNT                                         |                                        | ОК                |                   |           |         |
| 3837 | synchronize on blue DEC and change readout frequency to 256Hz                           |                                        | OK                |                   |           |         |
| 3838 | In HkDiag.xls, each time OBT_COUNT increments, it shall increment by 512 [=131072/256]  | OBT_COUNT increments by 512            | OK                |                   |           |         |
| 3839 | change blue DEC readout frequency to 128Hz                                              |                                        | OK                |                   |           |         |
| 3840 | Synchronize on blue DEC                                                                 |                                        | OK                |                   |           |         |
| 3841 | In HkDiag.xls, each time OBT_COUNT increments, it shall increment by 1024 [=131072/128] | OBT_COUNT increments by 1024           | OK                |                   |           |         |
| 3842 | In Hx.xls, DMC_ISR_COUNT shall increment by 16250<br>[=2*8192*130000/131072]            | DMC_ISR_COUNT shall increment by 16250 | ОК                |                   |           |         |
| 3843 | Don't lock on OBT anymore                                                               |                                        | ОК                |                   |           |         |
| 3844 | In Hx.xls, DMC_ISR_COUNT shall increment by 16384                                       | DMC_ISR_COUNT shall increment by 16384 | ОК                |                   |           |         |

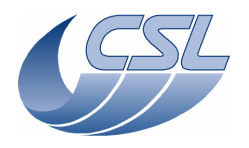

DMC OBS v6.028 Functional Test Report

 Doc.
 PACS-CL-TR-044

 Date:
 11 November 2008

 Issue:
 1.3

 Page:
 47 of 149

| Step | Activity Description                                                                                                    | Expected Outcome              | Actual Result (N)        | Actual Result (R) | Conductor | Remarks |
|------|----------------------------------------------------------------------------------------------------|-------------------------------|--------------------------|-------------------|-----------|---------|
| 3845 | go to photo mode (timing only). Note, for this test, to have<br>the best accuracy, we use a phase_inc that has been adapted<br>to the BOLC Sim frequency |                               | ОК                       |                   |           |         |
| 3846 | configure BOLC to send readouts at 40Hz                                                                                                    |                               | ОК                       |                   |           |         |
| 3847 | In HkDiag.xls, each time OBT_COUNT increments, it shall increment by 3250 [=130000/40]                                                                   | OBT_COUNT increments by 3250  | ОК                       |                   |           |         |
| 3848 | configure BOLC to send readouts at 2Hz                                                                                                    |                               | ОК                       |                   |           |         |
| 3849 | In HkDiag.xls, each time OBT_COUNT increments, it shall increment by 65536 [=130000/2]                                                                   | OBT_COUNT increments by 65000 | Increment is 65001<br>OK |                   |           |         |
| 3850 | Make sure OBT frequency is 131072Hz                                                                                                    |                               | Score : 18/20            |                   |           |         |

# 9.3.9 Interface (INT.1)

This test is to verify that DMC can detect the 1355 disconnections

| Step | Activity Description                                                                                                | Expected Outcome   | Actual Result (N) | Actual Result (R) | Conductor | Remarks |
|------|----------------------------------------------------------------------------------------------------|--------------------|-------------------|-------------------|-----------|---------|
| 3901 | Verify that the DEC/MEC, EGSE, simulators and instrumentation are connected as per Figure 6-1                       |                    | Yes               |                   |           |         |
| 3902 | Switch on DEC/MEC and EGSE (see above)                                                                              |                    | Yes               |                   |           |         |
| 3903 | Execute test script <b>a_int.txt</b> , perform actions as prompted by the test script                               |                    | Yes               |                   |           |         |
| 3904 | Start a Blue SPU Simulator and configure it to receive packets and throw them [option 5]                            |                    | ОК                |                   |           |         |
| 3905 | Script will                                                                                                    | ChkBit(202, 19, 1) | ОК                |                   |           |         |
|      | check un-connection/connection of the 1355 link                                                                     | ChkBit(202, 19, 0) |                   |                   |           |         |
| 3906 | disconnect the cable between Blue SPU and DMC [J02 or<br>on the PC side], DMC should detect it and signal the error |                    | ОК                |                   |           |         |
| 3907 | The script will                                                                                                    | ChkBit(202, 19, 1) | OK                |                   |           |         |
|      | check that the 1355 is not connected anymore                                                                        |                    |                   |                   |           |         |

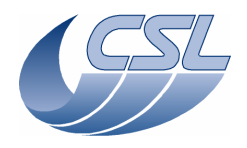

DMC OBS v6.028 Functional Test Report

 Doc.
 PACS-CL-TR-044

 Date:
 11 November 2008

 Issue:
 1.3

 Page:
 48 of 149

| Step | Activity Description     | Expected Outcome                             | Actual Result (N) | Actual Result (R) | Conductor | Remarks |
|------|--------------------------|----------------------------------------------|-------------------|-------------------|-----------|---------|
| 3908 | Nominal HK will be saved | D:\prj\PACS\TestAcceptance\a_int<br>_nom.xls | ОК                |                   |           |         |
|      |                          |                                              | Score : 3/3       |                   |           |         |

#### 9.3.9.1 Synchronization source

This test is a quick test of the synchronization sources

| Step | Activity Description                                                                          | Expected Outcome | Actual Result (N) | Actual Result (R) | Conductor | Remarks                                                            |
|------|-----------------------------------------------------------------------------------------------|------------------|-------------------|-------------------|-----------|--------------------------------------------------------------------|
| 3801 | Verify that the DEC/MEC, EGSE, simulators and instrumentation are connected as per Figure 6-1 |                  | Yes               |                   |           |                                                                    |
| 3802 | Switch on DEC/MEC and EGSE (see above) and make sure that BOLC is ON                          |                  | Yes               |                   |           |                                                                    |
| 3803 | Execute test script <b>a_synchro.txt</b> , perform actions as prompted by the test script     |                  | Yes               |                   |           |                                                                    |
| 3804 |                                                                                               |                  | 3⁄4               |                   |           | On DMC EQM, the<br>synchro from the<br>red DEC is not<br>connected |

#### 9.3.9.2 Shifted Synchronization source

This test is a quick test of the shifted synchronization source to trigger the mechanism movement

| Step | Activity Description                                                                          | Expected Outcome | Actual Result (N) | Actual Result (R) | Conductor | Remarks |
|------|-----------------------------------------------------------------------------------------------|------------------|-------------------|-------------------|-----------|---------|
| 3805 | Verify that the DEC/MEC, EGSE, simulators and instrumentation are connected as per Figure 6-1 |                  | Yes               |                   |           |         |
| 3806 | Switch on DEC/MEC and EGSE (see above) and make sure that BOLC is ON                          |                  | Yes               |                   |           |         |
| 3807 | Execute test script <b>a_mec_sync.txt</b> , perform actions as prompted by the test script    |                  | Yes               |                   |           |         |

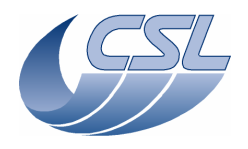

DMC OBS v6.028 Functional Test Report

 Doc.
 PACS-CL-TR-044

 Date:
 11 November 2008

 Issue:
 1.3

 Page:
 49 of 149

| Step | Activity Description | Expected Outcome | Actual Result (N) | Actual Result (R) | Conductor | Remarks                                                            |
|------|----------------------|------------------|-------------------|-------------------|-----------|--------------------------------------------------------------------|
| 3808 |                      |                  | 1/1               |                   |           | On DMC EQM, the<br>synchro from the<br>red DEC is not<br>connected |

# 9.3.10 Resource (CPU load) (RES.1)

This test is not applicable to a 'software only' acceptance test since the QM DMC is not complete.

# 9.3.11 Reliability (REL.1)

This test is not applicable to a 'software only' acceptance test

## 9.3.12 Trigger commands

This test is to verify all the trigger commands that have not been tested in other tests before

| Step  | Activity Description                                                                                                    | Expected Outcome | Actual Result (N) | Actual Result (R) | Conductor | Remarks |
|-------|----------------------------------------------------------------------------------------------------|------------------|-------------------|-------------------|-----------|---------|
| 31201 | Verify that the DEC/MEC, EGSE, simulators and instrumentation are connected as per Figure 6-1                              |                  | ok                |                   |           |         |
| 31202 | Before the test, Switch off DMC, reconnect Grating to J11,<br>connect a SPU Sim to red SPU link (J03) and switch on<br>DMC |                  | ok                |                   |           |         |
| 31203 | Execute test script <b>a_trig1.txt</b> , perform actions as prompted by the test script                                    |                  | ok                |                   |           |         |
| 31204 | The script will                                                                                                    |                  | ok                |                   |           |         |
|       | • Upload the sequence "testLabel"                                                                                          |                  |                   |                   |           |         |
|       | • switch on blue DEC                                                                                                    |                  |                   |                   |           |         |
|       | Synchronize on blue DEC                                                                                                    |                  |                   |                   |           |         |

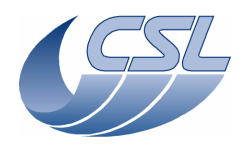

DMC OBS v6.028 Functional Test Report

Doc.PACS-CL-TR-044Date:11 November 2008Issue:1.3Page:50 of 149

| Step  | Activity Description                                                                                                    | Expected Outcome | Actual Result (N) | Actual Result (R) | Conductor | Remarks |
|-------|----------------------------------------------------------------------------------------------------|------------------|-------------------|-------------------|-----------|---------|
|       | • start the sequence                                                                                                    |                  |                   |                   |           |         |
| 31205 | In Hk.xls, check that DMC_SEQ_LABEL is changing from 1 to 2 and back in the inner loop.                                                                                        |                  | ok                |                   |           |         |
| 31206 | The script will                                                                                                    |                  | ok                |                   |           |         |
|       | • abort the sequence                                                                                                    |                  |                   |                   |           |         |
|       | • Write and set new time ✓ the time has been changed                                                                                                    |                  |                   |                   |           |         |
|       | • Write a new time & check the time has not changed yet                                                                                                    |                  |                   |                   |           |         |
|       | • set the time                                                                                                    |                  |                   |                   |           |         |
|       | • Set a new OBSID & check it has changed                                                                                                    |                  |                   |                   |           |         |
|       | • Set a new OBSID & check it has changed                                                                                                    |                  |                   |                   |           |         |
|       | • Set a new BBID & check it has changed                                                                                                    |                  |                   |                   |           |         |
|       | • Set a new OBSID & check it has changed                                                                                                    |                  |                   |                   |           |         |
| 31207 | Make sure BOLC sim is connected and switched on                                                                                                    |                  | ok                |                   |           |         |
| 31208 | Script will                                                                                                    |                  | ok                |                   |           |         |
|       | • Reset SMCS chip 2 and connect to BOLC                                                                                                    |                  |                   |                   |           |         |
|       | • Configure the BOLC to send science data                                                                                                    |                  |                   |                   |           |         |
|       | • Upload the sequence testWait.seq                                                                                                    |                  |                   |                   |           |         |
|       | • synchronize on the Blue DEC                                                                                                    |                  |                   |                   |           |         |
|       | • start the sequence and execute it for 10 seconds                                                                                                    |                  |                   |                   |           |         |
|       | • Synchronize on the BOLC                                                                                                    |                  |                   |                   |           |         |
|       | • start the sequence and execute it for 10 seconds                                                                                                    |                  |                   |                   |           |         |
| 31209 | In 'Hk.xls', you should see DMC_SEQ_WAIT_IND<br>incrementing by 64 between 2 hk packets during the first<br>execution of the sequence and by 80 during the second<br>execution |                  | ok                |                   |           |         |
| 31210 | The script will                                                                                                    |                  | ok                |                   |           |         |

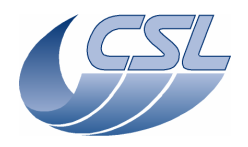

DMC OBS v6.028 Functional Test Report

Doc.PACS-CL-TR-044Date:11 November 2008Issue:1.3Page:51 of 149

| Step  | Activity Description                                                                                                    | Expected Outcome | Actual Result (N) | Actual Result (R) | Conductor | Remarks                           |
|-------|----------------------------------------------------------------------------------------------------|------------------|-------------------|-------------------|-----------|-----------------------------------|
|       | • Change the IRQ frequency                                                                                                    |                  |                   |                   |           |                                   |
|       | • write the new timing parameters in the timing FPGA                                                                                                    |                  |                   |                   |           |                                   |
| 31211 | In 'HK.xls' DMC_IRS_CNT shall increment by 8192 between 2 hk packets.                                                                                                    |                  | ok                |                   |           |                                   |
| 31212 | The script will                                                                                                    |                  | ok                |                   |           |                                   |
|       | • switch-on the blue DEC & check that in<br>DMC_DECB_CTRL_ST, bit19 should be 0 (link<br>connected) and bit20=1 (powered on)                                                                |                  |                   |                   |           |                                   |
|       | • Switch-off the blue DEC & check that in DMC_DECB_CTRL_ST, bit19 should be 1 (link disconnected) and bit20=0 (powered off)                                                                 |                  |                   |                   |           |                                   |
|       | <ul> <li>switch-on the blue DEC &amp; check that in<br/>DMC_DECB_CR_ST_3 and<br/>DMC_DECB_CR_ST_4, bit15 should be 0</li> </ul>                                                             |                  |                   |                   |           |                                   |
|       | • Switch-on blue spectro array & check that In<br>DMC_DECB_CR_ST_3 and<br>DMC_DECB_CR_ST_4, bit15 should change from 0<br>to 1                                                              |                  |                   |                   |           |                                   |
|       | <ul> <li>Switch-off blue spectro array &amp; check that in<br/>DMC_DECB_CR_ST_3 and<br/>DMC_DECB_CR_ST_4, bit15 should change from 1<br/>to 0</li> </ul>                                    |                  |                   |                   |           |                                   |
|       | • Change the number of clocks per readout (64)                                                                                                    |                  |                   |                   |           |                                   |
|       | • Change the number of clocks per readout (32)                                                                                                    |                  |                   |                   |           |                                   |
| 31213 | In 'Hk.xls', after the parameters have been changed for the first time DMC_DECB_REC_PAC should increment by 256 between 2 hk packets. After the second command, it should increment by 512. |                  | Ok                |                   |           |                                   |
| 31214 | The script will                                                                                                    |                  | no                |                   |           | Spectro array of                  |
|       | • Switch-off blue spectro array                                                                                                    |                  |                   |                   |           | Red DEC can not be switched on on |
|       | <ul> <li>switch-on the Red DEC &amp; check that in<br/>DMC_DECR_CTRL_ST, bit19 should be 0 (link</li> </ul>                                                                                 |                  |                   |                   |           | DMC QM.                           |

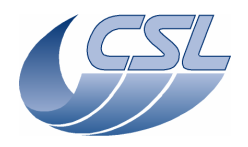

DMC OBS v6.028 Functional Test Report

Doc.PACS-CL-TR-044Date:11 November 2008Issue:1.3Page:52 of 149

| Step  | Activity Description                                                                                                    | Expected Outcome | Actual Result (N) | Actual Result (R) | Conductor | Remarks                                                                                         |
|-------|----------------------------------------------------------------------------------------------------|------------------|-------------------|-------------------|-----------|-------------------------------------------------------------------------------------------------|
|       | connected) and bit20=1 (powered on)                                                                                                    |                  |                   |                   |           |                                                                                                 |
|       | • Switch-off the Red DEC & check that in<br>DMC_DECR_CTRL_ST, bit19 should be 1 (link<br>disconnected) and bit20=0 (powered off)                                                            |                  |                   |                   |           |                                                                                                 |
|       | <ul> <li>switch-on the Red DEC &amp; check that in<br/>DMC_DECR_CR_ST_1 and<br/>DMC_DECR_CR_ST_2, bit15 should be 0</li> </ul>                                                              |                  |                   |                   |           |                                                                                                 |
|       | <ul> <li>Switch-on Red spectro array &amp; check that In<br/>DMC_DECR_CR_ST_1 and<br/>DMC_DECR_CR_ST_2, bit15 should change from 0<br/>to 1</li> </ul>                                      |                  |                   |                   |           |                                                                                                 |
|       | <ul> <li>Switch-off Red spectro array &amp; check that in<br/>DMC_DECR_CR_ST_1 and<br/>DMC_DECR_CR_ST_2, bit15 should change from 1<br/>to 0</li> </ul>                                     |                  |                   |                   |           |                                                                                                 |
|       | • Change the number of clocks per readout (64)                                                                                                    |                  |                   |                   |           |                                                                                                 |
|       | • Change the number of clocks per readout (32)                                                                                                    |                  |                   |                   |           |                                                                                                 |
| 31215 | In 'Hk.xls', after the parameters have been changed for the first time DMC_DECB_REC_PAC should increment by 256 between 2 hk packets. After the second command, it should increment by 512. |                  | Ok                |                   |           |                                                                                                 |
| 31216 | • switch-on red DEC                                                                                                    |                  | Ok                |                   |           |                                                                                                 |
|       | • send the parameters to both spectro array at the same time                                                                                                    |                  |                   |                   |           |                                                                                                 |
| 31217 | In 'Hk.xls', check DMC_DECB_RO_CO_3 and DMC_DECR_RO_CO_1. After the command, they should always have the same value                                                                         |                  | No                |                   |           | Inapplicable to<br>DMC QM since the<br>red DEC does not<br>get its master clock<br>from the DMC |
| 31218 | On the Blue SPU Sim, start 'Blue Link Receiver '<br>configured to show if the science packets are valid or<br>invalid [option 11].                                                          |                  | Ok                |                   |           |                                                                                                 |
| 31219 | Switch-on BOLC Sim                                                                                                    |                  | Ok                |                   |           |                                                                                                 |

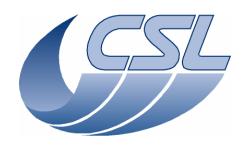

DMC OBS v6.028 Functional Test Report

Doc.PACS-CL-TR-044Date:11 November 2008Issue:1.3Page:53 of 149

| Step  | Activity Description                                                                | Expected Outcome                    | Actual Result (N) | Actual Result (R) | Conductor | Remarks          |
|-------|-------------------------------------------------------------------------------------|-------------------------------------|-------------------|-------------------|-----------|------------------|
| 31220 | The script will                                                                     | The Link Receiver shall display 'I' | Ok                |                   |           |                  |
|       | • start link with blue SPU and forward blue data from blue DEC to blue SPU          |                                     |                   |                   |           |                  |
| 31221 | The script will                                                                     | The Link Receiver shall display 'V' | Ok                |                   |           |                  |
|       | • validate blue science data                                                        |                                     |                   |                   |           |                  |
| 31222 | The script will                                                                     | The Link Receiver shall display 'I' | Ok                |                   |           |                  |
|       | • invalidate blue science data                                                      |                                     |                   |                   |           |                  |
| 31223 | The script will                                                                     | The Link Receiver shall display 'V' | Ok                |                   |           |                  |
|       | • validate all science data                                                         |                                     |                   |                   |           |                  |
| 31224 | The script will                                                                     | The Link Receiver shall display 'I' | Ok                |                   |           |                  |
|       | • invalidate all science data                                                       |                                     |                   |                   |           |                  |
| 31225 | The script will                                                                     | The Link Receiver shall display 'I' | Ok                |                   |           |                  |
|       | • configure packet encoders such that red SPU data<br>from red DEC goes to blue SPU |                                     |                   |                   |           |                  |
| 31226 | The script will                                                                     | The Link Receiver shall display 'V' | Ok                |                   |           |                  |
|       | • validate red science data                                                         |                                     |                   |                   |           |                  |
| 31227 | The script will                                                                     | The Link Receiver shall display 'I' | Ok                |                   |           |                  |
|       | • invalidate red science data                                                       |                                     |                   |                   |           |                  |
| 31228 | The script will                                                                     | The Link Receiver shall display 'V' | Ok                |                   |           |                  |
|       | • validate all science data                                                         |                                     |                   |                   |           |                  |
| 31229 | The script will                                                                     | The Link Receiver shall display 'I' | Ok                |                   |           |                  |
|       | • invalidate all science data                                                       |                                     |                   |                   |           |                  |
| 31230 | The script will                                                                     |                                     | NO                |                   |           | This HK does not |
|       | Reset the BOLC readout counter                                                      |                                     |                   |                   |           | exist anymore    |
| 31231 | Check that in 'Hk.xls', DMC_BOL_READ_CNT shall have been reset.                     |                                     | Ok                |                   |           |                  |
| 31232 | The script will                                                                     |                                     | Ok                |                   |           |                  |

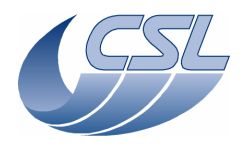

DMC OBS v6.028 Functional Test Report

Doc.PACS-CL-TR-044Date:11 November 2008Issue:1.3Page:54 of 149

| Step  | Activity Description                                                           | Expected Outcome | Actual Result (N) | Actual Result (R) | Conductor | Remarks |
|-------|--------------------------------------------------------------------------------|------------------|-------------------|-------------------|-----------|---------|
|       | • copy the OBS to EEPROM                                                       |                  |                   |                   |           |         |
| 31233 | In HK.xls , in DMC_SW_GLOBAL_ST, check that bit18=1 during the copy in EEPROM. |                  | Ok                |                   |           |         |
| 31234 | Switch off DEC/MEC                                                             |                  | OK                |                   |           |         |
|       |                                                                                |                  | 43/48             |                   |           |         |

## 9.3.13 Write commands

9.3.13.1 Changing mechanisms parameters (WRT.1)

This test is to verify that mechanisms parameters can be changed using Write commands.

| Step  | Activity Description                                                                                                    | Expected Outcome | Actual Result (N) | Actual Result (R) | Conductor | Remarks |
|-------|----------------------------------------------------------------------------------------------------|------------------|-------------------|-------------------|-----------|---------|
| 31301 | Verify that the DEC/MEC, EGSE, simulators (including<br>Cal Source simulator P1( CAL SRC SIM) and<br>instrumentation are connected as per Figure 6-1 |                  | ok                |                   |           |         |
| 31302 | Switch on DEC/MEC and EGSE (see above)                                                                                                    |                  | ok                |                   |           |         |
| 31303 | Execute test script <b>a_write1.txt</b> , perform actions as prompted by the test script                                                             |                  | ok                |                   |           |         |
| 31304 | When requested, check that the value of DMC_CUSTOM_ENT_1 has changed, meaning it is now monitoring another value                                     |                  | ok                |                   |           |         |
| 31305 | The script will                                                                                                    |                  | ok                |                   |           |         |
|       | • Switch on the blue DEC and synchronize on it                                                                                                    |                  |                   |                   |           |         |
|       | • Switch on Grating                                                                                                    |                  |                   |                   |           |         |
|       | • Set default grating parameters                                                                                                    |                  |                   |                   |           |         |
|       | Enable Grating controller                                                                                                    |                  |                   |                   |           |         |
|       | • Home the Grating                                                                                                    |                  |                   |                   |           |         |
|       | Wait for the homing completion                                                                                                    |                  |                   |                   |           |         |

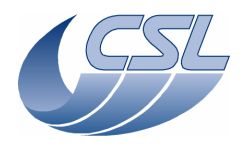

DMC OBS v6.028 Functional Test Report

Doc.PACS-CL-TR-044Date:11 November 2008Issue:1.3Page:55 of 149

| Step  | Activity Description                                                                                                    | Expected Outcome | Actual Result (N) | Actual Result (R) | Conductor | Remarks |
|-------|----------------------------------------------------------------------------------------------------|------------------|-------------------|-------------------|-----------|---------|
| 31306 | The script will                                                                                                    |                  | ok                |                   |           |         |
|       | Move Grating to central position                                                                                                    |                  |                   |                   |           |         |
|       | Move Grating                                                                                                    |                  |                   |                   |           |         |
|       | • Change the rate $(3 \rightarrow 12)$                                                                                                |                  |                   |                   |           |         |
|       | • Move grating                                                                                                    |                  |                   |                   |           |         |
|       | Wait for the movement completion                                                                                                    |                  |                   |                   |           |         |
| 31307 | The script will                                                                                                    |                  | ok                |                   |           |         |
|       | Disable Grating controller                                                                                                    |                  |                   |                   |           |         |
|       | • Switch off Grating                                                                                                    |                  |                   |                   |           |         |
|       | Check in 'hk.xls', DMC_GRAT_SETPOIN is incrementing 4 times faster during the last move , after we have changed the Rate from 3 to 12 |                  |                   |                   |           |         |
| 31308 | The script will                                                                                                    |                  | ok                |                   |           |         |
|       | • Switch on Chopper                                                                                                    |                  |                   |                   |           |         |
|       | • Enable Chopper controller                                                                                                    |                  |                   |                   |           |         |
|       | • Change hk diag list and start diag hak at 1 kHz                                                                                     |                  |                   |                   |           |         |
|       | • Write default values                                                                                                    |                  |                   |                   |           |         |
|       | • Move Chopper                                                                                                    |                  |                   |                   |           |         |
|       | Move Chopper back                                                                                                    |                  |                   |                   |           |         |
|       | • Change the rate (keeping default parameters)                                                                                        |                  |                   |                   |           |         |
|       | Move Chopper                                                                                                    |                  |                   |                   |           |         |
|       | Move Chopper back                                                                                                    |                  |                   |                   |           |         |
|       | • Stop hk diag                                                                                                    |                  |                   |                   |           |         |
|       | • Disable controller                                                                                                    |                  |                   |                   |           |         |
|       | • Switch off Chopper                                                                                                    |                  |                   |                   |           |         |
|       | Check 'hkDiag.xls', DMC_CHOP_SETPOIN increments very fast before the write commands, and very slowly after                            |                  |                   |                   |           |         |

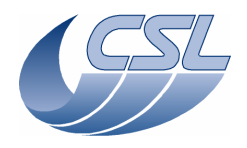

DMC OBS v6.028 Functional Test Report

Doc.PACS-CL-TR-044Date:11 November 2008Issue:1.3Page:56 of 149

| Step  | Activity Description                                                                                          | Expected Outcome | Actual Result (N) | Actual Result (R) | Conductor | Remarks |
|-------|----------------------------------------------------------------------------------------------------|------------------|-------------------|-------------------|-----------|---------|
| 31309 | Connect the FW @ J13                                                                                          |                  | ok                |                   |           |         |
| 31310 | The script will                                                                                               |                  | ok                |                   |           |         |
|       | • Switch on FW (spectro)                                                                                      |                  |                   |                   |           |         |
|       | • Write default rate [Write1 (17, 0x64)]                                                                      |                  |                   |                   |           |         |
|       | Make complete turn                                                                                            |                  |                   |                   |           |         |
|       | Press OK when first turn is completed                                                                         |                  |                   |                   |           |         |
| 31311 | The script will                                                                                               |                  | ok                |                   |           |         |
|       | • Change the rate [ Write1 (17, 0x32) ]                                                                       |                  |                   |                   |           |         |
|       | Make complete turn                                                                                            |                  |                   |                   |           |         |
|       | Press OK when second turn is completed                                                                        |                  |                   |                   |           |         |
| 31312 | The script will                                                                                               |                  | ok                |                   |           |         |
|       | • Switch FW (spectro)                                                                                         |                  |                   |                   |           |         |
|       | Check in 'hk.xls', in DMC_FW_SPEC_CTRL, you should see in bit25 [moving] that the FW is moving 2 times faster |                  |                   |                   |           |         |
| 31313 | Connect the FW @ J14                                                                                          |                  | ok                |                   |           |         |
| 31314 | The script will                                                                                               |                  | ok                |                   |           |         |
|       | • Switch on FW (photo)                                                                                        |                  |                   |                   |           |         |
|       | • Write default rate [Write1 (18, 0x64)]                                                                      |                  |                   |                   |           |         |
|       | • Make complete turn                                                                                          |                  |                   |                   |           |         |
|       | Press OK when first turn is completed                                                                         |                  |                   |                   |           |         |
| 31315 | The script will                                                                                               |                  | ok                |                   |           |         |
|       | • Change the rate [ Write1 (18, 0x32) ]                                                                       |                  |                   |                   |           |         |
|       | Make complete turn                                                                                            |                  |                   |                   |           |         |
|       | Press OK when second turn is completed                                                                        |                  |                   |                   |           |         |
| 31316 | The script will                                                                                               |                  | ok                |                   |           |         |
|       | • Switch off FW (photo)                                                                                       |                  |                   |                   |           |         |
|       | Check in 'hk.xls', in DMC_FW_PHOTO_CTRL, you                                                                  |                  |                   |                   |           |         |

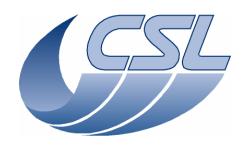

DMC OBS v6.028 Functional Test Report

Doc.PACS-CL-TR-044Date:11 November 2008Issue:1.3Page:57 of 149

| Step  | Activity Description                                              | Expected Outcome | Actual Result (N) | Actual Result (R) | Conductor | Remarks |
|-------|-------------------------------------------------------------------|------------------|-------------------|-------------------|-----------|---------|
|       | should see in bit25 [moving] that the FW is moving 2 times faster |                  |                   |                   |           |         |
| 31317 | Make sure the Cal Source simulator is connected to BB1            |                  | ok                |                   |           |         |
| 31318 | The script will                                                   |                  | ok                |                   |           |         |
|       | • Switch on BB1 and enable controller                             |                  |                   |                   |           |         |
|       | • Set the target resistor value to 200 Ohms                       |                  |                   |                   |           |         |
|       | Check that the DMC_CS1_OUTPUT is ±32767                           |                  |                   |                   |           |         |
| 31319 | The script will                                                   |                  | ok                |                   |           |         |
|       | • Change the Output limit parameter to 16383                      |                  |                   |                   |           |         |
|       | Check that the DMC_CS1_OUTPUT is ±16383                           |                  |                   |                   |           |         |
| 31320 | The script will                                                   |                  | ok                |                   |           |         |
|       | • Set back default parameters                                     |                  |                   |                   |           |         |
|       | • Disable BB1 and switch off                                      |                  |                   |                   |           |         |
|       | • Switch on BB2 and enable controller                             |                  |                   |                   |           |         |
|       | • Set the target resistor value to 200 Ohms                       |                  |                   |                   |           |         |
|       | Check that the DMC_CS2_OUTPUT is ±32767                           |                  |                   |                   |           |         |
| 31321 | The script will                                                   |                  | ok                |                   |           |         |
|       | • Change the Output limit parameter to 16383                      |                  |                   |                   |           |         |
|       | Check that the DMC_CS2_OUTPUT is ±16383                           |                  |                   |                   |           |         |
| 31322 | The script will                                                   |                  | ok                |                   |           |         |
|       | • Set back default parameters                                     |                  |                   |                   |           |         |
|       | • Disable BB2 and switch off                                      |                  |                   |                   |           |         |
|       | • Change the Max Dither value                                     |                  |                   |                   |           |         |
|       | Check that DMC_CHOP_MAX_DIT goes to value 32                      |                  |                   |                   |           |         |
| 31323 | Save file 'a_write1_nom.xls' (resp. 'a_write1_red.xls')           |                  | ОК                |                   |           |         |
|       |                                                                   |                  | 11/11             |                   |           |         |

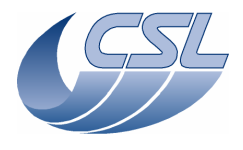

DMC OBS v6.028 Functional Test Report

Doc.PACS-CL-TR-044Date:11 November 2008Issue:1.3Page:58 of 149

### 9.3.13.2 Changing detectors parameters (WRT.2)

This test is to verify that detectors parameters can be changed using Write commands.

| Step  | Activity Description                                                                     | Expected Outcome | Actual Result (N) | Actual Result (R) | Conductor | Remarks |
|-------|------------------------------------------------------------------------------------------|------------------|-------------------|-------------------|-----------|---------|
| 31324 | Execute test script <b>a_write2.txt</b> , perform actions as prompted by the test script |                  | ОК                | ОК                |           |         |
| 31325 | The script will                                                                          |                  | ok                | ok                |           |         |
|       | • Switch to spectroscopy mode (timing only)                                              |                  |                   |                   |           |         |
|       | • Switch on red DEC                                                                      |                  |                   |                   |           |         |
|       | • Write default parameters for red DEC                                                   |                  |                   |                   |           |         |
|       | • Check that number of readouts/ramp = 8                                                 |                  |                   |                   |           |         |
|       | • Write new value (16)                                                                   |                  |                   |                   |           |         |
|       | • Check that number of readouts/ramp still = 8                                           |                  |                   |                   |           |         |
|       | • Send parameters to red DEC                                                             |                  |                   |                   |           |         |
|       | • Check that number of readouts/ramp = 16                                                |                  |                   |                   |           |         |
|       | • Switch off red DEC                                                                     |                  |                   |                   |           |         |
|       | • Switch on blue DEC                                                                     |                  |                   |                   |           |         |
|       | • Write default parameters for blue DEC                                                  |                  |                   |                   |           |         |
|       | • Check that number of readouts/ramp = 8                                                 |                  |                   |                   |           |         |
|       | • Write new value (16)                                                                   |                  |                   |                   |           |         |
|       | • Check that number of readouts/ramp still = 8                                           |                  |                   |                   |           |         |
|       | • Send parameters to blue DEC                                                            |                  |                   |                   |           |         |
|       | • Check that number of readouts/ramp = 16                                                |                  |                   |                   |           |         |
| 326ok | ( go on with next test )                                                                 |                  |                   |                   |           |         |
|       |                                                                                          |                  |                   |                   |           |         |

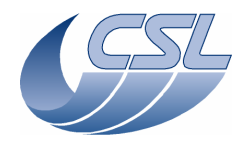

DMC OBS v6.028 Functional Test Report

Doc.PACS-CL-TR-044Date:11 November 2008Issue:1.3Page:59 of 149

#### 9.3.13.3 Changing the grating position sensor parameters

This test is to verify the capability of adjusting the inductosyn parameters remotely.

| Step  | Activity Description                                                                                                    | Expected Outcome | Actual Result (N) | Actual Result (R) | Conductor | Remarks |
|-------|----------------------------------------------------------------------------------------------------|------------------|-------------------|-------------------|-----------|---------|
| 31327 | ( Same script as §.9.3.13.2 )                                                                                                    |                  | ok                |                   |           |         |
|       | The script will                                                                                                    |                  |                   |                   |           |         |
|       | • switch-on grating                                                                                                    |                  |                   |                   |           |         |
|       | • set the default value for the inductosyn amplitude                                                                                                    |                  |                   |                   |           |         |
|       | <ul> <li>start hk diag to monitor the sine and cosine<br/>amplitude (DMC_GR_IND_SINE and<br/>DMC_GR_IND_COS)</li> </ul>                                                                                            |                  |                   |                   |           |         |
| 31328 | The script will                                                                                                    |                  |                   |                   |           |         |
|       | • change the amplitude to 50% of the previous one                                                                                                    |                  |                   |                   |           |         |
| 31329 | In HkDiag.xls, Maximum values should have decreased by 50%                                                                                                    |                  | Ok                |                   |           |         |
| 31330 | The Script will                                                                                                    |                  | Ok                |                   |           |         |
|       | • set the default value for the inductosyn amplitude and wait until it reaches the value                                                                                                    |                  |                   |                   |           |         |
|       | home toward positive position                                                                                                    |                  |                   |                   |           |         |
|       | • disable grating and change the range                                                                                                    |                  |                   |                   |           |         |
|       | home toward positive position                                                                                                    |                  |                   |                   |           |         |
| 31331 | Check that the mechanical position after the second homing<br>is not the same as after the first homing [there should be a<br>difference of 4 periods of inductosyn], the numerical<br>position should be the same |                  | Ok                |                   |           |         |
| 31332 | The Script will <ul> <li>Start one homing in the other direction to record</li> </ul>                                                                                                    |                  | Ok                |                   |           | +       |

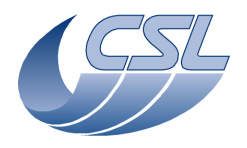

DMC OBS v6.028 Functional Test Report

Doc.PACS-CL-TR-044Date:11 November 2008Issue:1.3Page:60 of 149

| Step  | Activity Description                                                                                   | Expected Outcome | Actual Result (N) | Actual Result (R) | Conductor | Remarks |
|-------|----------------------------------------------------------------------------------------------------|------------------|-------------------|-------------------|-----------|---------|
|       | more data                                                                                              |                  |                   |                   |           |         |
|       | • stop hk diag and save diag file for later analysis                                                   |                  |                   |                   |           |         |
|       | • configure hk diag list to monitor the position, the setpoint, the output and the ISR counter         |                  |                   |                   |           |         |
|       | • start the viewer                                                                                     |                  |                   |                   |           |         |
|       | • start hk diag at 1KHz                                                                                |                  |                   |                   |           |         |
|       | • change the offset.                                                                                   |                  |                   |                   |           |         |
|       | • Move the grating. Since the hall sensors have a completely wrong value, it should not move correctly |                  |                   |                   |           |         |
| 31333 | Press 'OK' if the grating did not move correctly                                                       |                  | Ok                |                   |           |         |
| 31334 | The Script will                                                                                        |                  | Ok                |                   |           |         |
|       | • write default hall sensor offset again                                                               |                  |                   |                   |           |         |
|       | • disable grating controller                                                                           |                  |                   |                   |           |         |
|       | • enter grating open loop mode                                                                         |                  |                   |                   |           |         |
|       | • move the grating                                                                                     |                  |                   |                   |           |         |
|       | • move the grating relative                                                                            |                  |                   |                   |           |         |
|       | • change the rate                                                                                      |                  |                   |                   |           |         |
|       | • move the grating relative                                                                            |                  |                   |                   |           |         |
|       | • switch off and disable grating                                                                       |                  |                   |                   |           |         |
| 31335 | Check that The grating should have moved 2 times faster<br>during the second move                      |                  | Ok                |                   |           |         |
| 31336 | The Script will                                                                                        |                  | Ok                |                   |           |         |
|       | <ul> <li>switch-off blue DEC</li> </ul>                                                                |                  |                   |                   |           |         |

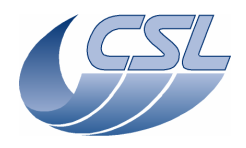

DMC OBS v6.028 Functional Test Report

Doc.PACS-CL-TR-044Date:11 November 2008Issue:1.3Page:61 of 149

| Step  | Activity Description | Expected Outcome | Actual Result (N) | Actual Result (R) | Conductor | Remarks |
|-------|----------------------|------------------|-------------------|-------------------|-----------|---------|
|       |                      |                  |                   |                   |           |         |
| 31337 | Switch off DEC/MEC   |                  | OK                |                   |           |         |
|       |                      |                  | 11/11             |                   |           |         |

## 9.3.14 CRE interface

These tests are not applicable to a 'software only' acceptance test

# 9.3.15 SPU analog housekeeping (SPUHK.1)

This test is not applicable to a 'software only' acceptance test

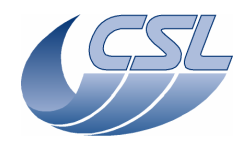

DMC OBS v6.028 Functional Test Report

Doc.PACS-CL-TR-044Date:11 November 2008Issue:1.3Page:62 of 149

# 9.4 Post-test Activities

This is not applicable to a 'software only' acceptance test

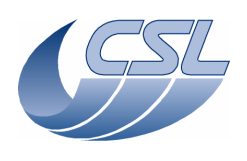

# **10 References**

# 10.1 NCR form

| (CSL                            |                 | Project :                         |                       | NCR N <sup>e</sup> : PACS-CL-NCR-000 Rev. 1 |                          |  |  |
|---------------------------------|-----------------|-----------------------------------|-----------------------|---------------------------------------------|--------------------------|--|--|
| HER                             |                 | SCHEL - PACS                      |                       | Critical Item                               | Yes No 🗴                 |  |  |
| Centre Spatial de Liège         |                 |                                   |                       | Page 1 of 2                                 | Attachments:             |  |  |
| Nonconformance Report           |                 |                                   |                       |                                             |                          |  |  |
| NCR <u>title</u> [title]        |                 |                                   |                       |                                             |                          |  |  |
| NC item identification          |                 | S/N                               | Drawing N°            |                                             |                          |  |  |
| Next higher assembly            |                 |                                   | Procedure N°          |                                             |                          |  |  |
| Subsystem                       | Model           |                                   | Supplier P.O.         |                                             |                          |  |  |
| NC observation                  |                 |                                   | NC detected during    |                                             |                          |  |  |
| Date:                           | Location:       |                                   |                       |                                             |                          |  |  |
| Description of nonconformance:  |                 |                                   | Requirements violated |                                             | olated                   |  |  |
|                                 |                 |                                   |                       | Initiator:                                  |                          |  |  |
|                                 |                 |                                   |                       | Date & signature                            | 9:                       |  |  |
|                                 |                 |                                   |                       | Ŭ                                           |                          |  |  |
|                                 |                 |                                   |                       |                                             |                          |  |  |
|                                 |                 |                                   |                       |                                             |                          |  |  |
| Internal NRB dispositions       |                 | Ref. to MoMs:                     | Ref. to MoMs:         |                                             | Classification:          |  |  |
|                                 |                 |                                   |                       |                                             | Minor 🗌 Major 🗌          |  |  |
|                                 |                 |                                   |                       | Customer notification per                   |                          |  |  |
|                                 |                 |                                   |                       |                                             |                          |  |  |
| Cause of NC:                    |                 | Corrective or preventive actions: |                       | Verification                                |                          |  |  |
| Ref. to failure report:         |                 |                                   |                       |                                             |                          |  |  |
| Date: PA                        |                 | Engineering                       |                       |                                             |                          |  |  |
| Name:<br>Signature:             |                 |                                   |                       |                                             |                          |  |  |
| Customer NRB dispositions (Cla  | ss major, only) | Ref. to MoMs:                     |                       |                                             | Verification             |  |  |
|                                 |                 |                                   |                       |                                             |                          |  |  |
| Finally determined cause of NC: |                 | Corrective or preventive actions: |                       |                                             |                          |  |  |
| Ref to failure report:          |                 |                                   |                       |                                             |                          |  |  |
| Request for waiver No           |                 | Alert No 🔽                        |                       | No x                                        | Other related documents: |  |  |
| Yes Ref.                        |                 | Yes F                             | Ref.                  |                                             |                          |  |  |
| NRB approval Chairman           |                 |                                   |                       |                                             | NCR close-out            |  |  |
| Organisation                    |                 |                                   |                       |                                             | Yes No X                 |  |  |
| Name                            |                 |                                   |                       |                                             |                          |  |  |
| signature                       |                 |                                   |                       |                                             |                          |  |  |
|                                 |                 |                                   |                       |                                             | Date, signature, stamp   |  |  |

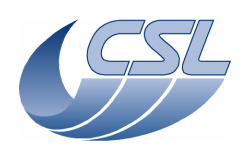

| Centre Spatial de Liège                       | Project :<br>HERSCHEL - PACS | NCR N °: <b>PACS-CL-NCR-000</b> Rev. <b>1</b><br>Page 2 of 2 |  |  |  |  |  |
|-----------------------------------------------|------------------------------|--------------------------------------------------------------|--|--|--|--|--|
| Nonconformance Report - Continutation sheet - |                              |                                                              |  |  |  |  |  |
| NCR treatment sequence, findings,             | statements or actions        | Verification                                                 |  |  |  |  |  |
|                                               |                              |                                                              |  |  |  |  |  |
|                                               |                              |                                                              |  |  |  |  |  |
|                                               |                              |                                                              |  |  |  |  |  |
|                                               |                              |                                                              |  |  |  |  |  |

# 10.2 Log book sheet (example)

| # | Date & Time | Operator | Observations | References |
|---|-------------|----------|--------------|------------|
|   |             |          |              |            |
|   |             |          |              |            |
|   |             |          |              |            |
|   |             |          |              |            |
|   |             |          |              |            |
|   |             |          |              |            |
|   |             |          |              |            |
|   |             |          |              |            |
|   |             |          |              |            |
|   |             |          |              |            |
|   |             |          |              |            |
|   |             |          |              |            |
|   |             |          |              |            |
|   |             |          |              |            |
|   |             |          |              |            |
|   |             |          |              |            |
|   |             |          |              |            |

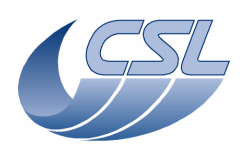

# 10.3 TRR check-list

A typical TRR checklist is given below:

- test objectives and criteria
- test procedure status
- specimen configuration
- GSE status
- facility status
- review of supporting documents
- test personnel status
- safety (of personnel and equipment)
- NCR status
- open work (until test starts)
- planned schedule
- daily and final reporting

# 10.4 PTR check-list

A typical PTR checklist is given below:

- test chronological review (from log-books)
- specimen status
- GSE status
- facility status
- review of procedure changes, anomalies, non-conformances...
- review of test records (pressures, temperatures, cleanliness...)
- review of tested performances
- open work and schedule to completion
- reporting requirements

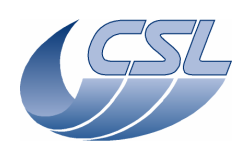

 Doc.
 PACS-CL-TR-044

 Date:
 11 November 2008

 Issue:
 1.3

 Page:
 66 of 149

# Annex 1 – GSE Descriptions

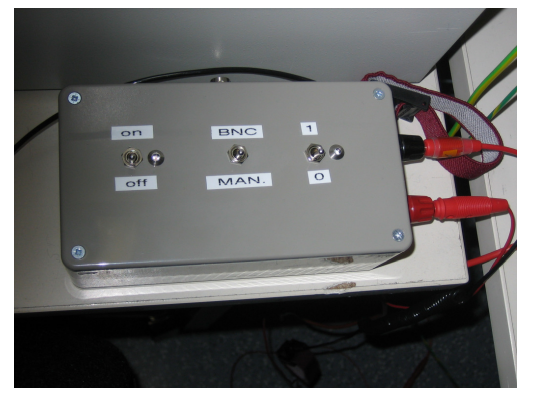

MOSFET Switch

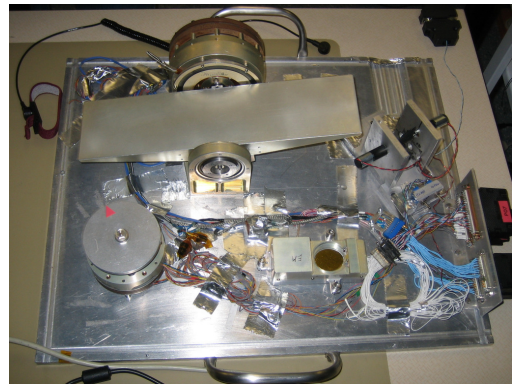

FPU Mechanism Simulators

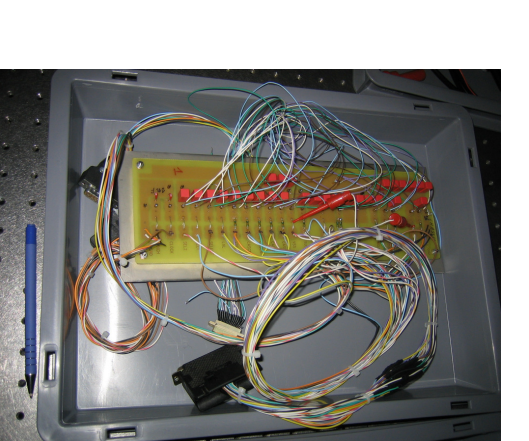

Distribution Board Simulator (1)

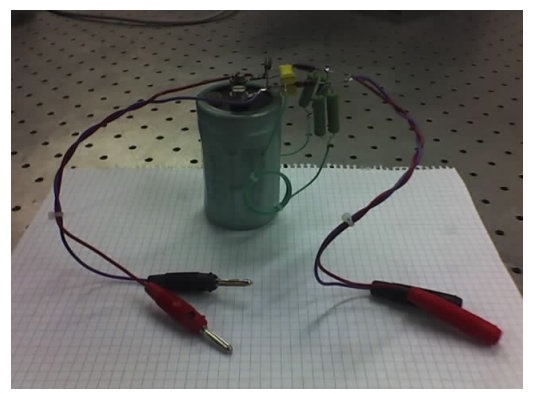

LISN

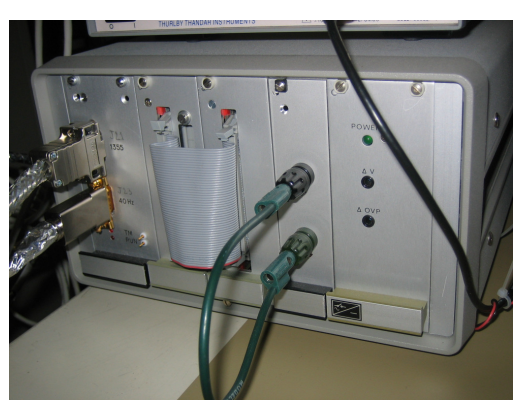

BOLC Simulator (courtesy of CEA)

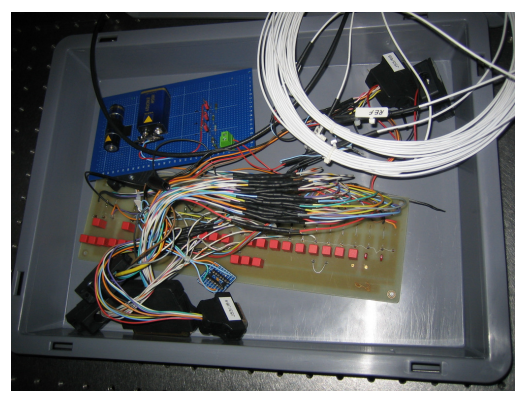

Distribution Board Simulator (2)

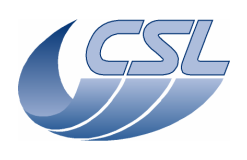

 Doc.
 PACS-CL-TR-044

 Date:
 11 November 2008

 Issue:
 1.3

 Page:
 67 of 149

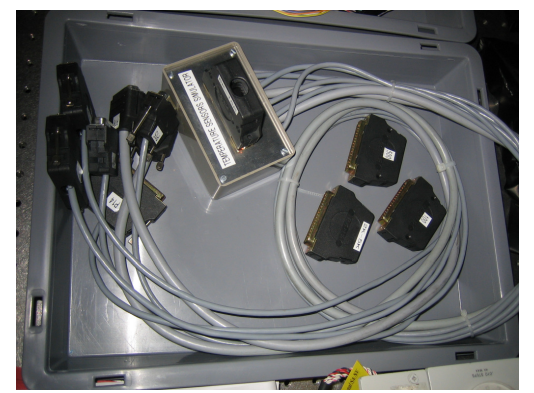

Temperature Sensor Simulators

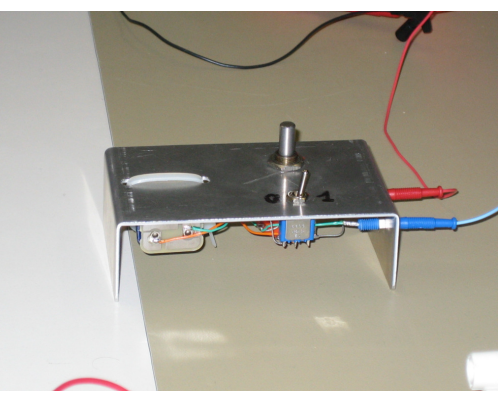

TBD

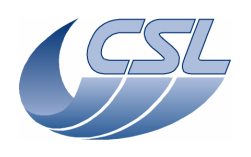

 Doc.
 PACS-CL-TR-044

 Date:
 11 November 2008

 Issue:
 1.3

 Page:
 68 of 149

# **Annex 2 – Instrumentation Descriptions**

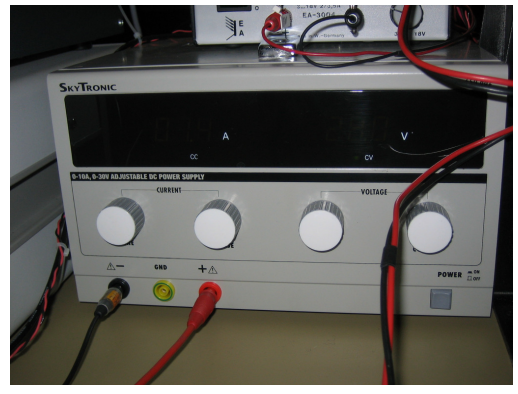

Lab Power Supply

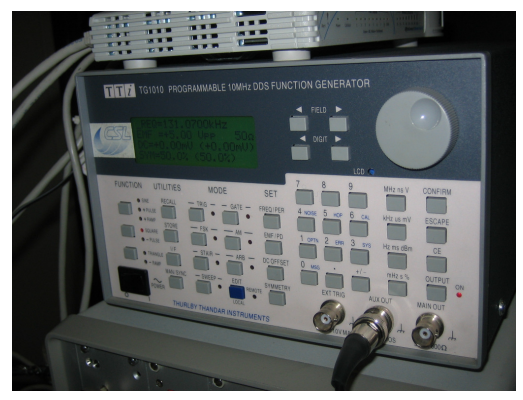

Frequency Generator

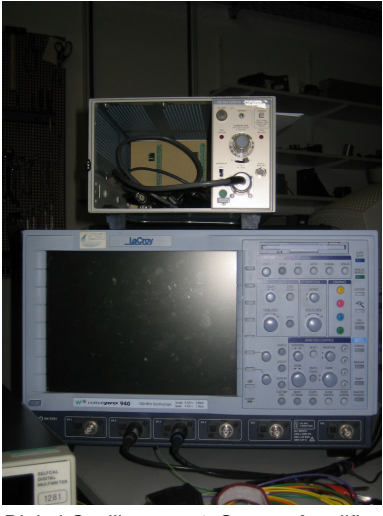

Digital Oscilloscope & Current Amplifier

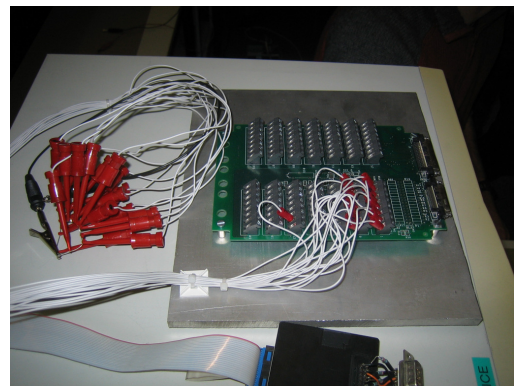

Acquisition Board

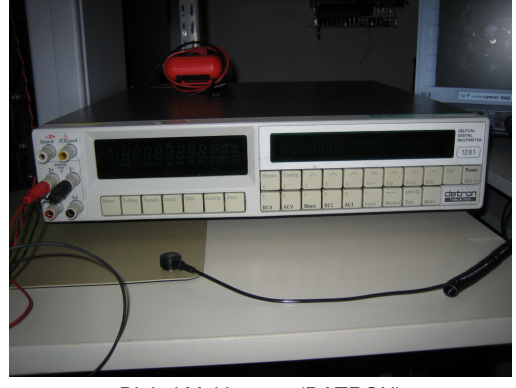

Digital Multi-meter (DATRON)

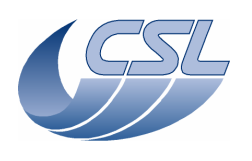

# Annex 3 – Test Scripts

### Test script language:

- # defines the comments
- Trig(ID, nbParams, Param) sends a trigger command to DMC
  - Example: Trig(12, 0, 0) switches on blue DEC (it is a command with zero parameter)
  - $\circ$  Trig(76, 1, 5) starts the diagnostic hk with a period of 5ms
  - $\circ~$  You will find a list of trigger commands in the DMC SUM. As often as possible, a comment in the code will tell you what it does
- WriteN(ID, param1, param2, ...) sends a write command to DMC
  - N is the number of parameter
  - ID is the write command identifier
  - Example: Write3(13, 250, 251, 0xFFFF) defines the list of diag hk.
  - You will find a list of write commands in the DMC SUM. As often as possible, a comment in the code will tell you what it does
- **WaitTime(t, message)** wait for t seconds and eventually displays a message. We often use it to wait for the next hk packets before checking the content of the hk packet
- **WaitForGo(message)** requests the operator to perform an external operation (connect something, switch-on something, ...). Once the operator has clicked OK, the script execution continues.
- **Repeat(n) EndRepeat()** are used to perform loops
- VarInt(varName) declares a variable named 'varName'
- SetInt(varName, val) set the value of varName to val
- IncInt(varName, inc) increments the value of varName by inc
- **ManualCheck(message)** requests the user to check something that can not be checked in the HK (measure something with a voltmeter, ...)
- ChkEQ(HK\_ID, value) checks that the HK\_ID measure is equal to value
- ChkGT(HK\_ID, value) checks that the HK\_ID measure is greater then value
- ChkLT(HK\_ID, value) checks that the HK\_ID measure is lower then value
- ChkBit(HK\_ID, bitPos, bitValue) checks that the bit bitPos in the HK\_ID measure is set to bitValue
- **PrintHk(HK\_ID)** prints the value of HK\_ID measure
- **ChkClearReport**() clears the test counters. Each time a check is performed, counters are incremented to be able to display the test results at the end of the script
- **ChkReport**() displays the test results at the end of the script
- **DmcIsAlive()** is used to tell the DPU that DMC is still alive. This must be done after DPU has received a NACK from DMC.
- **UploadSeq(filename)** upload a sequence in DMC
- Log(message) displays a message on the screen
- System(command) executes a system command

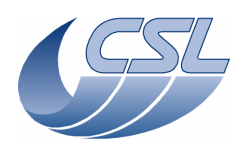

SWON.1: Switch-on Script file: a\_swon.txt During the power-on, look at the mechanisms. Make sure they are all connected before starting the test ChkClrReport() #at the power on, the mechanisms shall not move ManualCheck ("Click YES if the mechanisms did not move at the power on"); #check that DMC is connected to DPU Sim ChkBit(198, 19, 0) ChkBit(199, 19, 0) #switch-on blue DEC, red DEC, chopper and grating Trig(12, 0, 0) Trig(19, 0, 0)Trig(49, 0, 0)Trig(38, 0, 0) WaitTime(7, "") #check that blue DEC, red DEC, chopper and grating are powered-on ChkBit(201, 20, 1) ChkBit(204, 20, 1) ChkBit(209, 20, 1) ChkBit(208, 20, 1) ChkReport()

| SWOF.1: Switch-off                                                                                                    |
|----------------------------------------------------------------------------------------------------|
| Script file: a_swof.txt                                                                                                    |
| Restart a new test (switch-off and on DMC)                                                                                                    |
| ChkClrReport()                                                                                                    |
| <pre>#after a fresh power-on of DMC, all sub-systems shall be in their default state (off) #check that blue DEC, chopper and grating are powered-off ChkBit(201, 20, 0) ChkBit(204, 20, 0) ChkBit(209, 20, 0) ChkBit(208, 20, 0)</pre> |
| ChkReport()                                                                                                    |

# HKN.1: Nominal housekeeping Script file: a\_hk.txt ChkClrReport()

```
#check that hk is received by DPU (if yes, it is stored in the file hk.dat)
ManualCheck("Check in 'd:\prj\pacs\simulators\simdpuv26\asw' that a file hk.dat has been
created and that it is updated regularly")
System("D:\prj\PACS\TestPlanTools\View_HK_as_text.bat")
System("start D:\prj\PACS\Simulators\SimDPUv26\ASW\hk.txt")
ManualCheck("in 'Hk.txt' contains the whole set of housekeeping variables.")
```

ChkReport()

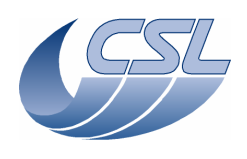

HKD.1: Test diagnostic housekeeping Script file: a hkDiag.txt ChkClearReport() System("del d:\prj\pacs\simulators\simdpuv26\ASW\hk.dat") #delete old hk diag file if any System("del d:\prj\pacs\simulators\simdpuv26\asw\hkDiag.dat") #set the hk diag list to DMC\_DECB\_REC\_PAC + DMC\_IRS\_CNT Write3(13, 228, 242, 0xFFFF) #start hk diag at 200Hz Trig(76, 1, 5) ManualCheck("Check that d:\prj\pacs\simulators\simdpuv26\asw\hkDiag.dat is updated") System("D:\prj\PACS\TestPlanTools\View\_HK\_diag\_HKD.2.bat") System("start D:\prj\PACS\Simulators\SimDPUv26\Debug\hkdiag.xls") ManualCheck("check that HkDiag.xls contain the 2 variables sampled at 200Hz") #stop hk diag and delete file Trig(77, 0, 0) System("del d:\prj\pacs\simulators\simdpuv26\asw\hkDiag.dat") #switch on blue dec and wait that it's on Trig(12, 0, 0) WaitTime(5, "") #start hk diag synchronized on blue DEC Trig(76, 1, 1) WaitTime(3, "") #stop hk diag Trig(77, 0, 0) System("D:\prj\PACS\TestPlanTools\View\_HK\_diag\_HKD.2.bat") System("start D:\prj\PACS\Simulators\SimDPUv26\Debug\hkdiag.xls") ManualCheck("in HkDiag.xls check that DMC\_DECB\_REC\_PAC increment by one at each sample") #delete old hk diag file System("del d:\prj\pacs\simulators\simdpuv26\asw\hkDiag.dat") System("D:\prj\PACS\TestPlanTools\View\_HK.bat") System("copy D:\prj\PACS\Simulators\SimDPUv26\ASW\hk.xls D:\prj\PACS\TestAcceptance\a\_hkDiag\_nom.xls") ChkReport()

# DPU.1: DPU Interface

```
Script file: a_dpu.txt
ChkClearReport()
System("del d:\prj\pacs\simulators\simdpuv26\ASW\hk.dat")
#synchronize on blue DEC (this is a valid command)
Trig(10, 1, 1)
ManualCheck("Did DPU received a PACK ?")
#same command witht the wrong number of parameters
Trig(10, 0, 0)
ManualCheck("Did DPU received a NACK ?")
DmcIsAlive()
System("D:\prj\PACS\TestPlanTools\View_HK.bat")
System("copy D:\prj\PACS\Simulators\SimDPUv26\ASW\hk.xls
D:\prj\PACS\TestAcceptance\a_dpu_nom.xls")
ChkReport()
```

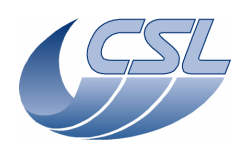

IC.1: Sequences Script file: a seq.txt ChkClearReport() System("del d:\prj\pacs\simulators\simdpuv26\ASW\hk.dat") #upload sequence to DMC # DMC\_LOOP , 5 # DMC\_LOOP , 2 # DMC\_WAIT , 160 # DMC\_END\_LOOP , 0
# DMC\_END\_LOOP , 0 # DMC\_END\_SEQUENCE , 0 UploadSeq("loop\_wait") #switch on blue DEC Trig(12, 0, 0) WaitTime(5, "") #synchronize on blue DEC Trig(10, 1, 1) WaitTime(0.5, "") #start the sequence execution Trig(5, 0, 0) WaitTime(30, "") System("D:\prj\PACS\TestPlanTools\View\_HK.bat") System("start D:\prj\PACS\Simulators\SimDPUv26\ASW\hk.xls") ManualCheck("In 'Hk.xls', you should see that: DMC\_SEQ\_LOOP\_ID0 is decreasing from 5 to 1 DMC\_SEQ\_LOOP\_ID1 is decreasing from 2 to 1 5 times. DMC\_SEQ\_WAIT\_IND is increasing from 0 to 160 10 times.") #abort sequence execution Trig(6, 0, 0) #switch on BOLC and connect the 1355 link WaitForGo("Switch on BOLC if not already done") Trig(89, 0, 0)
WaitTime(1, "") #configure BOLC to send readouts Trig(33, 1, 0x09020002) #syncrhonize on BOLC Trig(10, 1, 4) WaitTime(0.5, "") #start the sequence execution Trig(5, 0, 0) WaitTime(30, "") System("D:\prj\PACS\TestPlanTools\View\_HK.bat") System("start D:\prj\PACS\Simulators\SimDPUv26\ASW\hk.xls") ManualCheck("In 'Hk.xls', you should see that: DMC\_SEQ\_LOOP\_ID0 is decreasing from 5 to 1 DMC\_SEQ\_LOOP\_ID1 is decreasing from 2 to 1 5 times. DMC\_SEQ\_WAIT\_IND is increasing from 0 to 160 10 times. Note that now that we are synchronized on BOLC, DMC\_WAIT\_IND should increase faster") #show that the only command that is accepted during a sequence execution is the DMC\_ABORT\_SEQUENCE #abort the sequence just to make sure it is not running when starting this test Trig(6, 0, 0) Wait(0.5, "") #start the sequence and abort it 3 seconds later Trig(5, 0, 0) Wait(3, "") Trig(6, 0, 0) ManualCheck("Did DPU received a PACK ?") #start the sequence again and try to send another trigger command (to change the synchro source) Trig(5, 0, 0) Wait(3, "") Trig(10, 1, 1)
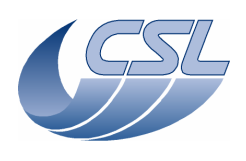

```
ManualCheck("Did DPU received a NACK ?")
DmcIsAlive()
#show that write commands are rejected during a sequence execution
#abort the sequence just to make sure it is not running when starting this test
Trig(6, 0, 0)
Wait(0.5, "")
#start the sequence execution
Trig(5, 0, 0)
WaitTime(3, "")
#try to send a write command (to change SPU transmission mode)
Write2(28, 0, 0)
ManualCheck("Did DPU received a NACK ?")
WaitTime(3, "")
System("D:\prj\PACS\TestPlanTools\View_HK.bat")
System("start D:\prj\PACS\Simulators\SimDPUv26\ASW\hk.xls")
ManualCheck("In Hk.xls, DMC_B_SPU_TR_MODE shall not have been modified ?")
DmcIsAlive()
System("D:\prj\PACS\TestPlanTools\View_HK.bat")
System("copy D:\prj\PACS\Simulators\SimDPUv26\ASW\hk.xls
D:\prj\PACS\TestAcceptance\a_seq_nom.xls")
ChkReport()
```

### ICM.1: Mechanisms control Script file: a\_mec.txt ChkClearReport() System("del d:\prj\pacs\simulators\simdpuv26\ASW\hk.dat") #check that the mechanism control interrupt service routine is running WaitTime(10, "") System("D:\prj\PACS\TestPlanTools\View\_HK.bat") System("start D:\prj\PACS\Simulators\SimDPUv26\ASW\hk.xls") ManualCheck("In Hk.xls, Is DMC\_IRS\_CNT incrementing by 16384 ?") #show that the mechanisms movement are synchronized with DEC synchro #switch off blue DEC Trig(13, 0, 0) WaitTime(0.5, "") #select the blue DEC as the synchronization source (without using synchro for mechanisms move) Trig(10, 1, 9) WaitTime(0.5, "") #switch-on and enable chopper Trig(49, 0, 0) WaitTime(0.5, "") Trig(51, 0, 0) WaitTime(3, "") #make sure that the chopper position is close to zero ChkGT(244, -1000) ChkLT(244, 1000) #move the chopper. It should move directly since it does not require a synchro source Trig(53, 1, 6000) WaitTime(3, "") ChkGT(244, 5000) ChkLT(244, 7000) Trig(53, 1, 0) WaitTime(0.5, "") #select the blue DEC as the synchronization source (using synchro for mechanisms move) Trig(10, 1, 1) WaitTime(0.5, "") #try to move chopper (since the source of synchro is powered off, it shall not move) Trig(53, 1, 6000) WaitTime(3, "") ChkGT(244, -1000)

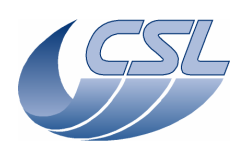

ChkLT(244, 1000)

#now, switch-on blue DEC (the chopper shall move now since it is still waiting for the synchro and the synchro will come now) Trig(12, 0, 0) WaitTime(7, "") ChkGT(244, 5000) ChkLT(244, 7000) System("D:\prj\PACS\TestPlanTools\View\_HK.bat") System("copy D:\prj\PACS\Simulators\SimDPUv26\ASW\hk.xls D:\prj\PACS\TestAcceptance\a\_mec\_nom.xls") ChkReport()

## GRAT.1: Grating launch lock

Script file: a\_grat\_ll.txt ChkClearReport() System("del d:\prj\pacs\simulators\simdpuv26\ASW\hk.dat") WaitForGo("Make sure that both nominal and redundant are connected to DMC") #start hk diag at 200Hz to record LL current and Grating status System("del d:\prj\pacs\simulators\simdpuv26\ASW\hkdiag.dat") Write4(13, 546, 570, 208, 0xfff) Trig(76, 1, 5) WaitForGo("On the LL simulator, put the 'close' switch ON [down] and the 'open' switch OFF [up]**"**) #switch on grating Trig(38, 0, 0) WaitTime(3, "") #check LL status (LL not moving and both switches are at 0 when LL is not moving) ChkBit(208, 19, 0) ChkBit(208, 30, 0) ChkBit(208, 31, 0) #send the unlock command Trig(48, 1, 0x28)
WaitTime(3, "") #check LL status (LL moving and switches telling it is 'locked') ChkBit(208, 19, 1) ChkBit(208, 30, 1) ChkBit(208, 31, 0) WaitForGo("On the LL simulator, put the 'close' switch OFF [up] and the 'open' switch ON [down]") WaitTime(3, "") ChkBit(208, 19, 0) #send the lock command Trig(47, 1, 0x12) WaitTime(3, "") #check LL status (LL moving and switches telling it is 'unlocked') ChkBit(208, 19, 1) ChkBit(208, 30, 0) ChkBit(208, 31, 1) WaitForGo("On the LL simulator, put the 'close' switch OFF [up] and the 'open' switch OFF [up]") WaitTime(3, "") ChkBit(208, 19, 0) #send the lock command Trig(47, 1, 0x12) WaitTime(3, "") #check LL status (LL moving and switches neither locked nor unlocked) ChkBit(208, 19, 1) ChkBit(208, 30, 0) ChkBit(208, 31, 0)

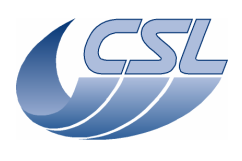

#check commanding the actuators separately WaitForGo("On the LL simulator, disconnect actuator 2 [connected to redundant]") Trig(48, 1, 0x08) WaitTime(6, "") Trig(47, 1, 0x02) ManualCheck ("Did the LL moved twice in opposite directions ?") Trig(48, 1, 0x20) WaitTime(6, "") Trig(47, 1, 0x10) ManualCheck("The LL should not have moved") WaitForGo("On the LL simulator, reconnect actuator 2 [connected to redundant]") Trig(48, 1, 0x20)
WaitTime(6, "")
Trig(47, 1, 0x10) ManualCheck("Did the LL moved twice in opposite directions ?") Trig(47, 1, 0x12) ManualCheck("The LL should have moved a little faster") Trig(39, 0, 0) #stop hk diag and save it for further analysis Trig(77, 0, 0) System("D:\prj\PACS\TestPlanTools\View\_HK\_diag\_grat\_ll.bat") System("copy D:\prj\PACS\Simulators\SimDPUv26\Debug\hkdiag.xls D:\prj\PACS\TestAcceptance\a\_grat\_ll.xls") System("del d:\prj\pacs\simulators\simdpuv26\asw\hkDiag.dat") System("D:\prj\PACS\TestPlanTools\View\_HK.bat") System("copy D:\prj\PACS\Simulators\SimDPUv26\ASW\hk.xls D:\prj\PACS\TestAcceptance\a\_grat\_ll\_nom.xls") ChkReport()

# GRAT.2: Grating closed loop

Script file: a\_grat.txt ChkClearReport() System("del d:\prj\pacs\simulators\simdpuv26\ASW\hk.dat") #Make sure we can execute the script: switch-off grating, stop hk diag if it was running Trig(39, 0, 0) Trig(77, 0, 0) #Write STM Grating params #Write Hall sensors offset Write1(34, 636); #Write Range Write1(33, 0x100000) #Nominal parameters Write8(15, 0x1388, 0x3d090, 0x28, 0, 0x3, 0x10e4311, 0x452f, 1631) #switch on grating and enable the controller Trig(38, 0, 0) WaitTime(0.5, "") Trig(40, 0, 0) WaitTime(2.5, #check that the homing has not been performed yet and that it is not running now ChkBit(208, 28, 0) ChkBit(208, 29, 0) #start a homing with a wrong parameter Trig(44, 1, 2) ManualCheck("Did DPU received a NACK ?") DmcIsAlive() Trig(44, 1, -1) ManualCheck("Did DPU received a NACK ?") DmcIsAlive() #start a hk diag at 1KHz with DMC\_GRAT\_CUR\_POS, DMC\_GRAT\_SETPOIN, DMC\_FW\_GR\_VMOTA, #DMC\_FW\_GR\_VMOTB, DMC\_FW\_GR\_IMOTA, DMC\_FW\_GR\_IMOTB, DMC\_FWGRAT\_HALLA, DMC\_FWGRAT\_HALLB, #DMC\_GRAT\_OUTPUT for further analysis by CSL

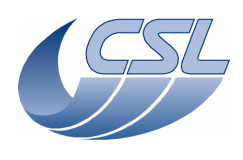

Write10(13, 250, 251, 556, 560, 564, 567, 256, 257, 452, 0xFFFF) #delete old hk diag file System("del d:\prj\pacs\simulators\simdpuv26\asw\hkDiag.dat") Trig(76, 1, 0) #start a homing Trig(44, 1, 0) WaitTime(3, "") #check that the homing is in progress ChkBit(208, 28, 1) WaitForGo("Wait Homing is completed") #check that the homing has been performed and that it is not running now ChkBit(208, 28, 0) ChkBit(208, 29, 1) #move the grating absolute Trig(42, 1, 0x40000) WaitTime (15,"") #check that the grating has reached the expected position ChkGT(250, 0x3FFF0) ChkLT(250, 0x40010) #move the grating relative Trig(43, 1, 0x10000) WaitTime (5,"") #check that the grating has reached the expected position ChkGT(250, 0x4FFF0) ChkLT(250, 0x50010) #stop hk diag and save it for further analysis Trig(77, 0, 0) System("D:\prj\PACS\TestPlanTools\View\_HK\_diag\_grat\_all.bat") System("copy D:\prj\PACS\Simulators\SimDPUv26\Debug\hkdiag.xls D:\prj\PACS\TestAcceptance\a\_grat.xls") System("del d:\prj\pacs\simulators\simdpuv26\asw\hkDiag.dat") #disable it and switch-it off Trig(41, 0, 0) Trig(39, 0, 0) #check that it has been switched off and that the position is now invalid WaitTime(5, "") ChkBit(208, 20, 0) ChkEQ(250, -1) #test the limit switch #switch-on grating but does not enable the controller Trig(38, 0, 0)
WaitTime(3, "") #check that the limit switch is not pressed ChkBit(208, 23, 0) WaitForGo("Press the grating on the limit switch [FW side]") WaitTime(3, "") #check that the limit switch is pressed ChkBit(208, 23, 1) WaitForGo("Press OK once you have released the grating"); WaitTime(3, "") #check that the limit switch is not pressed ChkBit(208, 23, 0) #switch-off the grating Trig(39, 0, 0) System("D:\prj\PACS\TestPlanTools\View\_HK.bat") System("copy D:\prj\PACS\Simulators\SimDPUv26\ASW\hk.xls D:\prj\PACS\TestAcceptance\a\_grat\_nom.xls") ChkReport()

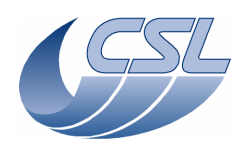

GRAT.3: Grating open loop mode Script file: a grat open.txt ChkClearReport() System("del d:\prj\pacs\simulators\simdpuv26\ASW\hk.dat") Trig(77, 0, 0) WaitTime(0.5, "") System("del d:\prj\pacs\simulators\simdpuv26\ASW\hkdiag.dat") Write10(13, 250, 251, 556, 560, 564, 567, 256, 257, 452, 0xFFFF) #write new hk diag list Trig(76, 1, 0) #switch-on and enter closed loop Trig(38, 0, 0)
WaitTime(0.5, "") Trig(40, 0, 0) WaitTime(4, "") #check in DMC\_GRAT\_CTRL\_ST that it is in closed loop and that it is not in degraded mode ChkBit(208, 21, 1) ChkBit(208, 24, 0) #try to enter open loop mode (it should not be possible now) Trig(45, 1, 0) WaitTime(3, "") ManualCheck("Did DPU received a NACK ?") DmcIsAlive() #check in DMC\_GRAT\_CTRL\_ST that it is in closed loop and that it is not in degraded mode ChkBit(208, 21, 1) ChkBit(208, 24, 0) #switch-off Trig(39, 0, 0)
WaitTime(3, "") #check in DMC\_GRAT\_CTRL\_ST that it is not in closed loop and that it is not in degraded mode ChkBit(208, 21, 0) ChkBit(208, 24, 0) #switch-on and enter open loop Trig(38, 0, 0) Trig(45, 1, 0) WaitTime(3, "") #check in DMC\_GRAT\_CTRL\_ST that it is not in closed loop and that it is in degraded mode ChkBit(208, 21, 0) ChkBit(208, 24, 1) #try to enter closed loop mode (it should not be possible now) Trig(40, 0, 0) WaitTime(3, "") ManualCheck("Did DPU received a NACK ?") DmcIsAlive() #check in DMC\_GRAT\_CTRL\_ST that it is not in closed loop and that it is in degraded mode ChkBit(208, 21, 0) ChkBit(208, 24, 1) #now, move the grating in open loop Trig(42, 1, 0x1000) WaitTime(20, "") PrintHk (250) #move the grating relative Trig(43, 1, 0x1000) WaitTime(20, "") PrintHk(250) #move the grating relative back to its original position Trig(43, 1, -0x1000) WaitTime(20, "") PrintHk(250) ManualCheck ("Check that the position after the first move is 'close to' the position after

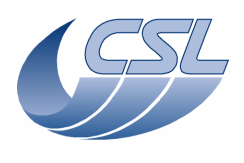

the third move") #exit degraded mode Trig(46, 0, 0)
WaitTime(3, "") #check in DMC\_GRAT\_CTRL\_ST that it is not in closed loop and that it is not in degraded mode ChkBit(208, 21, 0) ChkBit(208, 24, 0) #switch-off grating Trig(39, 0, 0) #stop hk diag and save it for further analysis Trig(77, 0, 0) System("D:\prj\PACS\TestPlanTools\View\_HK\_diag\_grat\_all.bat") System("copy D:\prj\PACS\Simulators\SimDPUv26\Debug\hkdiag.xls D:\prj\PACS\TestAcceptance\a\_grat\_open.xls") System("del d:\prj\pacs\simulators\simdpuv26\asw\hkDiag.dat") System("D:\prj\PACS\TestPlanTools\View\_HK.bat") System("copy D:\prj\PACS\Simulators\SimDPUv26\ASW\hk.xls D:\prj\PACS\TestAcceptance\a\_grat\_open\_nom.xls")

```
ChkReport()
```

GRAT.4: Grating short functional test Script file: func grat.txt Log("\* Grating functional test") #upload test sequence to DMC # DMC\_LOOP , 100
# DMC\_MOVE\_GRAT\_REL , 117 # DMC\_WAIT , 32
# DMC\_END\_LOOP , 0 # DMC\_END\_SEQUENCE , 0 UploadSeq("gratSteps") #Write STM Grating params #Write Hall sensors offset Write1(34, 636); #Write Range Write1(33, 0x100000) #Nominal parameters Write8(15, 0x1388, 0x3d090, 0x28, 0, 0x3, 0x10e4311, 0x452f, 1631) #switch-on blue DEC Trig(12, 0, 0) WaitTime(5, "") #synchronize on blue DEC Trig(10, 1, 1) WaitTime(0.5, "") #Switch-on grating Trig(38, 0, 0) WaitTime(0.5, "") #configure hk diag list to monitor the position, the setpoint, the output and the ISR counter Write5(13, 0xFA, 0xFB, 0x1C4, 0xF2, 0xFFFF) #start the viewer WaitForGo("Launch HkDiagRTViewer") #start hk diag at 1KHz Trig(76, 1, 0) #enable grating controller Trig(40, 0, 0) #home grating Trig(44, 1, 1) WaitForGo("Wa<u>it homing is completed")</u>

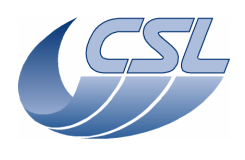

#start sequence execution Trig(5, 0, 0) WaitForGo("Wait sequence is completed") #abort the sequence Trig(6, 0, 0) #stop hk diag Trig(77, 0, 0) WaitTime(0.5, "") #switch off blue DEC Trig(13, 0, 0) WaitTime(0.5, "") #disable grating and switch-it off Trig(41, 0, 0)

Trig(41, 0, 0)
WaitTime(0.5, "")
Trig(39, 0, 0)

## CHOP.1: Chopper controller Script file: a\_chop.txt ChkClearReport() System("del d:\prj\pacs\simulators\simdpuv26\ASW\hk.dat") #\*\*\*\*\*\* # TEST CHOPPER IN SPECTRO MODE \*\*\*\*\* #\*\*\*\*\* #set the timing FPGA in spectrometry mode Write6(29, 0, 0, 0, 26, 0x095217cb, 0xB) Trig(11, 0, 0) WaitTime(2.5, "") #switch-on blue DEC and synchronize on it Trig(12, 0, 0) WaitTime(5, "") Trig(10, 1, 1) # switch on chopper Trig(49, 0, 0) WaitTime(0.5, "") #start a hk diag at 1KHz with DMC\_CHOP\_CUR\_POS, DMC\_CHOP\_SETPOIN, DMC\_CHOP\_OUTPUT, DMC\_CHOP\_TARGET, #DMC\_CHOP\_PID\_ERR, DMC\_CHOP\_PID\_ACC, DMC\_CHOP\_VA, DMC\_CHOP\_VB, DMC\_CHOP\_IA for further #delete old hk diag file System("del d:\prj\pacs\simulators\simdpuv26\asw\hkDiag.dat") Trig(76, 1, 0) $\# {\tt set}$ the chopper parameters for DM Tamb Write21(16, 535080, 33261737, 304, 1114, 293, 0x3FFFFFFF, 0x7fff, 29000, 0x7FFFFFFF, -610, 140000, 0, 0, 101000, 172000, 101000, 1839000, 900000, 137, 652000, 8000) # enable chopper controller Trig(51, 0, 0) WaitTime(3, "") #After the enable command, check status bits in DMC\_CHOP\_CTRL\_ST it should be powered on and enabled ChkBit(209, 20, 1) ChkBit(209, 21, 1) #check that the position is around zero ChkGT(244, -300) ChkLT(244, 300) # move chopper to position 4000 Trig(53, 1, 4000) WaitTime(3, "")

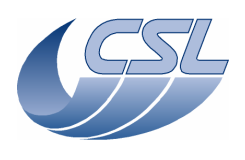

check that the chopper position is between 3950 and 4050 ChkGT(244, 3950) ChkLT(244, 4050) # move chopper relative to the central position " move enopper rer Trig(54, 1, -4000) WaitTime(3, "") # check that the chopper position is between -50 and 50 ChkGT(244, -50) ChkLT(244, 50) # move chopper to position 4000 with dither Trig(55, 1, 4000) WaitTime(3, "") PrintHk(244) ManualCheck("Check that the chopper position is close to 4000 [there has been some dither added]") # move chopper relative to the central position with diter Trig(56, 1, -4000) WaitTime(3, "") PrintHk(244) ManualCheck("Check that the chopper position is close to 0 [there has been some dither added]") #disable chopper controller Trig(52, 0, 0) WaitTime(0.5, "") #switch off chopper Trig(50, 0, 0)
WaitTime(3, "") #After the switch off, check status bits in DMC\_CHOP\_CTRL\_ST : it should be powered off and disabled ChkBit(209, 20, 0) ChkBit(209, 21, 0) # TEST CHOPPER IN PHOTO MODE \*\*\*\*\* #\*\*\*\* \*\*\*\*\*\*\*\*\* #set the timing FPGA in photometry mode Write6(29, 0, 0, 0, 26, 0x0977602a, 0x33) Trig(11, 0, 0) WaitTime(1, "") Trig(10, 1, 4) WaitTime(1.5, "") Write6(29, 0, 0, 0, 26, 0x0977602a, 0x23) Trig(11, 0, 0) WaitTime(1, "") #switch-on BOLC and synchronize on it WaitForGo("Make sure BOLC is switched on") Trig(89, 0, 0) # switch on chopper Trig(49, 0, 0) WaitTime(0.5, "") #set the chopper parameters for DM Tamb
Write21(16, 535080, 33261737, 304, 1114, 293, 0x3FFFFFFF, 0x7fff, 29000, 0x7FFFFFFF, -610, 140000, 0, 0, 101000, 172000, 101000, 1839000, 900000, 137, 652000, 8000) # enable chopper controller Trig(51, 0, 0) WaitTime(3, "") #After the enable command, check status bits in DMC\_CHOP\_CTRL\_ST it should be powered on and enabled ChkBit(209, 20, 1) ChkBit(209, 21, 1) #check that the position is around zero

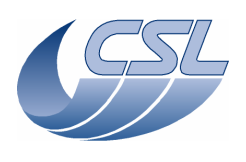

ChkGT(244, -300) ChkLT(244, 300) # move chopper to position -4000 Trig(53, 1, -4000) WaitTime(3, "") # check that the chopper position is between 3950 and 4050 ChkLT(244, -3950) ChkGT(244, -4050) # move chopper relative to the central position Trig(54, 1, 4000) WaitTime(3, "") # check that the chopper position is between -50 and 50 ChkGT(244, -50) ChkLT(244, 50) # move chopper to position -4000 with dither Trig(55, 1, -4000) WaitTime(3, "") PrintHk(244) ManualCheck("Check that the chopper position is close to -4000 [there has been some dither added]") # move chopper relative to the central position with diter Trig(56, 1, 4000)
WaitTime(3, "") PrintHk(244) ManualCheck ("Check that the chopper position is close to 0 [there has been some dither added]") #stop hk diag and save it for further analysis Trig(77, 0, 0)System("D:\prj\PACS\TestPlanTools\View\_HK\_diag\_chop\_all.bat") System("copy D:\prj\PACS\Simulators\SimDPUv26\Debug\hkdiag.xls D:\prj\PACS\TestAcceptance\a\_chop.xls") System("del d:\prj\pacs\simulators\simdpuv26\asw\hkDiag.dat") #disable chopper controller Trig(52, 0, 0) WaitTime(0.5, "") #switch off chopper Trig(50, 0, 0)
WaitTime(3, "") #After the switch off, check status bits in DMC\_CHOP\_CTRL\_ST : it should be powered off and disabled ChkBit(209, 20, 0) ChkBit(209, 21, 0) System("D:\prj\PACS\TestPlanTools\View\_HK.bat") System("copy D:\prj\PACS\Simulators\SimDPUv26\ASW\hk.xls D:\prj\PACS\TestAcceptance\a\_chop\_nom.xls") ChkReport()

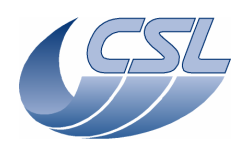

CHOP.2: Chopper degraded mode Script file: a chop coil.txt Before starting this test: Switch-off DMC, Connect P17 R CHOP COIL SIM (this is a chopper simulator where each coil is replaced by a 100ohms resistor) Switch-on DMC and start OBS. ChkClearReport() System("del d:\prj\pacs\simulators\simdpuv26\ASW\hk.dat") # switch on chopper Trig(49, 0, 0) WaitTime(0.5, "") #start a hk diag at 20Hz with CHOP\_VA, CHOP\_IA and CHOP\_VB for further analysis by CSL Write4(13, 557, 561, 565, 0xFFFF) #delete old hk diag file System("del d:\prj\pacs\simulators\simdpuv26\asw\hkDiag.dat") Trig(76, 1, 50) #set the controller in open-loop mode and enable it Trig(57, 1, 0x128) Trig(51, 0, 0) #set the current to 16mA Trig(53, 1, 0x1000) ManualCheck ("check that there is 4.8V between pin12 and pin13") #set the controller in open-loop mode and bypass coil 1 Trig(52, 0, 0) Trig(57, 1, 0x130) Trig(51, 0, 0) Trig(53, 1, 0x1000) ManualCheck("check that there is 3.2V between pin14 and pin13") #set the controller in open-loop mode and bypass coil 3 Trig(52, 0, 0) Trig(57, 1, 0x148) Trig(51, 0, 0) Trig(53, 1, 0x1000) ManualCheck("check that there is 3.2V between pin12 and pin15") #set the controller in open-loop mode and bypass coil 1 and 3 Trig(52, 0, 0) Trig(57, 1, 0x150) Trig(51, 0, 0) Trig(53, 1, 0x1000) ManualCheck ("check that there is 1.6V between pin14 and pin15") #set the controller in open-loop mode with all coils active Trig(52, 0, 0) Trig(57, 1, 0x128) Trig(51, 0, 0) Trig(53, 1, 0x1000) #stop hk diag Trig(77, 0, 0) #disable controller and switch-off chopper Trig(52, 0, 0) Trig(50, 0, 0) #check the field plate driver voltage WaitForGo("Connect P17 CHOP FP SIM") Trig(49, 0, 0) ManualCheck("Check that the voltage between pin 21 and 22 is 317mV") Trig(50, 0, 0) #save the analog hk of the chopper for further analysis System("D:\prj\PACS\TestPlanTools\View\_HK\_diag\_chop\_ampli.bat") System("copy D:\prj\PACS\Simulators\SimDPUv26\Debug\hkdiag.xls D:\prj\PACS\TestAcceptance\a\_chop\_coil.xls") #delete old hk diag file

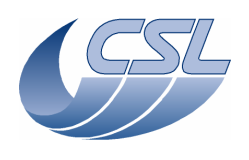

Trig(50, 0,

0)

### DMC OBS v6.028 Functional Test Report

System("del d:\prj\pacs\simulators\simdpuv26\asw\hkDiag.dat")

```
System("D:\prj\PACS\TestPlanTools\View_HK.bat")
System("copy D:\prj\PACS\Simulators\SimDPUv26\ASW\hk.xls
D:\prj\PACS\TestAcceptance\a_chop_coil_nom.xls")
ChkReport()
```

# CHOP.3: Chopper short functional test Script file: func\_chop.txt Before starting this test: Switch-off DMC, Reconnect the chopper to DMC Switch-on DMC and start OBS. Log("\* Chopper functional test") # upload the sequence simpleChop.seq # DMC\_LOOP , 100 # DMC\_MOVE\_CHOP\_ABS , 13434 DMC\_WAIT, 3 DMC\_MOVE\_CHOP\_ABS, -13434 # # DMC\_WAIT , 3 # # DMC\_END\_LOOP , 0 # DMC\_MOVE\_CHOP\_ABS , 0 # DMC\_END\_SEQUENCE , 0 UploadSeq("simplechop") #set the chopper parameters for DM Tamb Write21(16, 535080, 33261737, 304, 1114, 293, 0x3FFFFFFF, 0x7fff, 29000, 0x7FFFFFFF, -610, 140000, 0, 0, 101000, 172000, 101000, 1839000, 900000, 137, 652000, 8000) #switch on the chopper Trig(49, 0, 0) WaitTime(0.5, "") # change the hk diag list Write5(13, 244, 245, 258, 242, 0xFFFF) WaitForGo("Launch HkDiagRTViewer") # start diag hk at 1Khz Trig(76, 1, 0) # enable the chopper controller Trig(51, 0, 0) # switch on blue DEC Trig(12, 0, 0) WaitTime(5, "") # synchronize on blue DEC Trig(10, 1, 1) WaitTime(0.5, "") # start the sequence Trig(5, 0, 0) WaitForGo("Wait sequence is completed") Trig(6, 0, 0) # stop hk diag Trig(77, 0, 0) WaitTime(0.5, "") # switch off blue DEC Trig(13, 0, 0) WaitTime(0.5, "") #disable chopper controller Trig(52, 0, 0) WaitTime(0.5, "") #switch off the chopper

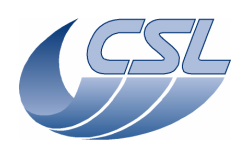

**BB.1:** Calibration source Script file: a bb2.txt ChkClearReport() System("del d:\prj\pacs\simulators\simdpuv26\ASW\hk.dat") WaitForGo ("For tests with proto: Replace the calibration source 1&2 by 100 ohms resistor") #switch on BB1 and enable controller Trig (68,0,0) Trig (91,0,0) #switch on BB2 and enable controller Trig (72,0,0) Trig (93,0,0) #start a hk diag at 20Hz Writell(13, 445, 446, 522, 523, 524, 525, 526, 527, 528, 529, 0xFFFF) #delete old hk diag file System("del d:\prj\pacs\simulators\simdpuv26\asw\hkDiag.dat") Trig(76, 1, 50) \*\*\*\*\* Log("Test Cal Src 1&2 in spectro timing mode") \*\*\* #go to spectro mode (timing only) Write6(29, 0, 0, 0, 26, 0x095217cb, 0xB) Trig(11, 0, 0) #set the target resistor value to Oohms. Trig (70, 1, 0) Trig (74, 1, 0) #wait to get the first measures WaitTime (45, "") ChkGT(445, 990000) ChkLT(445, 101000) ChkGT(447, 99000) ChkLT(447, 1010000) #set the target resistor value to 150ohms. Trig (70, 1, 1500000) Trig (74, 1, 1500000) WaitTime (45,"") ChkGT(445, 990000) ChkLT(445, 1010000) ChkGT(447, 990000) ChkLT(447, 1010000) #set the calibration sources in "simulation mode" Trig(90, 1, 0x30) WaitTime (45,"") ChkEQ(445, 150000) ChkEQ(447, 150000) #exit simulation mode Trig(90, 1, 0x00) System("D:\prj\PACS\TestPlanTools\View\_HK.bat") System("start D:\prj\PACS\Simulators\SimDPUv26\ASW\hk.xls") ManualCheck ("In 'hk.xls', check that DMC\_CS1\_OUTPUT is either 0 or +/-327 when in 'measure only' mode and that the output is bigger when in 'heating mode'.") \*\*\*\* Log("Test Cal Src 1 in photo timing mode") \*\*\*\*\* #go to photo mode (timing only) Write6(29, 0, 0, 0, 26, 0x0977602a, 0x33) Trig(11, 0, 0) WaitTime(1, "") Trig(10, 1, 4) WaitTime(1.5, "") Write6(29, 0, 0, 0, 26, 0x0977602a, 0x23)

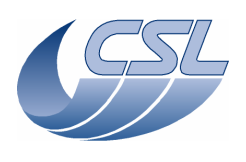

Trig(11, 0, 0)
WaitTime(1, "") #set the target resistor value to Oohms. Trig (70, 1, 0) Trig (74, 1, 0) #wait to get the first measures WaitTime (45,"") ChkGT(445, 990000) ChkLT(445, 1010000) ChkGT(447, 990000) ChkLT(447, 1010000) #set the target resistor value to 150ohms. Trig (70, 1, 150000) Trig (74, 1, 150000) WaitTime (45,"") ChkGT(445, 990000) ChkLT(445, 1010000) ChkGT(447, 990000) ChkLT(447, 1010000) System("D:\prj\PACS\TestPlanTools\View\_HK.bat") System("start D:\prj\PACS\Simulators\SimDPUv26\ASW\hk.xls") ManualCheck ("In 'hk.xls', check that DMC\_CS1\_OUTPUT is either 0 or +/-327 when in 'measure only' mode and that the output is bigger when in 'heating mode'.") #disable BB controllers and switch-off Trig (92,0,0) Trig (69,0,0) Trig (94,0,0) Trig (73,0,0) #stop hk diag and save it for further analysis Trig(77, 0, 0) System("D:\prj\PACS\TestPlanTools\View\_HK\_diag\_CAL\_SRC1.bat") System("copy D:\prj\PACS\Simulators\SimDPUv26\Debug\hkdiag.xls D:\prj\PACS\TestAcceptance\a\_bb1.xls") System("del d:\prj\pacs\simulators\simdpuv26\asw\hkDiag.dat")

# BB.2: Calibration source calibration

Script file: cal\_bb.txt WaitForGo ("For tests with proto: Replace the calibration source 1 by a variable resistor. Connect P15 CAL SRC VAR SIM") System("del d:\prj\pacs\simulators\simdpuv26\ASW\hk.dat") #2-68-0 to switch on BB1 Trig (68,0,0) WaitForGo ("Set the resistor value to 30 ohms") WaitTime (24,"") PrintHk(445) #set the voltage to 2V Trig(71, 1, 6553) WaitTime (24,"") PrintHk(445) #set the voltage to 3V Trig(71, 1, 9830) WaitTime (24,"") PrintHk(445) #set the voltage to 4V Trig(71, 1, 13106) WaitTime (24,"") PrintHk(445) #back to measure only mode Trig(71, 1, 0) WaitForGo ("Set the resistor value to 60 ohms") WaitTime (24,"") PrintHk(445)

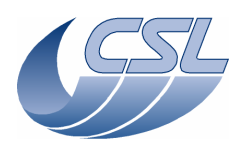

#set the voltage to 2V Trig(71, 1, 6553) WaitTime (24,"") PrintHk(445) #set the voltage to 3V Trig(71, 1, 9830) WaitTime (24,"") PrintHk(445) #set the voltage to 4VTrig(71, 1, 13106) WaitTime (24,"") PrintHk(445) #back to measure only mode Trig(71, 1, 0) WaitForGo ("Set the resistor value to 90 ohms") WaitTime (24,"") PrintHk(445) #set the voltage to 2V Trig(71, 1, 6553) WaitTime (24,"") PrintHk(445) #set the voltage to 3V Trig(71, 1, 9830) WaitTime (24,"") PrintHk(445) #set the voltage to 4V Trig(71, 1, 13106) WaitTime (24,"") PrintHk(445) #back to measure only mode Trig(71, 1, 0) WaitForGo ("Set the resistor value to 120 ohms") WaitTime (24,"") PrintHk(445) # set the voltage to 2 VTrig(71, 1, 6553) WaitTime (24,"") PrintHk(445) #set the voltage to 3V Trig(71, 1, 9830) WaitTime (24,"") PrintHk(445) #set the voltage to 4VTrig(71, 1, 13106) WaitTime (24,"") PrintHk(445) #back to measure only mode Trig(71, 1, 0) WaitForGo ("Set the resistor value to 150 ohms") WaitTime (24,"") PrintHk(445) #set the voltage to 2V Trig(71, 1, 6553) WaitTime (24,"") PrintHk(445) #set the voltage to 3V Trig(71, 1, 9830) WaitTime (24,"") PrintHk(445) #set the voltage to 4V Trig(71, 1, 13106) WaitTime (24,"") PrintHk(445)

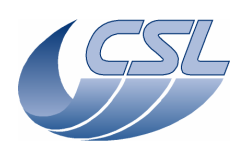

#switch off BB1 Trig (69,0,0) #same test on the calibration source 2 WaitForGo ("For tests with proto: Replace the calibration source 2 by a variable resistor") #switch on BB2 Trig (72,0,0) WaitForGo ("Set the resistor value to 30 ohms") WaitTime (24,"") PrintHk(447) # set the voltage to 2 VTrig(75, 1, 6553) WaitTime (24,"") PrintHk(447) #set the voltage to 3V Trig(75, 1, 9830) WaitTime (24,"") PrintHk(447) #set the voltage to 4V Trig(75, 1, 13106) WaitTime (24,"") PrintHk(447) #back to measure only mode Trig(75, 1, 0) WaitForGo ("Set the resistor value to 60 ohms") WaitTime (24,"") PrintHk(447) #set the voltage to 2V
Trig(75, 1, 6553)
WaitTime (24,"") PrintHk(447) #set the voltage to 3V
Trig(75, 1, 9830)
WaitTime (24,"") PrintHk(447) #set the voltage to 4V Trig(75, 1, 13106) WaitTime (24,"") PrintHk(447) #back to measure only mode Trig(75, 1, 0) WaitForGo ("Set the resistor value to 90 ohms") WaitTime (24,"") PrintHk(447) #set the voltage to 2V Trig(75, 1, 6553) WaitTime (24,"") PrintHk(447) #set the voltage to 3V Trig(75, 1, 9830) WaitTime (24,"") PrintHk(447) #set the voltage to 4V Trig(75, 1, 13106) WaitTime (24,"") PrintHk(447)  $\# {\rm back}$  to measure only mode Trig(75, 1, 0)
WaitForGo ("Set the resistor value to 120 ohms")
WaitTime (24,"") PrintHk(447) #set the voltage to 2V Trig(75, 1, 6553)

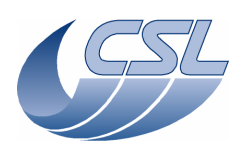

WaitTime (24,"") PrintHk(447)

### DMC OBS v6.028 Functional Test Report

#set the voltage to 3V Trig(75, 1, 9830) WaitTime (24,"") PrintHk(447) #set the voltage to 4V
Trig(75, 1, 13106)
WaitTime (24,"") PrintHk(447) #back to measure only mode Trig(75, 1, 0)
WaitForGo ("Set the resistor value to 150 ohms")
WaitTime (24,"") PrintHk(447) #set the voltage to 2V Trig(75, 1, 6553) WaitTime (24,"") PrintHk(447) #set the voltage to 3V Trig(75, 1, 9830) WaitTime (24,"") PrintHk(447) #set the voltage to 4V Trig(75, 1, 13106) WaitTime (24,"") PrintHk(447) #switch off BB2 Trig (73,0,0) System("D:\prj\PACS\TestPlanTools\View\_HK.bat") System("copy D:\prj\PACS\Simulators\SimDPUv26\ASW\hk.xls D:\prj\PACS\TestAcceptance\a\_cal\_bb\_nom.xls") BB.3: Calibration source stability Script file: a\_bb\_stab.txt Log("CALIBRATION SOURCE STABILITY MEASURE") WaitForGo("STABILITY MEASURE: Connect P15 CAL SRC SIM") #switch on BB1 Trig(68,0,0) #switch on BB2 Trig(72,0,0)

#set the voltage to 3V
Trig(71, 1, 9830)
Trig(75, 1, 9830)

WaitForGo("click here when the test is finished")

System("D:\prj\PACS\TestPlanTools\View\_HK.bat")
System("copy D:\prj\PACS\Simulators\SimDPUv26\ASW\hk.xls
D:\prj\PACS\TestAcceptance\a\_bb\_stab.xls")

FW.1: Filter wheel controller Script file: a\_fw.txt ChkClearReport() System("del d:\prj\pacs\simulators\simdpuv26\ASW\hk.dat")

#Make sure we can execute the script: switch-off FW, stop hk diag if it was running Trig(39, 0, 0) Trig(77, 0, 0)

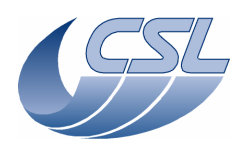

WaitForGo("If working with proto wheel, make sure the wheel is connected to J13"); \*\*\*\*\*\* Log("Test Spectro FW in spectro timing mode") \*\*\*\* #go to spectro mode (timing only) Write6(29, 0, 0, 0, 26, 0x095217cb, 0xB) Trig(11, 0, 0) #reset default parameters Write6(17, 100, 4096, 2000, 2000, 2000, 2000) # Switch-c.. Trig(58, 0, 0) # Switch-on the spectro filter wheel WaitTime(0.5, # First make sure that the wheel is in position A # Move it to position A Trig(64, 1, 0) WaitForGo("Press OK when the wheel is in position A") #try invalid parameters Trig(64, 1, 4) ManualCheck("Did DPU received a NACK ?") DmcIsAlive() Trig(64, 1, -1) ManualCheck("Did DPU received a NACK ?") DmcIsAlive() #start a hk diag at 1KHz with DMC\_FWSPEC\_POS\_A, DMC\_FWSPEC\_POS\_B, DMC\_FW\_GR\_VMOTA, #DMC\_FW\_GR\_VMOTE, DMC\_FW\_GR\_IMOTA, DMC\_FW\_GR\_IMOTE, DMC\_FWGRAT\_HALLA, DMC\_FWGRAT\_HALLB, # for further analysis by CSL Write9(13, 555, 559, 556, 560, 564, 567, 256, 257, 0xFFFF) #delete old hk diag file System("del d:\prj\pacs\simulators\simdpuv26\asw\hkDiag.dat") Trig(76, 1, 0) # Move it to position B Trig(64, 1, 1) WaitTime(4, "") # During the move, check status bits in DMC\_FW\_SPEC\_CTRL\_ST: you should see bit25=1 and bit27=1. # bit 25 / 0 = Currenlty not moving DMC\_FWSC\_MOVING 1 = Currently moving DMC\_FWSC\_SEARCH\_B 1 = Searching position B / 0 = Not searching position B # bit 26 # bit 27 # bit 28 DMC\_FWSC\_POS\_A 1 = Currently at position A / 0 = Currently not at position A # bit 29 DMC\_FWSC\_POS\_B 1 = Currently at position B / 0 = Currently not at position B ChkBit(210, 25, 1) ChkBit(210, 26, 0) ChkBit(210, 27, 1) ChkBit(210, 28, 0) ChkBit(210, 29, 0) WaitForGo("Press OK when the wheel is in position B") WaitTime(2, "") # At the end of the move, check status bits in DMC\_FW\_SPEC\_CTRL\_ST : you should see bit29=1 ChkBit(210, 25, 0) ChkBit(210, 26, 0) ChkBit(210, 27, 0) ChkBit(210, 28, 0) ChkBit(210, 29, 1) # Move it to position A in the opposite direction Trig(64, 1, 2) WaitTime(4, "") # During the move, check status bits in DMC\_FW\_SPEC\_CTRL\_ST: you should see bit25=1 and bit26=1. ChkBit(210, 25, 1) ChkBit(210, 26, 1) ChkBit(210, 27, 0) ChkBit(210, 28, 0)

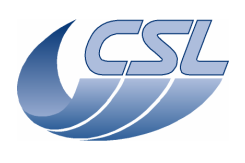

ChkBit(210, 29, 0) WaitForGo("Press OK when the wheel is in position A") WaitTime(2, "") # At the end of the move, check status bits in DMC\_FW\_SPEC\_CTRL\_ST : you should see bit28=1 ChkBit(210, 25, 0) ChkBit(210, 26, 0) ChkBit(210, 27, 0) ChkBit(210, 28, 1) ChkBit(210, 29, 0) # Move it to position B in the opposite direction Trig(64, 1, 3)
WaitForGo("Press OK when the wheel is in position B") # Move the FW by 1/2 turn Trig(65, 1, 0x300) WaitTime(15, "") # After the command, bit28=1 (pos A) ChkBit(210, 28, 1) ChkBit(210, 29, 0) #enter the simulation mode Trig(90, 1, 0x04) # Move it to position B Trig(64, 1, 1)
WaitTime(3, "") ChkBit(210, 25, 0) ChkBit(210, 26, 0) ChkBit(210, 27, 0) ChkBit(210, 28, 0) ChkBit(210, 29, 1) # Move it to position A Trig(64, 1, 0) WaitTime(3, "") ChkBit(210, 25, 0) ChkBit(210, 26, 0) ChkBit(210, 27, 0) ChkBit(210, 28, 1) ChkBit(210, 29, 0) #exit simulation mode Trig(90, 1, 0x00) # now, let's test the thresholds #\*\*\* # set high threshold (bigger than the max value of the sensor) for the control and low threshold for the status Write6(17, 100, 4096, 2000, 15000, 2000, 2000) #try to move it to B (it should not work since the control threshold will never be reached) Trig(64, 1, 1) ManualCheck("Press OK if the wheel did not stop on position B") # set low threshold for the control and high threshold for the status Write6(17, 100, 4096, 2000, 2000, 2000, 15000) #try to move it to B (it should not work since the control threshold will never be reached) Trig(64, 1, 1) ManualCheck("Press OK if the wheel is on position B") ChkBit (210, 28, 0) //in the HK, we can not see that the position is reached ChkBit (210, 29, 0) # set high threshold (bigger than the max value of the sensor) for the control and low threshold for the status Write6(17, 100, 4096, 15000, 2000, 2000, 2000) #try to move it to A (it should not work since the control threshold will never be reached) Trig(64, 1, 0) ManualCheck("Press OK if the wheel did not stop on position A") # set low threshold for the control and high threshold for the status Write6(17, 100, 4096, 2000, 2000, 15000, 2000) #try to move it to A (it should not work since the control threshold will never be reached) Trig(64, 1, 0) ManualCheck("Press OK if the wheel is on position A")

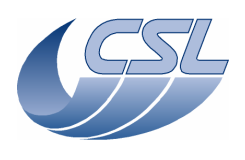

ChkBit(210, 28, 0) //in the HK, we can not see that the position is reached ChkBit(210, 29, 0) #stop hk diag and save it for further analysis Trig(77, 0, 0)
System("D:\prj\PACS\TestPlanTools\View\_HK\_diag\_fw\_spec.bat") System("copy D:\prj\PACS\Simulators\SimDPUv26\Debug\hkdiag.xls D:\prj\PACS\TestAcceptance\a\_fw\_spec.xls") System("del d:\prj\pacs\simulators\simdpuv26\asw\hkDiag.dat") #switch-off FW Trig(39, 0, 0) #reset default parameters Write6(17, 100, 4096, 2000, 2000, 2000, 2000) WaitForGo("If working with proto wheel, make sure the wheel is connected to J14"); \*\*\*\*\* Log("Test Photo FW in photo timing mode") \*\*\*\* #go to photo mode (timing only) Write6(29, 0, 0, 0, 26, 0x0977602a, 0x33) Trig(11, 0, 0) WaitTime(1, "") Trig(10, 1, 4) WaitTime(1.5, "") Write6(29, 0, 0, 0, 26, 0x0977602a, 0x23) Trig(11, 0, 0) WaitTime(1, "") #reset default parameters Write6(18, 100, 4096, 2000, 2000, 2000, 2000) # Switch-on FW Photo Trig(59, 0, 0) WaitTime(0.5, "") # First make sure that the wheel is in position A # Move it to position A  $\mathrm{Trig}\,(66,\ 1,\ 0)$  WaitForGo("Press OK when the wheel is in position A") #try invalid parameters Trig(66, 1, 4) ManualCheck("Did DPU received a NACK ?") DmcIsAlive() Trig(66, 1, -1) ManualCheck("Did DPU received a NACK ?") DmcIsAlive() #start a hk diag at 1KHz with DMC\_FWPHOT\_POS\_A, DMC\_FWPHOT\_POS\_B, DMC\_FW\_GR\_VMOTA, #DMC\_FW\_GR\_VMOTB, DMC\_FW\_GR\_IMOTA, DMC\_FW\_GR\_IMOTB, DMC\_FWGRAT\_HALLA, DMC\_FWGRAT\_HALLB, # for further analysis by CSL Write9(13, 563, 569, 556, 560, 564, 567, 256, 257, 0xFFFF) #delete old hk diag file System("del d:\prj\pacs\simulators\simdpuv26\asw\hkDiag.dat") Trig(76, 1, 0) # Move it to position B Trig(66, 1, 1) WaitTime(4, "") # During the move, check status bits in DMC\_FW\_SPEC\_CTRL\_ST: you should see bit25=1 and bit27=1. ChkBit(211, 25, 1) ChkBit(211, 26, 0) ChkBit(211, 27, 1) ChkBit(211, 28, 0) ChkBit(211, 29, 0) WaitForGo("Press OK when the wheel is in position B") WaitTime(2, "") # At the end of the move, check status bits in DMC\_FW\_SPEC\_CTRL\_ST : you should see bit29=1 ChkBit(211, 25, 0) ChkBit(211, 26, 0)

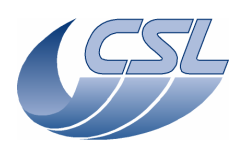

ChkBit(211, 27, 0) ChkBit(211, 28, 0) ChkBit(211, 29, 1) # Move it to position A in the reverse direction Trig(66, 1, 2)
WaitTime(4, "") # During the move, check status bits in DMC\_FW\_SPEC\_CTRL\_ST: you should see bit25=1 and bit.26=1 ChkBit(211, 25, 1) ChkBit(211, 26, 1) ChkBit(211, 27, 0) ChkBit(211, 28, 0) ChkBit(211, 29, 0) WaitForGo("Press OK when the wheel is in position A") WaitTime(2, "") # At the end of the move, check status bits in DMC\_FW\_SPEC\_CTRL\_ST : you should see bit28=1 ChkBit(211, 25, 0) ChkBit(211, 26, 0) ChkBit(211, 27, 0) ChkBit(211, 28, 1) ChkBit(211, 29, 0) # Move it to position B in the reverse direction Trig(66, 1, 3) WaitForGo("Press OK when the wheel is in position B") # Move the FW by 1/2 turn Trig(67, 1, 0x300)
WaitTime(15, "") # After the command, bit28=1
ChkBit(211, 28, 1)
ChkBit(211, 29, 0) #enter the simulation mode Trig(90, 1, 0x08) # Move it to position B # Move 12 co product for the second second sec ChkBit(211, 26, 0) ChkBit(211, 27, 0) ChkBit(211, 28, 0) ChkBit(211, 29, 1) # Move it to position A # Hove it to posit Trig(66, 1, 0) WaitTime(3, "") ChkBit(211, 25, 0) ChkBit(211, 26, 0) ChkBit(211, 27, 0) ChkBit(211, 28, 1) ChkBit(211, 29, 0) #exit simulation mode Trig(90, 1, 0x00) # now, let's test the thresholds #\*\* # set high threshold (bigger than the max value of the sensor) for the control and low threshold for the status Write6(18, 100, 4096, 2000, 15000, 2000, 2000) #try to move it to B (it should not work since the control threshold will never be reached) Trig(66, 1, 1) ManualCheck("Press OK if the wheel did not stop on position B") # set low threshold for the control and high threshold for the status Write6(18, 100, 4096, 2000, 2000, 2000, 15000) #try to move it to B (it should not work since the control threshold will never be reached) Trig(66, 1, 1) ManualCheck("Press OK if the wheel is on position B")

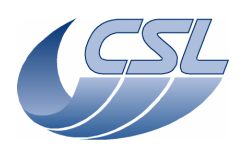

#### **Herschel - PACS**

ChkBit(211, 28, 0) //in the HK, we can not see that the position is reached ChkBit(211, 29, 0) # set high threshold (bigger than the max value of the sensor) for the control and low threshold for the status Write6(18, 100, 4096, 15000, 2000, 2000, 2000) #try to move it to A (it should not work since the control threshold will never be reached) Trig(66, 1, 0) ManualCheck("Press OK if the wheel did not stop on position A") # set low threshold for the control and high threshold for the status
Write6(18, 100, 4096, 2000, 2000, 15000, 2000)
#try to move it to A (it should not work since the control threshold will never be reached)
Tric(C\_1 = 0) Trig(66, 1, 0) ManualCheck("Press OK if the wheel is on position A") ChkBit(211, 28, 0) //in the HK, we can not see that the position is reached ChkBit(211, 29, 0) #stop hk diag and save it for further analysis Trig(77, 0, 0) System("D:\prj\PACS\TestPlanTools\View\_HK\_diag\_fw\_phot.bat") System("copy D:\prj\PACS\Simulators\SimDPUv26\Debug\hkdiag.xls D:\prj\PACS\TestAcceptance\a\_fw\_phot.xls") System("del d:\prj\pacs\simulators\simdpuv26\asw\hkDiag.dat") # Try to move FW spectro Trig(64, 1, 1)
WaitTime(3, "") ManualCheck("Did DPU received a NACK ?") DmcIsAlive() # switch off the FW wheels + grating Trig(39, 0, 0) WaitTime(3, "") # DMC\_FW\_SPEC\_CTRL, bit20 should be 0 (powered off). ChkBit(211, 20, 0) # DMC\_FW\_PHOT\_CTRL, bit20 should be 0. ChkBit(210, 20, 0) #reset default parameters Write6(18, 100, 4096, 2000, 2000, 2000, 2000) System("D:\prj\PACS\TestPlanTools\View\_HK.bat") System("copy D:\prj\PACS\Simulators\SimDPUv26\ASW\hk.xls D:\prj\PACS\TestAcceptance\a\_fw\_nom.xls") ChkReport()

TS.1: Calibration of temperature sensors Script file: cal\_ts.txt ChkClearReport() System("del d:\prj\pacs\simulators\simdpuv26\ASW\hk.dat") WaitForGo("Connect the Temperature sensor simulator to the DMC ") WaitForGo("Connect the 100 Ohms connector to the simulator") Trig(12, 0, 0) WaitTime(5,"") #go to spectro mode (timing only) Write6(29, 0, 0, 0, 26, 0x095217cb, 0xB) Trig(11, 0, 0) #start a hk diag at 20Hz
Write12(13, 619, 620, 621, 575, 576, 622, 623, 624, 625, 571, 572, 0xFFFF) #delete old hk diag file System("del d:\prj\pacs\simulators\simdpuv26\asw\hkDiag.dat") Trig(76, 1, 50) Trig(95, 0, 0) WaitTime(90, "") ChkGT (295,97) ChkLT(295,103)

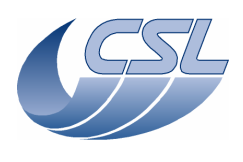

ChkGT (296,97) ChkLT (296, 103) ChkGT(329,97) ChkLT(329,103) ChkGT (330,97) ChkLT (330, 103) ChkGT (405,97) ChkLT(405,103) ChkGT(406,97) ChkLT(406,103) ChkGT(407,97) ChkLT(407,103) ChkGT(408,97) ChkLT(408,103) ChkGT(426,97) ChkLT(426,103) ChkGT(427,97) ChkLT(427,103) ChkGT(429,97) ChkLT(429,103) WaitForGo("Connect the 500 Ohms connector to the simulator") WaitTime(60, "") ChkGT(295,487) ChkLT(295,513) ChkGT (296, 487) ChkLT(296,513) ChkGT(329,487) ChkLT (329, 513) ChkGT (330, 487) ChkLT (330, 513) ChkGT(405,487) ChkLT(405,513) ChkGT (406, 487) ChkLT(406,513) ChkGT (407, 487) ChkLT(407,513) ChkGT (408, 487) ChkLT(408,513) ChkGT(426,487) ChkLT(426,513) ChkGT(427,487) ChkLT(427,513) ChkGT (429, 487) ChkLT(429,513) WaitForGo("Connect the 2K/5K Ohms connector to the simulator") WaitTime(60, "") ChkGT(295,4870) ChkLT(295,5130) ChkGT (296, 4870) ChkLT (296, 5130) ChkGT (329, 4870) ChkLT(329,5130) ChkGT (330, 4870) ChkLT(330,5130) ChkGT (405, 1950) ChkLT(405,2050) ChkGT (406, 1950) ChkLT(406,2050) ChkGT (407, 1950) ChkLT (407, 2050) ChkGT(408,1950) ChkLT(408,2050) ChkGT(426,1950) ChkLT(426,2050) ChkGT(427,1950) ChkLT(427,2050) ChkGT (429, 1950) ChkLT(429,2050) WaitForGo("Connect the 5K/15K Ohms connector to the simulator") WaitTime(60, "")

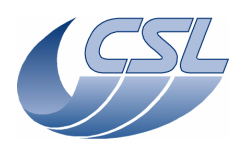

```
ChkGT (295, 14625)
ChkLT (295, 15375)
ChkGT(296,14625)
ChkLT(296,15375)
ChkGT (329, 14625)
ChkLT (329, 15375)
ChkGT (330, 14625)
ChkLT(330,15375)
ChkGT(405,4870)
ChkLT(405,5130)
ChkGT(406,4870)
ChkLT(406,5130)
ChkGT (407, 4870)
ChkLT(407,5130)
ChkGT (408, 4870)
ChkLT(408,5130)
ChkGT (426, 4870)
ChkLT(426,5130)
ChkGT (427,4870)
ChkLT(427,5130)
ChkGT (429, 4870)
ChkLT(429,5130)
#go to photo mode (timing only)
Write6(29, 0, 0, 0, 26, 0x0977602a, 0x33)
Trig(11, 0, 0)
WaitTime(1, "")
Trig(10, 1, 4)
WaitTime(1.5, "")
Write6(29, 0, 0, 0, 26, 0x0977602a, 0x23)
Trig(11, 0, 0)
WaitTime(60, "")
ChkGT (405, 4870)
ChkLT(405,5130)
ChkGT(406,4870)
ChkLT (406, 5130)
ChkGT (407, 4870)
ChkLT(407,5130)
ChkGT(408,4870)
ChkLT (408, 5130)
ChkGT(426,4870)
ChkLT(426,5130)
ChkGT(427,4870)
ChkLT(427,5130)
ChkGT(429,4870)
ChkLT(429,5130)
#stop hk diag and save it for further analysis
Trig(77, 0, 0)
System("D:\prj\PACS\TestPlanTools\View_HK_diag_Temp_Sens_all.bat")
System("copy D:\prj\PACS\Simulators\SimDPUv26\Debug\hkdiag.xls
D:\prj\PACS\TestAcceptance\cal_ts.xls")
System("del d:\prj\pacs\simulators\simdpuv26\asw\hkDiag.dat")
Trig(13, 0, 0)
System("D:\prj\PACS\TestPlanTools\View_HK.bat")
System("copy D:\prj\PACS\Simulators\SimDPUv26\ASW\hk.xls
D:\prj\PACS\TestAcceptance\a_cal_ts_nom.xls")
ChkReport()
TS.2: Calibration of temperature sensors (red DEC + redundant DMC)
Script file: cal ts red.txt
```

ChkClearReport()

```
System("del d:\prj\pacs\simulators\simdpuv26\ASW\hk.dat")
WaitForGo("Connect the Temperature sensor simulator to the DMC ")
WaitForGo("Connect the 100 Ohms connector to the simulator")
Trig(19, 0, 0)
WaitTime(5,"")
#go to spectro mode (timing only)
```

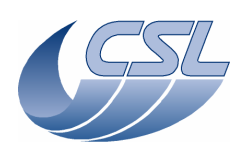

| Write6(29, 0, 0, 0, 26, 0x095217cb, 0xB)<br>Trig(11, 0, 0)                                                                                                    |
|----------------------------------------------------------------------------------------------------|
| <pre>#start a hk diag at 20Hz Write12(13, 619, 620, 621, 575, 576, 622, 623, 624, 625, 571, 572, 0xFFFF) #delete old hk diag file System("del d:\prj\pacs\simulators\simdpuv26\asw\hkDiag.dat") Trig(76, 1, 50)</pre>                                                                                                    |
| Trig(95, 0, 0)<br>WaitTime(90, "")                                                                                                    |
| ChkGT (363, 97)<br>ChkLT (364, 97)<br>ChkLT (364, 103)<br>ChkGT (397, 97)<br>ChkLT (397, 103)<br>ChkGT (398, 97)<br>ChkLT (398, 103)<br>ChkGT (405, 97)<br>ChkLT (405, 103)<br>ChkGT (406, 97)<br>ChkLT (406, 103)<br>ChkGT (407, 97)<br>ChkLT (407, 103)<br>ChkGT (408, 97)<br>ChkLT (408, 103)<br>ChkGT (426, 97)<br>ChkLT (426, 103)<br>ChkGT (426, 97)<br>ChkLT (426, 103)<br>ChkGT (427, 97)<br>ChkLT (427, 103)<br>ChkGT (429, 97)<br>ChkLT (429, 103) |
| WaitForGo("Connect the 500 Ohms connector to the simulator")<br>WaitTime(60, "")                                                                                                    |
| ChkGT (363, 487)<br>ChkLT (364, 513)<br>ChkGT (364, 513)<br>ChkGT (397, 487)<br>ChkLT (397, 513)<br>ChkGT (398, 487)<br>ChkLT (398, 513)<br>ChkGT (405, 487)<br>ChkLT (405, 513)<br>ChkGT (406, 487)<br>ChkLT (407, 513)<br>ChkGT (407, 487)<br>ChkLT (408, 513)<br>ChkGT (408, 487)<br>ChkLT (426, 513)<br>ChkGT (426, 487)<br>ChkLT (426, 513)<br>ChkGT (427, 487)<br>ChkLT (427, 513)<br>ChkGT (427, 487)<br>ChkLT (429, 487)                             |
| WaitForGo("Connect the 2K/5K Ohms connector to the simulator")<br>WaitTime(60, "")                                                                                                    |
| ChkGT (363,4870)<br>ChkLT (363,5130)<br>ChkGT (364,4870)<br>ChkLT (364,5130)<br>ChkGT (397,4870)<br>ChkLT (397,5130)<br>ChkGT (398,4870)<br>ChkLT (398,5130)<br>ChkGT (405,1950)<br>ChkLT (405,2050)<br>ChkGT (406,1950)<br>ChkLT (406,2050)<br>ChkGT (407,1950)<br>ChkLT (407,2050)                                                                                                    |

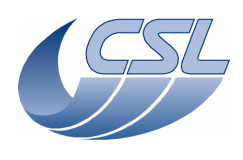

ChkGT(408,1950) ChkLT (408, 2050) ChkGT(426,1950) ChkLT(426,2050) ChkGT (427, 1950) ChkLT(427,2050) ChkGT (429, 1950) ChkLT(429,2050) WaitForGo("Connect the 5K/15K Ohms connector to the simulator") WaitTime(60, "") ChkGT (363, 14625) ChkLT(363,15375) ChkGT (364, 14625) ChkLT(364,15375) ChkGT(397,14625) ChkLT(397,15375) ChkGT (398, 14625) ChkLT(398,15375) ChkGT(405,4870) ChkLT(405,5130) ChkGT(406,4870) ChkLT(406,5130) ChkGT(407,4870) ChkLT(407,5130) ChkGT (408, 4870) ChkLT(408,5130) ChkGT (426, 4870) ChkLT(426,5130) ChkGT(427,4870) ChkLT(427,5130) ChkGT (429, 4870) ChkLT(429,5130) #go to photo mode (timing only) Write6(29, 0, 0, 0, 26, 0x0977602a, 0x33) Write0(25, 0, 0)
Trig(11, 0, 0)
WaitTime(1, "") Trig(10, 1, 4) WaitTime(1.5, "") Write6(29, 0, 0, 0, 26, 0x0977602a, 0x23) Trig(11, 0, 0) WaitTime(60, "") ChkGT(363,14625) ChkLT(363,15375) ChkGT (364, 14625) ChkLT(364,15375) ChkGT(397,14625) ChkLT(397,15375) ChkGT(398,14625) ChkLT(398,15375) ChkGT(405,4870) ChkLT(405,5130) ChkGT (406, 4870) ChkLT(406,5130) ChkGT (407, 4870) ChkLT (407, 5130) ChkGT (408, 4870) ChkLT(408,5130) ChkGT (426,4870) ChkLT(426,5130) ChkGT (427, 4870) ChkLT(427,5130) ChkGT(429,4870) ChkLT(429,5130) #stop hk diag and save it for further analysis Trig(77, 0, 0)
System("D:\prj\PACS\TestPlanTools\View\_HK\_diag\_Temp\_Sens\_all.bat") System("copy D:\prj\PACS\Simulators\SimDPUv26\Debug\hkdiag.xls D:\prj\PACS\TestAcceptance\cal\_ts\_red.xls") System("del d:\prj\pacs\simulators\simdpuv26\asw\hkDiag.dat") Trig(20, 0, 0)

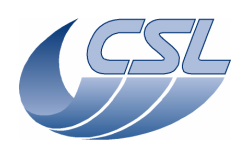

System("D:\prj\PACS\TestPlanTools\View\_HK.bat")
System("copy D:\prj\PACS\Simulators\SimDPUv26\ASW\hk.xls
D:\prj\PACS\TestAcceptance\a\_cal\_ts\_red.xls")
ChkReport()

| PHD.1.a: Photoconducting detectors control (red DEC)                                                                                                    |
|----------------------------------------------------------------------------------------------------|
| Script file: a_heat_flash_red.txt                                                                                                    |
| ChkClearReport()<br>System("del d:\prj\pacs\simulators\simdpuv26\ASW\hk.dat")                                                                                                    |
| #*************************************                                                                                                    |
| WaitForGo("Connect P78 connector to J178 to simulate heater and flasher. Connect a jumper<br>between 8-15 and an amperemeter between 7-14")<br>Trig(19, 0, 0)<br>WaitTime(8, "") |
| <pre>#go to spectro mode (timing only) Write6(29, 0, 0, 0, 26, 0x095217cb, 0xB) Trig(11, 0, 0) WaitTime(2.5, "") Trig(10, 1, 1)</pre>                                            |
| <pre>#enable the heater Trig(79, 0, 0) WaitTime(2.5, "")</pre>                                                                                                    |
| <pre>#check current in HK and on the amperemeter<br/>ChkGT(349, -20)<br/>ChkLT(349, 20)<br/>ManualCheck("Check that the current is close to zero")</pre>                         |
| #check voltage in HK<br>ChkGT(350, -50)<br>ChkLT(350, 50)                                                                                                    |
| <pre>#set a 10mA current in the heater Trig(34, 1, 0x800) WaitTime(2.5, "")</pre>                                                                                                |
| <pre>#check current in HK and on the amperemeter<br/>ChkGT(349, 12700)<br/>ChkLT(349, 13500)<br/>ManualCheck("Check that the current is 10mA +- 3%")</pre>                       |
| <pre>#set a 20mA current in the heater Trig(34, 1, 0xFFF) WaitTime(2.5, "")</pre>                                                                                                |
| <pre>#check current in HK and on the amperemeter<br/>ChkGT(349, 25400)<br/>ChkLT(349, 27000)<br/>ManualCheck("Check that the current is 20mA +- 3%")</pre>                       |
| WaitForGo("Connect the 1300 ohms resistor between 7 and the amperemeter")<br>WaitTime(2.5, "")                                                                                   |
| <pre>#check current in HK and on the amperemeter<br/>ChkGT(349, 25400)<br/>ChkLT(349, 27000)<br/>ManualCheck("Check that the current is 20mA +- 3%")</pre>                       |
| #check voltage in HK<br>ChkGT(350, 22100)<br>ChkLT(350, 23300)                                                                                                    |
| #switch-off heater<br>Trig(80, 0, 0)<br>WaitTime(2.5, "")                                                                                                    |
| <pre>#check current in HK and on the amperemeter<br/>ChkGT(349, -20)<br/>ChkLT(349, 20)</pre>                                                                                    |

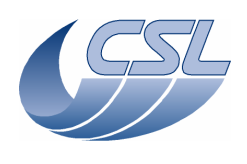

ManualCheck ("Check that the current is close to OmA") #check voltage in HK ChkGT(350, -50) ChkLT(350, 50) #set current to 20mA while heater is off Trig(34, 1, 0xFFF) WaitTime(2.5, "") #check current in HK and on the amperemeter ChkGT(349, -20) ChkLT(349, 20) ManualCheck ("Check that the current is close to OmA") #check voltage in HK ChkGT(350, -50) ChkLT(350, 50) #switch-off red DEC Trig(20, 0, 0) #FLASHER #\*\*\*\* WaitForGo("Connect P78 connector to J178 to simulate heater and flasher. Connect a jumper between 7-14 and an amperemeter between 8-15") Trig(19, 0, 0) WaitTime(8, "") #enable the flasher Trig(81, 0, 0) WaitTime(2.5, "") #check current in HK and on the amperemeter ChkGT(383, -20) ChkLT(383, 20) ManualCheck ("Check that the current is close to zero") #check voltage in HK ChkGT(384, -50) ChkLT(384, 50) #set a 10mA current in the flasher Trig(35, 1, 0x800) WaitTime(2.5, "") #check current in HK and on the amperemeter ChkGT(383, 12700) ChkLT(383, 13500) ManualCheck("Check that the current is 10mA +- 3%") #set a 20mA current in the flasher Trig(35, 1, 0xFFF) WaitTime(2.5, "") #check current in HK and on the amperemeter ChkGT(383, 25400) ChkLT(383, 27000) ManualCheck("Check that the current is 20mA +- 3%") WaitForGo("Connect the 1300 ohms resistor between 8 and the amperemeter") WaitTime(2.5, "") #check current in HK and on the amperemeter ChkGT(383, 25400) ChkLT(383, 27000) ManualCheck ("Check that the current is 20mA +- 3%") #check voltage in HK
ChkGT(384, 22100) ChkLT(384, 23300) #switch-off flasher Trig(82, 0, 0) WaitTime(2.5, "")

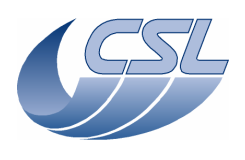

#check current in HK and on the amperemeter ChkGT(383, -20) ChkLT(383, 20) ManualCheck("Check that the current is close to OmA") #check voltage in HK ChkGT(384, -50) ChkLT(384, 50) #set current to 20mA while flasher is off Trig(35, 1, 0xFFF) WaitTime(2.5, "") #check current in HK and on the amperemeter ChkGT(383, -20) ChkLT(383, 20) ManualCheck("Check that the current is close to 0mA") #check voltage in HK ChkGT(384, -50) ChkLT(384, 50)

Trig(20, 0, 0)

System("D:\prj\PACS\TestPlanTools\View\_HK.bat")
System("copy D:\prj\PACS\Simulators\SimDPUv26\ASW\hk.xls
D:\prj\PACS\TestAcceptance\a\_heat\_flash\_red.xls")
ChkReport()

```
PHD.1.b: Photoconducting detectors control (blue DEC)
Script file: a_heat_flash.txt
ChkClearReport()
System("del d:\prj\pacs\simulators\simdpuv26\ASW\hk.dat")
#*****
#HEATER
#*****
WaitForGo("Connect P78 connector to J78 to simulate heater and flasher. Connect a jumper
between 8-15 and an amperemeter between 7-14")
Trig(12, 0, 0)
WaitTime(8, "")
#go to spectro mode (timing only)
Write6(29, 0, 0, 0, 26, 0x095217cb, 0xB)
Trig(11, 0, 0)
WaitTime(2.5, "")
Trig(10, 1, 1)
#enable the heater
Trig(60, 0, 0)
WaitTime(2.5, "")
#check current in HK and on the amperemeter
ChkGT(281, -20)
ChkLT(281, 20)
ManualCheck("Check that the current is close to zero")
#check voltage in HK
ChkGT(282, -50)
ChkLT(282, 50)
#set a 10mA current in the heater
Trig(17, 1, 0x800)
WaitTime(2.5,
                "")
#check current in HK and on the amperemeter
ChkGT(281, 12700)
ChkLT(281, 13500)
ManualCheck ("Check that the current is 10mA +- 3%")
#set a 20mA current in the heater
#set a 20mm current
Trig(17, 1, 0xFFF)
WaitTime(2.5, "")
```

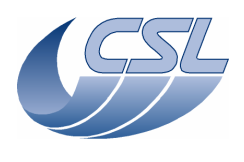

#check current in HK and on the amperemeter ChkGT(281, 25400) ChkLT(281, 27000) ManualCheck ("Check that the current is 20mA +- 3%") WaitForGo("Connect the 1300 ohms resistor between 7 and the amperemeter") WaitTime(2.5, "") #check current in HK and on the amperemeter ChkGT(281, 25400) ChkLT(281, 27000) ManualCheck("Check that the current is 20mA +- 3%") #check voltage in HK ChkGT(282, 22100) ChkLT(282, 23300) #switch-off heater Trig(61, 0, 0) WaitTime(2.5, "") #check current in HK and on the amperemeter ChkGT(281, -20) ChkLT(281, 20) ManualCheck("Check that the current is close to OmA") #check voltage in HK ChkGT(282, -50) ChkLT(282, 50) #set current to 20mA while heater is off Trig(17, 1, 0xFFF) WaitTime(2.5, "") #check current in HK and on the amperemeter ChkGT(281, -20) ChkLT(281, 20) ManualCheck ("Check that the current is close to OmA") #check voltage in HK ChkGT(282, -50) ChkLT(282, 50) #switch-off blue DEC Trig(13, 0, 0) #FLASHER \*\*\*\*\*\*\*\*\*\*\*\*\*\*\*\*\*\*\*\*\*\*\*\*\*\*\*\*\*\*\*\*\*\*\*\* # \* \* WaitForGo("Connect P78 connector to J78 to simulate heater and flasher. Connect a jumper between 7-14 and an amperemeter between 8-15") Trig(12, 0, 0) WaitTime(8, "") #enable the flasher Trig(62, 0, 0) WaitTime(2.5, "") #check current in HK and on the amperemeter ChkGT(315, -20) ChkLT(315, 20) ManualCheck("Check that the current is close to zero") #check voltage in HK ChkGT(316, -50) ChkLT(316, 50) #set a 10mA current in the flasher Trig(18, 1, 0x800)
WaitTime(2.5, "") #check current in HK and on the amperemeter ChkGT(315, 12700) ChkLT(315, 13500) ManualCheck("Check that the current is 10mA +- 3%")

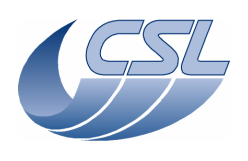

#set a 20mA current in the flasher Trig(18, 1, 0xFFF) WaitTime(2.5, "") #check current in HK and on the amperemeter ChkGT (315, 25400) ChkLT (315, 27000) ManualCheck ("Check that the current is 20mA +- 3%") WaitForGo("Connect the 1300 ohms resistor between 8 and the amperemeter") WaitTime(2.5, "") #check current in HK and on the amperemeter ChkGT(315, 25400) ChkLT(315, 27000) ManualCheck("Check that the current is 20mA +- 3%") #check voltage in HK
ChkGT(316, 22100)
ChkLT(316, 23300) #switch-off flasher Trig(63, 0, 0) WaitTime(2.5, "") #check current in HK and on the amperemeter ChkGT(315, -20) ChkLT(315, 20) ManualCheck("Check that the current is close to OmA") #check voltage in HK ChkGT(316, -50) ChkLT(316, 50) #set current to 20mA while flasher is off Trig(18, 1, 0xFFF) WaitTime(2.5, "") #check current in HK and on the amperemeter ChkGT(315, -20) ChkLT(315, 20) ManualCheck("Check that the current is close to OmA") #check voltage in HK ChkGT(316, -50) ChkLT(316, 50) Trig(13, 0, 0) System("D:\prj\PACS\TestPlanTools\View\_HK.bat") System("copy D:\prj\PACS\Simulators\SimDPUv26\ASW\hk.xls D:\prj\PACS\TestAcceptance\a\_heat\_flash\_nom.xls") ChkReport()

PHA.1: Photoconducting arrays and SPU interface: sending data to blue SPU Script file: a\_dec2spu.txt Before starting the test, connect the SPU Sim cable to J02 ChkClearReport() System("del d:\prj\pacs\simulators\simdpuv26\ASW\hk.dat") WaitForGo("Start the Link Receiver to replace the Blue SPU, configure it to receive packets and throw them [option 5]"); # switch on blue DEC Trig(12, 0, 0) WaitTime(5, "") # Start the link with blue SPU Trig(87,1,1 ) #set the SPU transmission mode Write2(28, 0xAAAA, 0xBBBB) # Forward the science data from Blue DEC to SPU

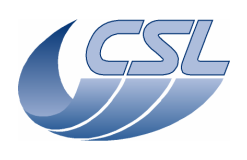

Write1(23, 0) WaitTime(8, "") System("D:\prj\PACS\TestPlanTools\View\_HK.bat") System("start D:\prj\PACS\Simulators\SimDPUv26\ASW\hk.xls") ManualCheck("In hk.xls, check that DMC\_DECB\_REC\_PAC and DMC\_BLUE\_ENC\_PAC are incrementing by 512 between 2 HK packets")  $\# {\rm stop}$  forwarding science data from Blue DEC to SPU Write1(23, 4) WaitForGo("Stop the Link Receiver and restart it, configure it to receive 10 packets in circular buffering mode [option 3]"); #set Blue DEC in simulator mode
Write3 (27,0x20,0x8,0x1CC)
WaitTime(5, "")
The set of the set of the set Trig (16,0,0) WaitTime(2, "") # Start the link with blue SPU Trig(87,1,1 ) # Forward the science data from Blue DEC to SPU during 2 seconds Write1(23, 0) WaitTime(2, "") Write1(23, 4) ManualCheck("On the SPU Sim, open one of the saved file with an HEX editor and check that the packet is compliant with the SPU-DMC ICD"); System("D:\prj\PACS\TestPlanTools\View\_HK.bat") System("copy D:\prj\PACS\Simulators\SimDPUv26\ASW\hk.xls D:\prj\PACS\TestAcceptance\a\_dec2spu\_nom.xls") ChkReport()

| PHA.2: Photoconducting arrays and SPU interface: sending data to red SPU                                                                                                    |
|----------------------------------------------------------------------------------------------------|
| Script file: a_dec2spu2.txt                                                                                                    |
| Before starting the test, connect the SPU Sim cable to J03                                                                                                    |
| ChkClearReport()<br>System("del d:\prj\pacs\simulators\simdpuv26\ASW\hk.dat")                                                                                                   |
| WaitForGo("Start the Link Receiver to replace the Red SPU, configure it to receive 10 packets in circular buffering mode [option 3]");                                          |
| <pre># switch on blue DEC Trig(12, 0, 0) WaitTime(6, "")</pre>                                                                                                    |
| #set the SPU transmission mode<br>Write2(28, 0xAAAA, 0xBBBB)                                                                                                    |
| <pre>#set Blue DEC in simulator mode Write3 (27,0x20,0x8,0x1CC) WaitTime(5, "") Trig (16,0,0) WaitTime(2, "") # Start the link with red SPU Trig(86,1,1 )</pre>                 |
| # Transfer Blue data to SPU red output<br>Write1(30, 3)                                                                                                    |
| # Forward the science data from Blue DEC to SPU<br>Writel(23, 0)                                                                                                    |
| ManualCheck("On the SPU Sim, open one of the saved file with an HEX editor and check that the packet is compliant with the SPU-DMC ICD, you should especially check the APID"); |
| # Stop forwarding the science data from Blue DEC to SPU<br>Writel(23, 4)                                                                                                    |
| # Switch off blue DEC                                                                                                    |

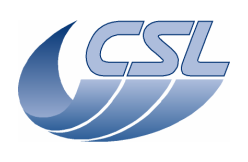

#### Trig(13, 0, 0)

System("D:\prj\PACS\TestPlanTools\View\_HK.bat")
System("copy D:\prj\PACS\Simulators\SimDPUv26\ASW\hk.xls
D:\prj\PACS\TestAcceptance\a\_dec2spu2\_nom.xls")
ChkReport()

| PHA.3: Photoconducting arrays and SPU interface: transfer data from detector simulator     |
|--------------------------------------------------------------------------------------------|
| Script file: a_dec2spu3.txt                                                                |
| Before starting the test, connect the SPU Sim cable to J03                                 |
| ChkClearReport()                                                                           |
| System("del d:\prj\pacs\simulators\simdpuv26\ASW\hk.dat")                                  |
| WaitForGo("Start the Link Receiver to replace the Red SPU, configure it to save packets on |
| disk [circular numbering with 100 files [option 3]]");                                     |
|                                                                                            |
| #start link with red SPU                                                                   |
| Trig(86,1,1 )                                                                              |
| #start detector simulator to simulate red DEC at 100Hz                                     |
| Trig(31, 1, 0x2000000A)                                                                    |
|                                                                                            |
| #forward science data from red DEC to SPU                                                  |
| Writel(24, 0)                                                                              |
| walline(10, )                                                                              |
| #stop the detector simulator                                                               |
| Trig(32,0,0 )                                                                              |
| Manual Check ("Open and of the aread file with an UEV editor and check that the predet is  |
| compliant with the SPU-DWC TCD"):                                                          |
|                                                                                            |
| System("D:\prj\PACS\TestPlanTools\View_HK.bat")                                            |
| System("start D:\prj\PACS\Simulators\SimDPUv26\ASW\hk.xls")                                |
| ManualCheck("In hk.xls, DMC_DECR_REC_PAC shall increment by 200 between 2 hk packets and   |
| stop incrementing after the stop command has been received );                              |
| System("D:\prj\PACS\TestPlanTools\View_HK.bat")                                            |
| System("copy D:\prj\PACS\Simulators\SimDPUv26\ASW\hk.xls                                   |
| D:\prj\PACS\TestAcceptance\a_dec2spu3_nom.xls")                                            |
| ChkReport()                                                                                |

BOA.1: Bolometers arrays and SPU interface: transfer data to blue SPU Script file: a\_bol2spu.txt Before starting the test, connect the Blue SPU Sim cable to J02, and restart DMC ChkClearReport () System("del d:\prj\pacs\simulators\simdpuv26\ASW\hk.dat") #set the timing FPGA in photometry mode Write6(29, 0, 0, 0, 26, 0x0977602a, 0x33) Trig(11, 0, 0) WaitTime(1, "") Trig(10, 1, 4) WaitTime(1.5, "") Write6(29, 0, 0, 0, 26, 0x0977602a, 0x23) Trig(11, 0, 0) WaitTime(1, "") #set the SPU transmission mode Write2(28, 0xAAAA, 0xBBBB) WaitForGo("Start the Link Receiver to replace the BLUE SPU, configure it to receive 256 packets and save them to file [option 4]") # Start the link with blue SPU Trig(87,1,1) # Reset SMCS chip 2 and connect to BOLC # Reset .... Trig(89,0,0 ) WaitTime(2,

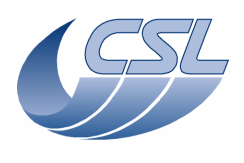

# Configure the BOLC to send science data at 40Hz Trig(33, 1, 0x09020002) WaitTime(0.5, "") Trig(33, 1, 0x0B020000) WaitTime(10, "") System("D:\prj\PACS\TestPlanTools\View\_HK.bat") System("start D:\prj\PACS\Simulators\SimDPUv26\ASW\hk.xls") ManualCheck("Launch 'View hk.bat', In 'Hk.xls', DMC\_BOL\_REC\_PAC shall increment by 480 between 2 hk packets.") # Forward the data from BOLC to SPU Write1(22, 0) WaitTime(5, "") ManualCheck("Open one of the saved file with an HEX editor and check that the packet is compliant with the SPU-DMC ICD") System("D:\prj\PACS\TestPlanTools\View\_HK.bat") System("Copy D:\prj\PACS\Simulators\SimDPUv26\ASW\hk.xls D:\prj\PACS\TestAcceptance\a\_bolc2spu\_nom.xls")

ChkReport()

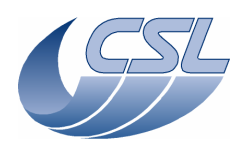

BOA.2: Bolometers arrays and SPU interface: transfer data from detector simulator to red SPU Script file: a bol2spu2.txt Before starting the test, connect the Red SPU Sim cable to J03, restart DMC, switch-off BOLC ChkClearReport () System("del d:\prj\pacs\simulators\simdpuv26\ASW\hk.dat") WaitForGo("Make sure BOLC is switched-off") WaitForGo("Start the Link Receiver to replace the RED SPU, configure it to receive 256 packets and save them to file [option 4]") #set the SPU transmission mode Write2(28, 0xAAAA, 0xBBBB) # start the link with red SPU Trig(86,1,1 ) # start simulating BOLC data at 33Hz Trig(31,1,0x4000020) # Forward the data from BOLC to SPU Write1(22, 0) WaitTime(5, "") ManualCheck("Open one of the saved file with an HEX editor and check that the packet is compliant with the SPU-DMC ICD") System("D:\prj\PACS\TestPlanTools\View\_HK.bat") System("copy D:\prj\PACS\Simulators\SimDPUv26\ASW\hk.xls D:\prj\PACS\TestAcceptance\a\_bolc2spu2\_nom.xls") ChkReport()

# TIM.1: Timing: OBT counter Script file: a\_mim1fpga.txt ChkClearReport() System("del d:\prj\pacs\simulators\simdpuv26\ASW\hk.dat") System("del d:\prj\pacs\simulators\simdpuv26\ASW\hkdiag.dat") \*\*\*\*\*\*\*\*\*\*\*\*\*\*\*\*\*\*\*\*\*\*\*\*\*\*\*\*\* WaitForGo("Make sure OBT frequency is 131072Hz"); #go to spectro mode (timing only) Write6(29, 0, 0, 0, 26, 0x095217cb, 0xB) Trig(11, 0, 0) WaitTime(2.5, "") Trig(10, 1, 1) #set the hk diag list to OBT\_COUNT and ISR\_COUNT Write3(13, 453, 242, 0xfff) #switch-on DECs Trig(12, 0, 0) Trig(19, 0, 0) WaitTime(5, "") #connect to BOLC Trig(89, 0, 0) WaitTime(1, "") #synchronize on red DEC Trig(10, 1, 2) WaitTime(2, "") #start HK diag for 1 sec Trig(76, 1, 0) WaitTime(1, "") Trig(77, 0, 0)

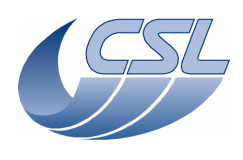

System("D:\prj\PACS\TestPlanTools\View\_HK\_diag\_OBT.bat") System("start D:\prj\PACS\Simulators\SimDPUv26\Debug\hkdiag.xls") ManualCheck("In HkDiag.xls, each time OBT\_COUNT increments, it shall increment by 512 [=131072/256]") System("del d:\prj\pacs\simulators\simdpuv26\ASW\hkdiag.dat") WaitForGo("close hkDiag.xls") #change blue DEC readout frequency to 128Hz Write1(27, 64) Trig(16, 0, 0) WaitTime(2, "") #synchronize on blue DEC Trig(10, 1, 1)
WaitTime(2, "") #start HK diag for 1 sec Trig(76, 1, 0) WaitTime(1, "") Trig(77, 0, 0) System("D:\prj\PACS\TestPlanTools\View\_HK\_diag\_OBT.bat") System("start D:\prj\PACS\Simulators\SimDPUv26\Debug\hkdiag.xls") ManualCheck("In HkDiag.xls, each time OBT\_COUNT increments, it shall increment by 1024 [=131072/128]") System("del d:\prj\pacs\simulators\simdpuv26\ASW\hkdiag.dat") WaitForGo("close hkDiag.xls") #go to photo mode (timing only). Note, for this test, to have the best accuracy, we use a
phase\_inc that has been adapted to the BOLC Sim frequency.
Write6(29, 0, 0, 0, 26, 0x09775aa7, 0x33) Trig(11, 0, 0) WaitTime(1, "") Trig(10, 1, 4) WaitTime(1.5, "") Write6(29, 0, 0, 0, 26, 0x09775aa7, 0x23) Trig(11, 0, 0) WaitTime(1, "") #configure BOLC to send readouts at 40Hz Trig(33, 1, 0x09020002)
WaitTime(0.5, "") Trig(33, 1, 0x0B020000) WaitTime(2, "") #start HK diag for 1 sec Trig(76, 1, 0)
WaitTime(1, "") Trig(77, 0, 0) System("D:\prj\PACS\TestPlanTools\View\_HK\_diag\_OBT.bat") System("start D:\prj\PACS\Simulators\SimDPUv26\Debug\hkdiag.xls") ManualCheck("In HkDiag.xls, each time OBT\_COUNT increments, it shall increment by 3277 or 3276 [=131072/40]") System("del d:\prj\pacs\simulators\simdpuv26\ASW\hkdiag.dat") WaitForGo("close hkDiag.xls") #configure BOLC to send readouts at 2Hz Trig(33, 1, 0x0B020260) WaitTime(2, "") #start HK diag for 5 sec Trig(76, 1, 20) WaitTime(5, "") Trig(77, 0, 0) System("D:\prj\PACS\TestPlanTools\View\_HK\_diag\_OBT.bat") System("start D:\prj\PACS\Simulators\SimDPUv26\Debug\hkdiag.xls") ManualCheck("In HkDiag.xls, each time OBT\_COUNT increments, it shall increment by 65536 [=131072/2]") System("del d:\prj\pacs\simulators\simdpuv26\ASW\hkdiag.dat") WaitForGo("close hkDiag.xls") System("D:\prj\PACS\TestPlanTools\View\_HK.bat") System("start D:\prj\PACS\Simulators\SimDPUv26\ASW\hk.xls") ManualCheck("In Hk.xls, The DMC\_ISR\_COUNT shall increment by 16640")

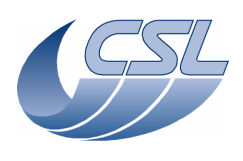

\*\*\*\* #Test PLL with nominal OBT frequency \*\*\*\* #configure BOLC to send readouts at 40Hz Trig(33, 1, 0x0B020000)
WaitTime(3, "") #check PLL residue ChkLT(264, 16641) ChkGT(264, 16638) PrintHk(263) #configure BOLC to send readouts at 20Hz Trig(33, 1, 0x0B020020) WaitTime(3, "") #check PLL residue ChkLT(264, 33281) ChkGT(264, 33278) PrintHk(263) #configure BOLC to send readouts at 10Hz Trig(33, 1, 0x0B020060) WaitTime(3, "") #check PLL residue (it should be 66560) but since this value is coded on 16bits, it should be 1024 ChkLT(264, 1026) ChkGT(264, 1022) PrintHk(263) #configure BOLC to send readouts at 2Hz Trig(33, 1, 0x0B020260)
WaitTime(3, "") #check PLL residue (it should be 332800) but since this value is coded on 16bits, it should be 5120 ChkLT(264, 5122) ChkGT(264, 5118) PrintHk(263) #Test with modified OBT frequency \*\*\*\* WaitForGo("Make sure OBT frequency is 130000Hz"); System("del d:\prj\pacs\simulators\simdpuv26\ASW\hkdiag.dat") #go to spectro mode (timing only) Write6(29, 0, 0, 0, 26, 0x095217cb, 0xB) Trig(11, 0, 0) WaitTime(2.5, Trig(10, 1, 2) #set the hk diag list to OBT\_COUNT and ISR\_COUNT Write3(13, 453, 242, 0xffff) #synchronize on blue DEC Trig(10, 1, 1) #change readout frequency to 256Hz Write1(27, 32) WaitTime(0.5, "") Trig(16, 0, 0) WaitTime(1, "") #start HK diag for 1 sec Trig(76, 1, 0) WaitTime(2, "") Trig(77, 0, 0) System("D:\prj\PACS\TestPlanTools\View\_HK\_diag\_OBT.bat") System("start D:\prj\PACS\Simulators\SimDPUv26\Debug\hkdiag.xls") ManualCheck("In HkDiag.xls, each time OBT\_COUNT increments, it shall still increment by 512 [the readout frequency is linked to OBT frequency]") System("del d:\prj\pacs\simulators\simdpuv26\ASW\hkdiag.dat")
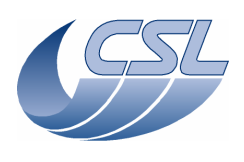

WaitForGo("close hkDiag.xls") #change readout frequency to 128Hz Write1(27, 64) Trig(16, 0, 0) #start HK diag for 1 sec #start int {
Trig(76, 1, 0)
WaitTime(2, "") Trig(77, 0, 0) System("D:\prj\PACS\TestPlanTools\View\_HK\_diag\_OBT.bat") System("start D:\prj\PACS\Simulators\SimDPUv26\Debug\hkdiag.xls") ManualCheck("In HkDiag.xls, each time OBT\_COUNT increments, it shall increment by 1024 [=131072/128]") System("del d:\prj\pacs\simulators\simdpuv26\ASW\hkdiag.dat") WaitForGo("close hkDiag.xls") System("D:\prj\PACS\TestPlanTools\View\_HK.bat") System("start D:\prj\PACS\Simulators\SimDPUv26\ASW\hk.xls") ManualCheck("In Hk.xls, The DMC\_ISR\_COUNT shall increment by 16250 [=2\*8192\*130000/131072]") #don't lock on OBT anymore Write6(29, 0, 0, 0, 26, 0x095217cb, 0x3) Trig(11, 0, 0) WaitTime(1, "") #start HK diag for 1 sec Trig(76, 1, 0) WaitTime(2, "") Trig(77, 0, 0) System("D:\prj\PACS\TestPlanTools\View\_HK\_diag\_OBT.bat") System("start D:\prj\PACS\Simulators\SimDPUv26\Debug\hkdiag.xls") ManualCheck("In HkDiag.xls, each time OBT\_COUNT increments, it shall increment by 1015 or 1016 [= 130000/128]") System("del d:\prj\pacs\simulators\simdpuv26\ASW\hkdiag.dat") WaitForGo("close hkDiag.xls") System("D:\prj\PACS\TestPlanTools\View\_HK.bat") System("start D:\prj\PACS\Simulators\SimDPUv26\ASW\hk.xls") ManualCheck("In Hk.xls, The DMC\_ISR\_COUNT shall increment again by 16384") #go to photo mode (timing only)
Write6(29, 0, 0, 0, 26, 0x09775aa7, 0x33) Trig(11, 0, 0) WaitTime(1, "") Trig(10, 1, 4) WaitTime(1.5, "") Write6(29, 0, 0, 0, 26, 0x09775aa7, 0x23) Trig(11, 0, 0) WaitTime(1, "") #configure BOLC to send readouts at 40Hz Trig(33, 1, 0x09020002) Trig(33, 1, 0x0B020000) WaitTime(1, "") #start HK diag for 1 sec Trig(76, 1, 0)
WaitTime(1, "") Trig(77, 0, 0) System("D:\prj\PACS\TestPlanTools\View\_HK\_diag\_OBT.bat") System("start D:\prj\PACS\Simulators\SimDPUv26\Debug\hkdiag.xls") ManualCheck("In HkDiag.xls, each time OBT\_COUNT increments, it shall increment by 3250 [=130000/40]") System("del d:\prj\pacs\simulators\simdpuv26\ASW\hkdiag.dat") WaitForGo("close hkDiag.xls") #configure BOLC to send readouts at 2Hz Trig(33, 1, 0x0B020260)
WaitTime(1, "") #start HK diag for 2 sec Trig(76, 1, 20) WaitTime(2, "") WaitTime(2,

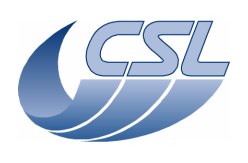

Trig(77, 0, 0) System("D:\prj\PACS\TestPlanTools\View\_HK\_diag\_OBT.bat") System("start D:\prj\PACS\Simulators\SimDPUv26\Debug\hkdiag.xls") ManualCheck("In HkDiag.xls, each time OBT\_COUNT increments, it shall increment by 65000 [=130000/2]") System("del d:\prj\pacs\simulators\simdpuv26\ASW\hkdiag.dat") WaitForGo("close hkDiag.xls") #switch-off blue DEC Trig(13, 0, 0) WaitForGo("Make sure OBT frequency is 131072Hz"); System("D:\prj\PACS\TestPlanTools\View\_HK.bat") System("copy D:\prj\PACS\Simulators\SimDPUv26\ASW\hk.xls D:\prj\PACS\TestAcceptance\a\_mimlfpga\_nom.xls") ChkReport() TIM.1: Timing: OBT counter Script file: a\_synchro.txt ChkClearReport() System("del d:\prj\pacs\simulators\simdpuv26\ASW\hk.dat") System("del d:\prj\pacs\simulators\simdpuv26\ASW\hkdiag.dat") #Test with nominal OBT frequency \*\*\*\*\* WaitForGo("Make sure OBT frequency is 131072Hz and BOLC is switched ON"); #go to photo mode (timing only) and set internal sync at 40Hz. Note, for this test, to have the best accuracy, we use a phase\_inc that has been adapted to the BOLC Sim frequency. Write6(29, 0, 0, 0, 13, 0x09775aa7, 0x33) Trig(11, 0, 0)
WaitTime(1, "") Trig(10, 1, 4) WaitTime(1.5, "") Write6(29, 0, 0, 0, 13, 0x09775aa7, 0x23) Trig(11, 0, 0) WaitTime(1, "") #set the hk diag list to DMC\_OBT\_COUNT DMC\_SYNC\_COUNT DMC\_CUSTOM\_HK1 DMC\_ISR\_COUNT DMC\_PLL\_RES\_HI DMC\_PLL\_RES\_LO Write7(13, 453, 240, 433, 242, 264, 263, 0xfff) #connect to BOLC

#connect to BOLC Trig(89, 0, 0) WaitTime(1, "")

#synchronize on the internal source Trig(10, 1, 0xE00) WaitTime(2, "")

#start HK diag for 5 sec Trig(76, 1, 0) WaitTime(5, "") Trig(77, 0, 0)

System("D:\prj\PACS\TestPlanTools\View\_HK\_diag\_SYNCHRO.bat")
WaitTime(1, "")
System("start D:\prj\PACS\Simulators\SimDPUv26\Debug\hkdiag.xls")
ManualCheck("In HkDiag.xls, each time OBT\_COUNT increments, it shall increment by 3277 or
3276 [=131072/40], DMC\_SYNC\_COUNT and CUSTOM\_HK1 shall increment at the same time [every 25
samples [=1000/40]]")
System("copy D:\prj\PACS\Simulators\SimDPUv26\Debug\hkdiag.xls
D:\prj\PACS\TestAcceptance\a\_synchro\_internal40.xls")
System("del d:\prj\pacs\simulators\simdpuv26\ASW\hkdiag.dat")
WaitForGo("close hkDiag.xls")

############# EXTERNAL BOLC SYNC

#go to photo mode (timing only). Note, for this test, to have the best accuracy, we use a phase\_inc that has been adapted to the BOLC Sim frequency.

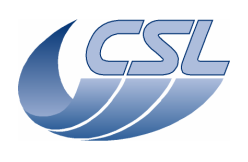

Write6(29, 0, 0, 0, 26, 0x09775aa7, 0x33) Trig(11, 0, 0)
WaitTime(1, "") Trig(10, 1, 4) WaitTime(1.5, "") Write6(29, 0, 0, 0, 26, 0x09775aa7, 0x23) Trig(11, 0, 0) WaitTime(1, "") #configure BOLC to send readouts at 40Hz #synchronize on BOLC Trig(10, 1, 4) WaitTime(2, "") #start HK diag for 5 sec Trig(76, 1, 0) WaitTime(5, "") Trig(77, 0, 0) System("D:\prj\PACS\TestPlanTools\View\_HK\_diag\_SYNCHRO.bat") WaitTime(1, "") System("start D:\prj\PACS\Simulators\SimDPUv26\Debug\hkdiag.xls") ManualCheck("In HkDiag.xls, each time OBT\_COUNT increments, it shall increment by 3277 or 3276 [=131072/40], DMC\_SYNC\_COUNT and CUSTOM\_HK1 shall increment at the same time [every 25 samples [=1000/40]]") System("copy D:\prj\PACS\Simulators\SimDPUv26\Debug\hkdiag.xls D:\prj\PACS\TestAcceptance\a\_synchro\_bolc.xls") System("del d:\prj\pacs\simulators\simdpuv26\ASW\hkdiag.dat") WaitForGo("close hkDiag.xls") ############# EXTERNAL BLUE DEC #go to spectro mode (timing only) Writeb(20, ... Trig(11, 0, 0) Write6(29, 0, 0, 0, 26, 0x095217cb, 0xB) Trig(10, 1, 1) #set the hk diag list to DMC\_OBT\_COUNT DMC\_SYNC\_COUNT DMC\_CUSTOM\_HK1 DMC\_ISR\_COUNT DMC\_PLL\_RES\_HI DMC\_PLL\_RES\_LO Write7(13, 453, 240, 433, 242, 264, 263, 0xfff) #switch-on DECs Trig(12, 0, 0) Trig(19, 0, 0) WaitTime(5, "") #synchronize on blue DEC Trig(10, 1, 1) WaitTime(2, "") #start HK diag for 5 sec Trig(76, 1, 0) WaitTime(5, "") Trig(77, 0, 0) System("D:\prj\PACS\TestPlanTools\View\_HK\_diag\_SYNCHRO.bat") WaitTime(1, " System("start D:\prj\PACS\Simulators\SimDPUv26\Debug\hkdiag.xls") ManualCheck("In HkDiag.xls, each time OBT\_COUNT increments, it shall increment by 512 [=131072/256], DMC\_SYNC\_COUNT and CUSTOM\_HK1 shall increment at the same time [every 3/4 samples [=1000/256]]") System("copy D:\prj\PACS\Simulators\SimDPUv26\Debug\hkdiag.xls D:\prj\PACS\TestAcceptance\a\_synchro\_blue\_dec.xls") System("del d:\prj\pacs\simulators\simdpuv26\ASW\hkdiag.dat")
WaitForGo("close hkDiag.xls") ############## EXTERNAL RED DEC #synchronize on red DEC Trig(10, 1, 2) WaitTime(2, "") WaitTime(2,

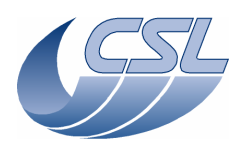

#start HK diag for 5 sec Trig(76, 1, 0) WaitTime(5, "") Triq(77, 0, 0)#switch-off DECs Trig(13, 0, 0) Trig(20, 0, 0) System("D:\prj\PACS\TestPlanTools\View\_HK\_diag\_SYNCHRO.bat")
WaitTime(1, "") System("start D:\prj\PACS\Simulators\SimDPUv26\Debug\hkdiag.xls") ManualCheck("In HkDiag.xls, each time OBT\_COUNT increments, it shall increment by 512 [=131072/256], DMC\_SYNC\_COUNT and CUSTOM\_HK1 shall increment at the same time [every 3/4 samples [=1000/256]]") System("copy D:\prj\PACS\Simulators\SimDPUv26\Debug\hkdiag.xls D:\prj\PACS\TestAcceptance\a\_synchro\_red\_dec.xls") System("del d:\prj\pacs\simulators\simdpuv26\ASW\hkdiag.dat") WaitForGo("close hkDiag.xls") System("D:\prj\PACS\TestPlanTools\View\_HK.bat") System("copy D:\prj\PACS\Simulators\SimDPUv26\ASW\hk.xls D:\prj\PACS\TestAcceptance\a\_synchro\_nom.xls")

```
ChkReport()
```

TIM.2: Timing: Shifted synchro to trigger mechanisms move Script file: a\_mec\_sync.txt Log("\* Mech synchro test") # upload the sequence simpleChop.seq # DMC\_LOOP , 100
# DMC\_MOVE\_CHOP\_ABS , 13434 # DMC\_WAIT , 3 DMC\_MOVE\_CHOP\_ABS , -13434 # # DMC\_WAIT, 3
# DMC\_END\_LOOP, 0 # DMC\_MOVE\_CHOP\_ABS , 0 # DMC\_END\_SEQUENCE , 0 UploadSeq("simplechop") #connect to BOLC Trig(89, 0, 0) #go to photo mode (timing only) with a phase shift of 80 Write6(29, 0, 80, 0, 26, 0x0977602a, 0x33) Trig(11, 0, 0)
WaitTime(1, "") Trig(10, 1, 4) WaitTime(1.5, "") Write6(29, 0, 80, 0, 26, 0x0977602a, 0x23) Trig(11, 0, 0) WaitTime(1, "") #configure BOLC to send readouts at 40Hz Trig(33, 1, 0x09020002)
WaitTime(0.5, "") Trig(33, 1, 0x0B020000)
WaitTime(2, "") #set the chopper parameters for DM Tamb
Write21(16, 535080, 33261737, 304, 1114, 293, 0x3FFFFFFF, 0x7fff, 29000, 0x7FFFFFFF, -610,
140000, 0, 0, 101000, 172000, 101000, 1839000, 900000, 137, 652000, 8000) #switch on the chopper Trig(49, 0, 0) WaitTime(0.5, "") # change the hk diag list
Write5(13, 244, 245, 240, 433, 0xFFFF) WaitForGo("Launch HkDiagRTViewer") start diag hk at 1Khz Trig(76, 1, 0)

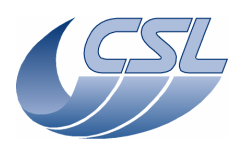

# enable the chopper controller Trig(51, 0, 0) # start the sequence Trig(5, 0, 0)WaitForGo("Wait sequence is completed") Trig(6, 0, 0) # stop hk diag
Trig(77, 0, 0)
WaitTime(0.5, "") System("D:\prj\PACS\TestPlanTools\View\_HK\_diag\_mec\_sync.bat") System("start D:\prj\PACS\Simulators\SimDPUv26\Debug\hkdiag.xls") ManualCheck("Chopper shall start moving only 10 samples after the DMC\_SYNC\_COUNT has changed ?") WaitForGo("close hkdiag.xls"); System("copy D:\prj\PACS\Simulators\SimDPUv26\Debug\hkdiag.xls D:\prj\PACS\TestAcceptance\a\_mec\_sync.xls") System("del d:\prj\pacs\simulators\simdpuv26\asw\hkDiag.dat") #disable chopper controller Trig(52, 0, 0) WaitTime(0.5, "") #switch off the chopper Trig(50, 0, 0) System("D:\prj\PACS\TestPlanTools\View\_HK.bat") System("copy D:\prj\PACS\Simulators\SimDPUv26\ASW\hk.xls D:\prj\PACS\TestAcceptance\a\_mec\_sync\_nom.xls")

# INT.1: Interface Script file: a\_int.txt ChkClearReport () System("del d:\prj\pacs\simulators\simdpuv26\ASW\hk.dat") WaitForGo("Start a Blue SPU Simulator and configure it to receive packets and throw them [option 51") #check that the 1355 is not connected ChkBit(202, 19, 1) #Start connection with Blue SPU Trig(87, 1, 1) WaitTime(2.5, "") #check that the 1355 is connected ChkBit(202, 19, 0) WaitForGo("disconnect the cable between Blue SPU and DMC [J02 or on the PC side], DMC should detect it and signal the error") WaitTime(2, "") #check that the 1355 is not connected anymore ChkBit(202, 19, 1) System("D:\prj\PACS\TestPlanTools\View\_HK.bat") System("copy D:\prj\PACS\Simulators\SimDPUv26\ASW\hk.xls D:\prj\PACS\TestAcceptance\a\_int\_nom.xls") ChkReport()

# RES.1: Resource

ChkReport()

Script file: a\_resource.txt

Before the test, connect to SPU simulator to J02 and J03, restart DMC and BOLC ChkClearReport ()

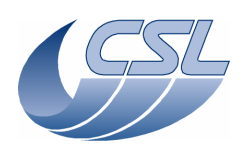

System("del d:\prj\pacs\simulators\simdpuv26\ASW\hk.dat") WaitForGo("Make sure the mechanisms are connected") WaitForGo("Start 2 Basic receivers to simulate SPUs, configure them to receive data and throw them away [option 5]") WaitForGo("Write down the power consumption [DMC OBSW ALONE]"); # Start the link with blue SPU
Trig (87,1,1) # Start the link with red SPU Trig (86,1,1) # Switch on blue DEC and red DEC Trig (12,0,0) Trig(19, 0, 0) WaitTime(10,"") #Red DEC simulator must be configured to send 256 readouts/sec Write2(27, 32, 8) Trig(23, 0, 0) # 2-10-1-2 to synchronize on blue DEC Trig (10,1,1) WaitForGo("Write down the power consumption [DMC WITH ONE DEC ON]"); # Switch on BOLC Sim WaitForGo("Switch on BOLC Sim") # reset SMCS2 chip Trig (89,0,0) WaitTime (5,"") # Configure BOLC to send data Trig (33,1,0x0902002) # Forward blue DEC data to Blue SPU Write1 (23,0) # Forward red DEC data to Red SPU Write1 (24,0) # 2-38-0 to switch on grating Trig(38,0,0) # Enable grating controller Trig (40,0,0) # Switch on chopper Trig (49,0,0) # Enable chopper controller Trig (51,0,0) # Switch on calibration source 1 Trig (68,0,0) # Enable calibration source 1 controller Trig (91,0,0) # Switch on calibration source 2 Trig (72,0,0) # Enable calibration source 2 controller Trig (93,0,0) # Upload a sequence #DMC\_LOOP , 100 # DMC\_MOVE\_GRAT\_REL , 117 # DMC\_WAIT, 32 #DMC\_END\_LOOP, 0  $\#DMC\_END\_SEQUENCE$  , 0 UploadSeq ("gratSteps") # Set the hk diag list to its maximum size Write16(13,0x242,0x243,0x244,0x245,0x246,0x247,0x248,0x249,0x250,0x251,0x252,0x253,0x254,0x255,0x256, OxFFFF)

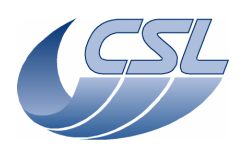

# Start hk diag synchronized on blue DEC note, the maximum frequency is 1KHZ but the requirement was 256Hz Trig (76,1,1)

# Start the sequence
Trig (5,0,0)
WaitTime (10,"")

#check that the CPU workload is lower than 70% ChkLT(241,700)

WaitForGo("Write down the power consumption [DMC WITH ONE DEC ON, GRATING AND CHOPPER CONTROLLED]");

System("D:\prj\PACS\TestPlanTools\View\_HK.bat") System("copy D:\prj\PACS\Simulators\SimDPUv26\ASW\hk.xls D:\prj\PACS\TestAcceptance\a\_resource\_nom.xls")

ChkReport ()

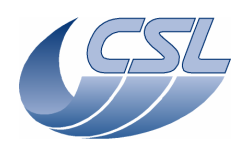

| REL.1: Reliability                                                                                                    |
|----------------------------------------------------------------------------------------------------|
| Script file: a_rel.txt                                                                                                    |
| Before the test, switch-off DMC, disconnect the grating (remove P11 connector, and switch-<br>on DMC                                                      |
| ChkClearReport ()<br>System("del d:\prj\pacs\simulators\simdpuv26\ASW\hk.dat")                                                                            |
| WaitForGo("Make sure grating [P11] is not connected to DMC")<br>WaitForGo("Make sure the proto FW is connected to P13")                                   |
| #switch-on FW Spec<br>Trig(58, 0, 0)                                                                                                    |
| <pre>#Move the FW spec to location B Trig(64, 1, 1) WaitTime(20, "")</pre>                                                                                |
| #check it is in position B<br>ChkBit(210, 29, 1)                                                                                                    |
| <pre>#Move the FW spec to location A Trig(64, 1, 0) WaitTime(3, "")</pre>                                                                                 |
| <pre>#check that the FW is moving<br/>ChkBit(210, 25, 1)<br/>ChkBit(210, 26, 1)<br/>WaitTime(17, "")</pre>                                                |
| #check it is in position A<br>ChkBit(210, 28, 1)                                                                                                    |
| #switch-off FW spec<br>Trig(39, 0, 0)                                                                                                    |
| System("D:\prj\PACS\TestPlanTools\View_HK.bat")<br>System("copy D:\prj\PACS\Simulators\SimDPUv26\ASW\hk.xls<br>D:\prj\PACS\TestAcceptance\a_rel_nom.xls") |

ChkReport ()

| TRIG.1: Reliability                                                                                                    |
|----------------------------------------------------------------------------------------------------|
| Script file: a_trig1.txt                                                                                                    |
| Before the test, Switch off DMC, reconnect Grating to J11, connect a SPU Sim to red SPU link (J03) and switch on DMC                                                                                                  |
| ChkClearReport()<br>System("del d:\prj\pacs\simulators\simdpuv26\ASW\hk.dat")                                                                                                    |
| Log("0_tested in IC.1")<br>Log("1_tested in IC.1")<br>Log("2_tested in IC.1")<br>Log("3_tested in IC.1")<br>Log("4")                                                                                                  |
| <pre># Upload the sequence "testLabel" # DMC_LOOP, 5 # DMC_LOOP, 2 # DMC_LABEL, 1 # DMC_WAIT, 80 # DMC_LABEL, 2 # DMC_WAIT, 80 # DMC_END_LOOP, 0 # DMC_END_LOOP, 0 # DMC_END_SEQUENCE, 0 UploadSeq("testLabel")</pre> |
| #switch on blue DEC<br>Trig (12,0,0)<br>WaitTime(8,"")                                                                                                    |
| # Synchronize on blue DEC                                                                                                    |

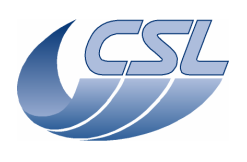

Trig (10,1,1) # 2-5-0 to start the sequence Trig (5,0,0) # Wait for 10 seconds, WaitTime (10,"") System("D:\prj\PACS\TestPlanTools\View\_HK.bat")
System("start D:\prj\PACS\Simulators\SimDPUv26\ASW\hk.xls") ManualCheck("In Hk.xls, check that DMC\_SEQ\_LABEL is changing from 1 to 2 and back in the inner loop.") #abort the sequence Trig (6,0,0) Log("\_\_\_\_5\_tested in IC.1") Log("\_\_\_\_6 tested in IC.1") Log("\_\_\_\_\_6\_tested in IC.1") Log("\_\_\_\_\_7\_\_\_\_") # Write and set new time Write2(0,0x1234,0x56789ABC) Trig (7,0,0) WaitTime (3,"") #check the time has been changed ChkEQ(226, 0x1234) ChkEQ(227, 0x56789ABC) # Write a new time Write2(0,0x4321,0xCBA98765) WaitTime (3,"") #check the time has not changed yet ChkEQ(226, 0x1234) ChkEQ(227, 0x56789ABC) #set the time Trig (7,0,0) WaitTime (3,"") #check the time has been changed ChkEQ(226, 0x4321) ChkEQ(227, 0xCBA98765) \_") Log ("\_\_\_ \_\_\_\_8\_\_ # Set a new OBSID Trig ( 8,1,0x12345678)
WaitTime(3, "") #check it has changed ChkEQ(224, 0x12345678) # Set a new OBSID Trig ( 8,1,0x87654321) WaitTime(3, "") #check it has changed ChkEQ(224, 0x87654321) Log ( "\_\_\_\_ 9\_\_\_\_\_ \_") # Set a new BBID
Trig(9, 1, 0xFEDCBA98) WaitTime(3, "") #check it has changed ChkEQ(225, 0xFEDCBA98) # Set a new OBSID Trig(9, 1, 0x89ABCDEF)
WaitTime(3, "") #check it has changed ChkEQ(225, 0x89ABCDEF)

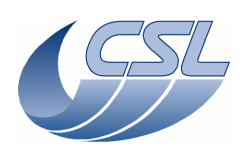

Log("\_ \_10\_ ") WaitForGo("Make sure BOLC sim is connected and switched on") # Reset SMCS chip 2 and connect to BOLC Trig (89,0,0) WaitTime (1,"") # Configure the BOLC to send science data
Trig (33,1,0x09020002) #Upload the sequence testWait.seq
# DMC\_WAIT(1000)
# DMC\_END\_SEQUENCE UploadSeq("testWait") #2-10-1-1 to synchronize on the Blue DEC Trig(10,1,1) #start the sequence and execute it for 10 seconds Trig (5,0,0) WaitTime (10,"") Trig(6, 0, 0) # Synchronize on the BOLC Trig (10,1,0x04) #start the sequence and execute it for 10 seconds Trig (5,0,0) WaitTime (10,"" Trig(6, 0, 0) System("D:\prj\PACS\TestPlanTools\View\_HK.bat") System("start D:\prj\PACS\Simulators\SimDPUv26\ASW\hk.xls") ManualCheck ("In 'Hk.xls', you should see DMC\_SEQ\_WAIT\_IND incrementing by 64 between 2 hk packets during the first execution of the sequence and by 80 during the second execution.") Log ("\_\_\_ \_\_\_\_\_11\_ ") # Change the IRQ frequency Write6(29, 0, 0, 0, 0x1A, 0x95217CB, 0x2000B) #write the new timing parameters in the timing FPGA Trig (11,0,0) WaitTime (10,"") System("D:\prj\PACS\TestPlanTools\View\_HK.bat") System("start D:\prj\PACS\Simulators\SimDPUv26\ASW\hk.xls") ManualCheck ("In 'HK.xls' DMC\_IRS\_CNT shall increment by 8192 between 2 hk packets.") #go back to nominal spectro parameters Write6(29, 0, 0, 0, 26, 0x095217cb, 0xB) Trig(11, 0, 0) Log("\_\_\_\_\_12\_\_\_\_") #switch-on the blue DEC Trig (12,0,0) WaitTime(8,"") In DMC\_DECB\_CTRL\_ST, bit19 should be 0 (link connected) and bit20=1 (powered on) ChkBit(201, 19, 0) ChkBit(201, 20, 1) Log(" 13 ") # Switch-off the blue DEC Trig (13,0,0) WaitTime (10,"") # In DMC\_DECB\_CTRL\_ST, bit19 should be 1 (link disconnected) and bit20=0 (powered off) ChkBit (201,19,1) ChkBit (201,20,0) \_\_\_\_14\_ ") Log("\_\_ #switch-on the blue DEC

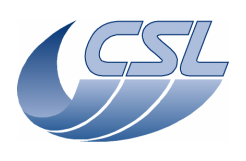

Trig (12,0,0) WaitTime(8, "") In DMC\_DECB\_CR\_ST\_3 and DMC\_DECB\_CR\_ST\_4, bit15 should be 0 ChkBit(291,15,0) ChkBit(325,15,0) # Switch-on blue spectro array Trig (14,0,0) WaitTime (15,"") # In DMC\_DECB\_CR\_ST\_3 and DMC\_DECB\_CR\_ST\_4, bit15 should change from 0 to 1 ChkBit(291,15,1) ChkBit(325,15,1) Log(" \_15\_ ") # Switch-off blue spectro array Trig (15,0,0) WaitTime(15,"") # in DMC\_DECB\_CR\_ST\_3 and DMC\_DECB\_CR\_ST\_4, bit15 should change from 1 to 0 ChkBit(291,15,0) ChkBit(325,15,0) Log ("\_\_\_\_ \_\_\_\_\_16\_ ") # Switch-on blue spectro array Trig (14,0,0) WaitTime (15,"") # Change the number of clocks per readout (64) Write1 (27,0x40) Trig (16,0,0) WaitTime (10,"") # Change the number of clocks per readout (32) Write1 (27,0x20) Trig (16,0,0) WaitTime (10,"") System("D:\prj\PACS\TestPlanTools\View\_HK.bat") System("start D:\prj\PACS\Simulators\SimDPUv26\ASW\hk.xls") ManualCheck ("In 'Hk.xls', after the parameters have been changed for the first time DMC\_DECB\_REC\_PAC should increment by 256 between 2 hk packets. After the second command, it should increment by 512.") # Switch-off blue spectro array Trig (15,0,0) WaitTime(15,"") \_\_\_\_\_17\_tested in PHD.1B") Log(" Log("\_ \_\_\_\_\_18\_tested in PHD.1B") \_19\_ \_") Log("\_\_\_ #switch-on the Red DEC Trig (19,0,0) WaitTime(8,"") In DMC\_DECR\_CTRL\_ST, bit19 should be 0 (link connected) and bit20=1 (powered on) ChkBit(204, 19, 0) ChkBit(204, 20, 1) Log("\_ 20 ") # Switch-off the Red DEC Trig (20,0,0) WaitTime (10,"") # In DMC\_DECR\_CTRL\_ST, bit19 should be 1 (link disconnected) and bit20=0 (powered off) ChkBit (204,19,1) ChkBit (204,20,0) Log("\_ 21 \_") #switch-on the Red DEC Trig (19,0,0)

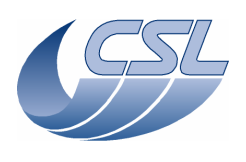

WaitTime(8, "") In DMC\_DECR\_CR\_ST\_1 and DMC\_DECR\_CR\_ST\_2, bit15 should be 0 ChkBit(359,15,0) ChkBit(393,15,0) # Switch-on Red spectro array Trig (21,0,0) WaitTime (15,"") # In DMC\_DECB\_CR\_ST\_3 and DMC\_DECB\_CR\_ST\_4, bit15 should change from 0 to 1 ChkBit(359,15,1) ChkBit(393,15,1) Log ("\_\_\_ ") 2.2 # Switch-off blue spectro array Trig (22,0,0) WaitTime(15,"") # in DMC\_DECB\_CR\_ST\_3 and DMC\_DECB\_CR\_ST\_4, bit15 should change from 1 to 0 ChkBit(359,15,0) ChkBit(393,15,0) Log ( "\_\_\_\_ \_\_\_\_\_23\_\_\_ \_") # Switch-on red spectro array Trig (19,0,0) WaitTime (15,"") # Change the number of clocks per readout (64)
Writel (26,0x40)
Trig (23,0,0) WaitTime (10,"") # Change the number of clocks per readout (32) Write1 (26,0x20) Trig (23,0,0) WaitTime (10,"") System("D:\prj\PACS\TestPlanTools\View\_HK.bat") System("start D:\prj\PACS\Simulators\SimDPUv26\ASW\hk.xls") ManualCheck ("In 'Hk.xls', after the parameters have been changed for the first time DMC\_DECR\_REC\_PAC should increment by 256 between 2 hk packets. After the second command, it should increment by 512.") Log ("\_\_\_\_ \_\_\_24\_ ") #switch-on red DEC Trig(19, 0, 0) WaitTime(8, "") #send the parameters to both spectro array at the same time Trig (24,0,0) #Wait 10 sec WaitTime (10,"") System("D:\prj\PACS\TestPlanTools\View\_HK.bat") System("start D:\prj\PACS\Simulators\SimDPUv26\ASW\hk.xls") ManualCheck ("In 'Hk.xls', check DMC\_DECB\_R0\_CO\_3 and DMC\_DECR\_R0\_CO\_1. After the command, they should always have the same value.") Log ( "\_\_\_\_ 2.5 ") WaitForGo("On the Blue SPU Sim, start 'Blue Link Receiver ' configured to show if the Science packets are valid or invalid [option 11].") WaitForGo("Switch-on BOLC Sim")  $\# {\rm start}$  link with blue SPU and forward blue data from blue DEC to blue SPU Trig(87, 1, 1) Write1(23, 0) ManualCheck ("The Link Receiver shall display 'I'") #validate blue science data Trig(25, 0, 0) ManualCheck ("The Link Receiver shall display 'V'")

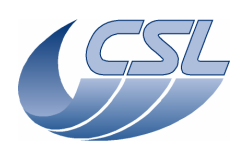

Log ( "\_\_\_\_ \_\_\_\_\_28\_\_ ") #invalidate blue science data Trig(28, 0, 0)
ManualCheck ("The Link Receiver shall display 'I'") Log (" \_") 27 #validate all science data Trig(27, 0, 0) ManualCheck ("The Link Receiver shall display 'V'") Log ( "\_\_\_\_ \_\_\_\_\_30 ") #invalidate all science data Trig(30, 0, 0) ManualCheck ("The Link Receiver shall display 'I'") #configure packet encoders such that red SPU data from red DEC goes to blue SPU Write1(23, 4) Write1(31, 2) Write1(24, 0) ManualCheck ("The Link Receiver shall display 'I'") Log("\_\_\_\_\_26\_\_\_ ") #validate red science data Trig(26, 0, 0) ManualCheck ("The Link Receiver shall display 'V'") Log ("\_\_\_ \_\_\_\_29\_\_ ") #invalidate red science data Trig(29, 0, 0) ManualCheck ("The Link Receiver shall display 'I'") Log("\_ 27 \_") #validate all science data Trig(27, 0, 0) ManualCheck ("The Link Receiver shall display 'V'") Log("\_ \_30\_ ") #invalidate all science data Trig(30, 0, 0) ManualCheck ("The Link Receiver shall display 'I'") \_\_\_\_\_31\_tested in PHA.3") Log(" Log("\_\_\_\_\_32\_tested in PHA.3") Log(" \_\_\_\_33\_tested in TRIG.25") Log("\_\_\_ \_\_\_\_\_34\_tested in PHD.1a") Log (" \_\_\_35\_tested in PHD.1a") Log ("\_\_\_\_ \_\_\_\_\_36\_spare") Log("\_ 37 # Reset the BOLC readout counter Trig (37,0,0) WaitTime(4,"") System("D:\prj\PACS\TestPlanTools\View\_HK.bat") System("start D:\prj\PACS\Simulators\SimDPUv26\ASW\hk.xls") ManualCheck ("In 'Hk.xls', DMC\_BOL\_READ\_CNT shall have been reset.") Log("\_\_grating commands\_\_\_\_") Log("\_\_\_\_\_38\_tested in GRAT.2") Log(" \_39\_tested in GRAT.2") Log (" \_40\_tested in GRAT.2") Log(" \_\_41\_tested in GRAT.2") Log (" \_\_42\_tested in GRAT.2") Log (" \_\_43\_tested in GRAT.2") Log(" \_\_44\_tested in GRAT.2") Log(" \_\_45\_tested in GRAT.3") Log(" \_46\_tested in GRAT.3") Log (" \_47\_tested in GRAT.1") Log ( " 48\_tested in GRAT.1")

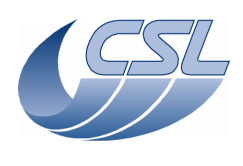

| Log("chopper commands")                                                                                                    |
|----------------------------------------------------------------------------------------------------|
| Log(" 49 tested in CHOP.1")                                                                                                    |
| Log("50 tested in CHOP 1")                                                                                                    |
|                                                                                                    |
| Log(SI_Lested III ChOP.1 )                                                                                                    |
| Log("52_tested in CHOP.1")                                                                                                    |
| Log("53_tested in CHOP.1")                                                                                                    |
| Log(" 54 tested in CHOP.1")                                                                                                    |
| Log (" 55 tostod in CHOP 1")                                                                                                    |
| Log(                                                                                                    |
| Log("56_tested in CHOP.1")                                                                                                    |
| Log("57_tested in CHOP.2")                                                                                                    |
|                                                                                                    |
| Log (" FW commands ")                                                                                                    |
| Log(                                                                                                    |
| Log("58_tested in FW.1")                                                                                                    |
| Log("59_tested in FW.1")                                                                                                    |
| Log("64_tested in FW.1")                                                                                                    |
| Log(" 65 tested in FW.1")                                                                                                    |
| Log(                                                                                                    |
| Log(OCested in fw.1)                                                                                                    |
| Log("6/_tested in FW.I")                                                                                                    |
|                                                                                                    |
| Log(" Blue Heater and Flasher ")                                                                                                    |
| $L_{OG}("$ 60 tested in PHD_1b")                                                                                                    |
| Log(                                                                                                    |
| Logy 01_Lested in FrD.10")                                                                                                    |
| Log("62_tested in PHD.1b")                                                                                                    |
| Log("63_tested in PHD.1b")                                                                                                    |
|                                                                                                    |
| Log(" BB commands ")                                                                                                    |
| Log ( bb continents )                                                                                                    |
| Log("68_tested in BB.1")                                                                                                    |
| Log("69_tested in BB.1")                                                                                                    |
| Log("70_tested in BB.1")                                                                                                    |
| $\log(2771 \pm 100 \text{ mB}^{-2})$                                                                                                    |
| Log(/1_tested in DD 11)                                                                                                    |
| Log("/2_tested in BB.1")                                                                                                    |
| Log("73_tested in BB.1")                                                                                                    |
| Log("74_tested in BB.1")                                                                                                    |
| Log("75 tested in BB.2")                                                                                                    |
|                                                                                                    |
|                                                                                                    |
| Log("HK diag commands")                                                                                                    |
| Log("76_tested in HKD.1")                                                                                                    |
| Log(" 77 tested in HKD.2")                                                                                                    |
|                                                                                                    |
|                                                                                                    |
|                                                                                                    |
| Log("78_can not be tested [internal command]")                                                                                                    |
| Log("78_can not be tested [internal command]")                                                                                                    |
| Log("78_can not be tested [internal command]")<br>Log(" Red Heater and Flasher ")                                                                                                    |
| Log("78_can not be tested [internal command]")<br>Log("Red Heater and Flasher")<br>Log("79 tested in PHD 1a")                                                                                                    |
| Log("78_can not be tested [internal command]")<br>Log("Red Heater and Flasher")<br>Log("79_tested in PHD.1a")<br>Log("79_tested in PHD.1a")                                                                                                    |
| Log("78_can not be tested [internal command]")<br>Log("Red Heater and Flasher")<br>Log("79_tested in PHD.1a")<br>Log("80_tested in PHD.1a")                                                                                                    |
| Log("78_can not be tested [internal command]")<br>Log("Red Heater and Flasher")<br>Log("79_tested in PHD.1a")<br>Log("80_tested in PHD.1a")<br>Log("81_tested in PHD.1a")                                                                                                    |
| Log("78_can not be tested [internal command]")<br>Log("Red Heater and Flasher")<br>Log("79_tested in PHD.1a")<br>Log("80_tested in PHD.1a")<br>Log("82_tested in PHD.1a")                                                                                                    |
| Log("78_can not be tested [internal command]")<br>Log("Red Heater and Flasher")<br>Log("79_tested in PHD.1a")<br>Log("80_tested in PHD.1a")<br>Log("81_tested in PHD.1a")<br>Log("82_tested in PHD.1a")                                                                                                    |
| Log("78_can not be tested [internal command]")<br>Log("Red Heater and Flasher")<br>Log("79_tested in PHD.1a")<br>Log("80_tested in PHD.1a")<br>Log("81_tested in PHD.1a")<br>Log("82_tested in PHD.1a")                                                                                                    |
| Log("78_can not be tested [internal command]")<br>Log("Red Heater and Flasher")<br>Log("79_tested in PHD.1a")<br>Log("80_tested in PHD.1a")<br>Log("81_tested in PHD.1a")<br>Log("83_can not be tested [spare command]")<br>Log("83_can not be tested [spare command]")                                                                                                    |
| Log("78_can not be tested [internal command]")<br>Log("Red Heater and Flasher")<br>Log("79_tested in PHD.1a")<br>Log("80_tested in PHD.1a")<br>Log("81_tested in PHD.1a")<br>Log("82_tested in PHD.1a")<br>Log("83_can not be tested [spare command]")<br>Log("84_can not be tested [spare command]")                                                                                                    |
| Log("78_can not be tested [internal command]")<br>Log("Red Heater and Flasher")<br>Log("79_tested in PHD.1a")<br>Log("80_tested in PHD.1a")<br>Log("81_tested in PHD.1a")<br>Log("83_can not be tested [spare command]")<br>Log("84_can not be tested [spare command]")<br>Log("85_can not be tested [debug command]")                                                                                                    |
| Log("78_can not be tested [internal command]")<br>Log("Red Heater and Flasher")<br>Log("79_tested in PHD.1a")<br>Log("80_tested in PHD.1a")<br>Log("81_tested in PHD.1a")<br>Log("83_can not be tested [spare command]")<br>Log("84_can not be tested [spare command]")<br>Log("85_can not be tested [debug command]")                                                                                                    |
| Log("78_can not be tested [internal command]")<br>Log("Red Heater and Flasher")<br>Log("79_tested in PHD.1a")<br>Log("80_tested in PHD.1a")<br>Log("82_tested in PHD.1a")<br>Log("83_can not be tested [spare command]")<br>Log("84_can not be tested [spare command]")<br>Log("85_can not be tested [debug command]")<br>Log("85_can not be tested [debug command]")                                                                                                    |
| Log("78_can not be tested [internal command]")<br>Log("Red Heater and Flasher")<br>Log("79_tested in PHD.1a")<br>Log("80_tested in PHD.1a")<br>Log("81_tested in PHD.1a")<br>Log("83_can not be tested [spare command]")<br>Log("84_can not be tested [spare command]")<br>Log("85_can not be tested [debug command]")<br>Log("85_can not be tested [debug command]")                                                                                                    |
| Log("78_can not be tested [internal command]")         Log("Red Heater and Flasher")         Log("79_tested in PHD.1a")         Log("81_tested in PHD.1a")         Log("83_can not be tested [spare command]")         Log("83_can not be tested [spare command]")         Log("84_can not be tested [spare command]")         Log("85_can not be tested [debug command]")         Log("86_tested in PHA.2")                                                                                                    |
| Log("78_can not be tested [internal command]")         Log("Red Heater and Flasher")         Log("79_tested in PHD.1a")         Log("81_tested in PHD.1a")         Log("82_tested in PHD.1a")         Log("83_can not be tested [spare command]")         Log("84_can not be tested [spare command]")         Log("85_can not be tested [debug command]")         Log("85_can not be tested [debug command]")         Log("86_tested in PHA.2")         Log("87_tested in BOA.1")                                                                                                    |
| Log("78_can not be tested [internal command]")<br>Log("Red Heater and Flasher")<br>Log("79_tested in PHD.1a")<br>Log("80_tested in PHD.1a")<br>Log("82_tested in PHD.1a")<br>Log("83_can not be tested [spare command]")<br>Log("84_can not be tested [spare command]")<br>Log("85_can not be tested [debug command]")<br>Log("86_tested in PHA.2")<br>Log("87_tested in BOA.1")                                                                                                    |
| Log("78_can not be tested [internal command]")<br>Log("Red Heater and Flasher")<br>Log("79_tested in PHD.1a")<br>Log("81_tested in PHD.1a")<br>Log("83_can not be tested [spare command]")<br>Log("84_can not be tested [spare command]")<br>Log("85_can not be tested [debug command]")<br>Log("85_can not be tested [debug command]")<br>Log("85_tested in PHA.2")<br>Log("87_tested in BOA.1")                                                                                                    |
| Log("78_can not be tested [internal command]")<br>Log("Red Heater and Flasher")<br>Log("79_tested in PHD.1a")<br>Log("81_tested in PHD.1a")<br>Log("82_tested in PHD.1a")<br>Log("83_can not be tested [spare command]")<br>Log("84_can not be tested [spare command]")<br>Log("85_can not be tested [debug command]")<br>Log("86_tested in PHA.2")<br>Log("87_tested in BOA.1")                                                                                                    |
| Log("                                                                                                    |
| Log("78_can not be tested [internal command]")<br>Log("Red Heater and Flasher")<br>Log("79_tested in PHD.1a")<br>Log("81_tested in PHD.1a")<br>Log("83_can not be tested [spare command]")<br>Log("84_can not be tested [spare command]")<br>Log("85_can not be tested [debug command]")<br>Log("85_can not be tested [debug command]")<br>Log("86_tested in PHA.2")<br>Log("87_tested in BOA.1")<br>Log("88")<br>#copy the OBS to EEPROM                                                                                                    |
| Log("78_can not be tested [internal command]")<br>Log("Red Heater and Flasher")<br>Log("79_tested in PHD.1a")<br>Log("81_tested in PHD.1a")<br>Log("82_tested in PHD.1a")<br>Log("83_can not be tested [spare command]")<br>Log("84_can not be tested [spare command]")<br>Log("85_can not be tested [debug command]")<br>Log("85_can not be tested [debug command]")<br>Log("86_tested in PHA.2")<br>Log("88")<br>Log("88")<br>#copy the OBS to EEPROM<br>Trig(88, 0, 0)                                                                                                    |
| Log("78_can not be tested [internal command]")<br>Log("Red Heater and Flasher")<br>Log("79_tested in PHD.1a")<br>Log("81_tested in PHD.1a")<br>Log("82_tested in PHD.1a")<br>Log("83_can not be tested [spare command]")<br>Log("84_can not be tested [spare command]")<br>Log("85_can not be tested [debug command]")<br>Log("85_can not be tested [debug command]")<br>Log("86_tested in PHA.2")<br>Log("87_tested in BOA.1")<br>Log("88")<br>#copy the OBS to EEPROM<br>Trig(88, 0, 0)<br>WaitTime(8. "")                                                                                                    |
| Log("78_can not be tested [internal command]")<br>Log("Red Heater and Flasher")<br>Log("80_tested in PHD.1a")<br>Log("81_tested in PHD.1a")<br>Log("83_can not be tested [spare command]")<br>Log("84_can not be tested [spare command]")<br>Log("85_can not be tested [debug command]")<br>Log("85_can not be tested [debug command]")<br>Log("86_tested in PHA.2")<br>Log("88_top Exercised in BOA.1")<br>Log("88_top Exercised in BOA.1")<br>Log("88_top Exercised in BOA.1")<br>Log(8, 0, 0)<br>WaitTime(8, "")                                                                                                    |
| Log("78_can not be tested [internal command]")<br>Log("Red Heater and Flasher")<br>Log("80_tested in PHD.1a")<br>Log("81_tested in PHD.1a")<br>Log("82_tested in PHD.1a")<br>Log("84_can not be tested [spare command]")<br>Log("84_can not be tested [spare command]")<br>Log("85_can not be tested [debug command]")<br>Log("85_can not be tested [debug command]")<br>Log("86_tested in PHA.2")<br>Log("88")<br>#copy the OBS to EEPROM<br>Trig(88, 0, 0)<br>WaitTime(8, "")                                                                                                    |
| Log("78_can not be tested [internal command]")<br>Log("Red Heater and Flasher")<br>Log("79_tested in PHD.1a")<br>Log("81_tested in PHD.1a")<br>Log("83_can not be tested [spare command]")<br>Log("84_can not be tested [spare command]")<br>Log("85_can not be tested [debug command]")<br>Log("85_can not be tested [debug command]")<br>Log("86_tested in PHA.2")<br>Log("86_tested in PHA.2")<br>Log("88")<br>#copy the OBS to EEPROM<br>Trig(88, 0, 0)<br>WaitTime(8, "")<br>System("D:\prj\PACS\TestPlanTools\View_HK.bat")                                                                                                    |
| Log("78_can not be tested [internal command]")<br>Log("Red Heater and Flasher")<br>Log("79_tested in PHD.1a")<br>Log("80_tested in PHD.1a")<br>Log("83_can not be tested [spare command]")<br>Log("84_can not be tested [spare command]")<br>Log("85_can not be tested [debug command]")<br>Log("85_can not be tested [debug command]")<br>Log("86_tested in PHA.2")<br>Log("86_tested in BOA.1")<br>Log("88")<br>#copy the OBS to EEPROM<br>Trig(88, 0, 0)<br>WaitTime(8, "")<br>System("D:\prj\PACS\TestPlanTools\View_HK.bat")<br>System("start D:\prj\PACS\Simulators\SimDPUv26\ASW\hk.xls")                                                                                                    |
| <pre>Log("78_can not be tested [internal command]") Log("Red Heater and Flasher") Log("79_tested in PHD.1a") Log("80_tested in PHD.1a") Log("81_tested in PHD.1a") Log("83_can not be tested [spare command]") Log("84_can not be tested [spare command]") Log("85_can not be tested [debug command]") Log("85_can not be tested [debug command]") Log("86_tested in PHA.2") Log("86_tested in BOA.1") Log("88") #copy the OBS to EEPROM Trig(88, 0, 0) WaitTime(8, "") System("D:\prj\PACS\TestPlanTools\View_HK.bat") System("start D:\prj\PACS\Simulators\SimDPUv26\ASW\hk.xls") ManualCheck("In DMC SW GLOBAL ST. check that bit18=1 during the copy in EEPROM.")</pre>                                                                                                    |
| <pre>Log("78_can not be tested [internal command]") Log("Red Heater and Flasher") Log("79_tested in PHD.1a") Log("80_tested in PHD.1a") Log("81_tested in PHD.1a") Log("83_can not be tested [spare command]") Log("84_can not be tested [gpare command]") Log("85_can not be tested [debug command]") Log("86_tested in PHA.2") Log("86_tested in BOA.1") Log("88") #copy the OBS to EEPROM Trig(88, 0, 0) WaitTime(8, "") System("D:\prj\PACS\TestPlanTools\View_HK.bat") System("start D:\prj\PACS\Simulators\SimDPUv26\ASW\hk.xls") ManualCheck("In DMC_SW_GLOBAL_ST, check that bit18=1 during the copy in EEPROM.")</pre>                                                                                                    |
| <pre>Log("78_can not be tested [internal command]") Log("Red Heater and Flasher") Log("79_tested in PHD.1a") Log("80_tested in PHD.1a") Log("83_can not be tested [spare command]") Log("84_can not be tested [spare command]") Log("85_can not be tested [debug command]") Log("85_can not be tested [debug command]") Log("86_tested in PHA.2") Log("86_tested in BOA.1") Log("88") #copy the OBS to EEPROM Trig(88, 0, 0) WaitTime(8, "") System("D:\prj\PACS\TestPlanTools\View_HK.bat") System("D:\prj\PACS\Simulators\SimDPUv26\ASW\hk.xls") ManualCheck("In DMC_SW_GLOBAL_ST, check that bit18=1 during the copy in EEPROM.") Log("00_tested in DOA.1")</pre>                                                                                                    |
| <pre>Log("78_can not be tested [internal command]") Log("Red Heater and Flasher") Log("79_tested in PHD.1a") Log("80_tested in PHD.1a") Log("81_tested in PHD.1a") Log("83_can not be tested [spare command]") Log("84_can not be tested [spare command]") Log("85_can not be tested [debug command]") Log("86_tested in PHA.2") Log("86_tested in PHA.2") Log("87_tested in BOA.1") Log("88") #copy the OBS to EEPROM Trig(88, 0, 0) WaitTime(8, "") System("D:\prj\PACS\TestPlanTools\View_HK.bat") System("start D:\prj\PACS\Simulators\SimDPUv26\ASW\hk.xls") ManualCheck("In DMC_SW_GLOBAL_ST, check that bit18=1 during the copy in EEPROM.") Log("89_tested in BOA.1")</pre>                                                                                                    |
| <pre>Log("78_can not be tested [internal command]") Log("Red Heater and Flasher") Log("79_tested in PHD.1a") Log("80_tested in PHD.1a") Log("81_tested in PHD.1a") Log("83_can not be tested [spare command]") Log("85_can not be tested [spare command]") Log("85_can not be tested [debug command]") Log("86_tested in PHA.2") Log("86_tested in BOA.1") Log("88") #copy the OBS to EEPROM Trig(88, 0, 0) WaitTime(8, "") System("birlyrj\PACS\TestPlanTools\View_HK.bat") System("start D:\prj\PACS\Simulators\SimDPUv26\ASW\hk.xls") ManualCheck("In DMC_SW_GLOBAL_ST, check that bit18=1 during the copy in EEPROM.") Log("89_tested in BOA.1") Log("89_tested in BOA.1") Log("89_tested in BOA.1") Log("90_can not be tested [debug command]")</pre>                                                                                                    |
| <pre>Log("78_can not be tested [internal command]") Log("Red Heater and Flasher") Log("79_tested in PHD.la") Log("80_tested in PHD.la") Log("81_tested in PHD.la") Log("84_can not be tested [spare command]") Log("85_can not be tested [spare command]") Log("85_can not be tested [debug command]") Log("85_can not be tested [debug command]") Log("86_tested in PHA.2") Log("87_tested in BOA.1") Log("88") #copy the OBS to EEPROM Trig(88, 0, 0) WaitTime(8, "") System("D:\prj\PACS\TestPlanTools\View_HK.bat") System("start D:\prj\PACS\Simulators\SimDPUv26\ASW\hk.xls") ManualCheck("In DMC_SW_GLOBAL_ST, check that bit18=1 during the copy in EEPROM.") Log("89_tested in BOA.1") Log("90_can not be tested [debug command]")</pre>                                                                                                    |
| <pre>Log("78_can not be tested [internal command]") Log("Red Heater and Flasher") Log("79_tested in PHD.1a") Log("80_tested in PHD.1a") Log("81_tested in PHD.1a") Log("84_can not be tested [spare command]") Log("85_can not be tested [spare command]") Log("85_can not be tested [debug command]") Log("86_tested in PHA.2") Log("86_tested in PHA.2") Log("88") #copy the OBS to EEPROM Trig(88, 0, 0) WaitTime(8, "") System("D:\prj\PACS\TestPlanTools\View_HK.bat") System("D:\prj\PACS\TestPlanTools\View_HK.bat") System("Btart D:\prj\PACS\Simulators\SimDPUv26\ASW\hk.xls") ManualCheck("In DMC_SW_GLOBAL_ST, check that bit18=1 during the copy in EEPROM.") Log("89_tested in BOA.1") Log("89_can not be tested [debug command]") Log("89_tested in BOA.1") Log("89_tested in BOA.1") Log("80_tested in BOA.1") Log("80_tested in BOA.1") Log("80_tested in B</pre> |
| <pre>Log("78_can not be tested [internal command]") Log("Red Heater and Flasher") Log("79_tested in PHD.la") Log("80_tested in PHD.la") Log("81_tested in PHD.la") Log("82_tested in PHD.la") Log("84_can not be tested [spare command]") Log("85_can not be tested [spare command]") Log("85_can not be tested [debug command]") Log("86_tested in PHA.2") Log("86_tested in BOA.1") Log("88") #copy the OBS to EEPROM Trig(88, 0, 0) WaitTime(8, "") System("D:\prj\PACS\TestPlanTools\View_HK.bat") System("start D:\prj\PACS\Simulators\SimDPUv26\ASW\hk.xls") ManualCheck("In DMC_SW_GLOBAL_ST, check that bit18=1 during the copy in EEPROM.") Log("BE commands") Log("BE commands") Log("BE comm</pre>                                                                                                    |
| <pre>Log("78_can not be tested [internal command]") Log("Red Heater and Flasher") Log("79_tested in PHD.1a") Log("80_tested in PHD.1a") Log("83_can not be tested [spare command]") Log("84_can not be tested [spare command]") Log("85_can not be tested [debug command]") Log("85_can not be tested [debug command]") Log("86_tested in PHA.2") Log("86_tested in BOA.1") Log("88") #copy the OBS to EEPROM Trig(88, 0, 0) WaitTime(8, "") System("bitpipPACS\TestPlanTools\View_HK.bat") System("start D:\prj\PACS\Simulators\SimDPUv26\ASW\hk.xls") ManualCheck("In DMC_SW_GLOBAL_ST, check that bit18=1 during the copy in EEPROM.") Log("89_tested in BOA.1") Log("89_tested in BOA.1") Log("89_tested in BOA.1") Log("89_tested in BOA.1") Log("89_tested in BOA.1") Log("89_tested in BOA.1") Log("88_tested in BOA.1") Log("88_tested in BE.1")</pre>                                                                                                    |
| <pre>Log("?8_can not be tested [internal command]") Log("Red Heater and Flasher") Log("?9_tested in PHD.1a") Log("81_tested in PHD.1a") Log("83_can not be tested [spare command]") Log("84_can not be tested [spare command]") Log("85_can not be tested [debug command]") Log("85_can not be tested [debug command]") Log("86_tested in PHA.2") Log("87_tested in BOA.1") Log("88") #copy the OBS to EEPROM Trig(88, 0, 0) WaitTime(8, "") System("D:\prj\PACS\TestPlanTools\View_HK.bat") System("D:\prj\PACS\TestPlanTools\View_HK.bat") Log("89_tested in BOA.1") Log("89_tested in BOA.1") Log("89_tested in BOA.1") Log("90_can not be tested [debug command]") Log("90_can not be tested [debug command]") Log("90_can not be tested [debug command]") Log("90_can not be tested [debug command]") Log("89_tested in BOA.1") Log("90_can not be tested [debug command]") Log("90_can not be tested [debug command]") Log("90_can not be tested [debug command]") Log("90_can not be tested [debug command]") Log("90_can not be tested [debug command]") Log("90_can not be tested [debug command]") Log("90_can not be tested [debug command]") Log("90_can not be tested [debug command]") Log("90_can not be tested [debug command]") Log("90_can not be tested [debug command]") Log("90_can not be tested [debug command]") Log("90_can not be tested [debug command]") Log("90_can not be tested [debug command]") Log("90_can not be tested [debug command]")</pre>                                                                                                    |
| Log("78_can not be tested [internal command]")<br>Log("Red Heater and Flasher")<br>Log("80_tested in PHD.1a")<br>Log("81_tested in PHD.1a")<br>Log("83_can not be tested [spare command]")<br>Log("84_can not be tested [spare command]")<br>Log("85_can not be tested [debug command]")<br>Log("85_can not be tested [debug command]")<br>Log("86_tested in PHA.2")<br>Log("87_tested in BOA.1")<br>Log("88")<br>#copy the OBS to EEPROM<br>Trig(88, 0, 0)<br>WaitTime(8, "")<br>System("D:\prj\PACS\TestPlanTools\View_HK.bat")<br>System("start D:\prj\PACS\Simulators\SimDPUv26\ASW\hk.xls")<br>ManualCheck("In DMC_SW_GLOBAL_ST, check that bit18=1 during the copy in EEPROM.")<br>Log("89_tested in BOA.1")<br>Log("90_can not be tested [debug command]")<br>Log("91_tested in BB.1")<br>Log("91 tested in BB.1")                                                                                                    |
| Log("78_can not be tested [internal command]")<br>Log("Red Heater and Flasher")<br>Log("79_tested in PHD.1a")<br>Log("81_tested in PHD.1a")<br>Log("83_can not be tested [spare command]")<br>Log("84_can not be tested [spare command]")<br>Log("85_can not be tested [debug command]")<br>Log("86_tested in PHA.2")<br>Log("86_tested in BAA.1")<br>Log("88")<br>#copy the OBS to EEPROM<br>Trig(88, 0, 0)<br>WaitTime(8, "")<br>System("D:\prj\PACS\TestPlanTools\View_HK.bat")<br>System("start D:\prj\PACS\Simulators\SimDPUv26\ASW\hk.xls")<br>ManualCheck("In DMC_SW_GLOBAL_ST, check that bit18=1 during the copy in EEPROM.")<br>Log("89_tested in BOA.1")<br>Log("89_tested in BOA.1")<br>Log("89_tested in BOA.1")<br>Log("90_can not be tested [debug command]")<br>Log("91_tested in BB.1")<br>Log("93_tested in BB.1")<br>Log("94_tested in BB.1")                                                                                                    |
| Log("78_can not be tested [internal command]")<br>Log("79_tested in PHD.1a")<br>Log("79_tested in PHD.1a")<br>Log("81_tested in PHD.1a")<br>Log("82_tested in PHD.1a")<br>Log("83_can not be tested [spare command]")<br>Log("85_can not be tested [spare command]")<br>Log("85_can not be tested [debug command]")<br>Log("85_tested in PHA.2")<br>Log("86_tested in PHA.2")<br>Log("87_tested in BOA.1")<br>Log("88")<br>#copy the OBS to EEPROM<br>Trig(88, 0, 0)<br>WaitTime(8, "")<br>System("D:\prj\PACS\TestPlanTools\View_HK.bat")<br>System("D:\prj\PACS\Simulators\SimDPUv26\ASW\hk.xls")<br>ManualCheck("In DMC_SW_GLOBAL_ST, check that bit18=1 during the copy in EEPROM.")<br>Log("89_tested in BOA.1")<br>Log("90_can not be tested [debug command]")<br>Log("91_tested in BB.1")<br>Log("94_tested in BB.1")                                                                                                    |
| Log("78_can not be tested [internal command]")<br>Log("79_tested in PHD.1a")<br>Log("79_tested in PHD.1a")<br>Log("81_tested in PHD.1a")<br>Log("83_can not be tested [spare command]")<br>Log("85_can not be tested [spare command]")<br>Log("85_can not be tested [debug command]")<br>Log("85_can not be tested [debug command]")<br>Log("86_tested in PHA.2")<br>Log("86_tested in BOA.1")<br>Log("88")<br>#copy the OBS to EEPROM<br>Trig(88, 0, 0)<br>WaitTime(8, "")<br>System("D:\prj\PACS\TestPlanTools\View_HK.bat")<br>System("start D:\prj\PACS\Simulators\SimDPUv26\ASW\hk.xls")<br>ManualCheck("In DMC_SW_GLOBAL_ST, check that bit18=1 during the copy in EEPROM.")<br>Log("89_tested in BOA.1")<br>Log("89_tested in BOA.1")<br>Log("90_can not be tested [debug command]")<br>Log("90_can not be tested [debug command]")<br>Log("91_tested in BB.1")<br>Log("93_tested in BB.1")<br>Log("94_tested in BB.1")                                                                                                    |
| Log("78_can not be tested [internal command]")<br>Log("79_tested in PHD.1a")<br>Log("79_tested in PHD.1a")<br>Log("81_tested in PHD.1a")<br>Log("83_can not be tested [spare command]")<br>Log("85_can not be tested [spare command]")<br>Log("85_can not be tested [debug command]")<br>Log("86_tested in PHA.2")<br>Log("86_tested in BOA.1")<br>Log("88")<br>#copy the OBS to EEPROM<br>Trig(88, 0, 0)<br>WaitTime(8, "")<br>System("D:\prj\PACS\TestPlanTools\View_HK.bat")<br>System("start D:\prj\PACS\Simulators\SimDPUv26\ASW\hk.xls")<br>ManualCheck("In DMC_SW_GLOBAL_ST, check that bit18=1 during the copy in EEPROM.")<br>Log("89_tested in BOA.1")<br>Log("90_can not be tested [debug command]")<br>Log("91_tested in BB.1")<br>Log("93_tested in BB.1")<br>Log("94_tested in BB.1")                                                                                                    |
| <pre>Log("78_can not be tested [internal command]") Log("Red Heater and Flasher") Log("79_tested in PHD.1a") Log("81_tested in PHD.1a") Log("83_can not be tested [spare command]") Log("84_can not be tested [spare command]") Log("85_can not be tested [debug command]") Log("85_can not be tested [debug command]") Log("85_can not be tested [debug command]") Log("86_tested in PHA.2") Log("87_tested in BOA.1") Log("88") #copy the OBS to EEPROM Trig(88, 0, 0) WaitTime(8, "") System("D:\prj\PACS\TestPlanTools\View_HK.bat") System("start D:\prj\PACS\Simulators\SimDPUv26\ASW\hk.xls") ManualCheck("In DMC_SW_GLOBAL_ST, check that bit18=1 during the copy in EEPROM.") Log("89_tested in BOA.1") Log("89_tested in BE.1") Log("94_tested in BB.1") Log("94_tested in BB.1") Log("94_tested in BB.1") Log("94_tested in BB.1") Log("Temperature sensors")</pre>                                                                                                    |
| <pre>Log("78_can not be tested [internal command]") Log("Red Heater and Flasher") Log("79_tested in PHD.1a") Log("80_tested in PHD.1a") Log("81_tested in PHD.1a") Log("84_can not be tested [spare command]") Log("85_can not be tested [spare command]") Log("85_can not be tested [debug command]") Log("86_tested in PHA.2") Log("86_tested in PHA.2") Log("88") tog("88") trig(88, 0, 0) WaitTime(8, "") System("D:\prj\PACS\TestPlanTools\View_HK.bat") ManualCheck("In DMC_SW_GLOBAL_ST, check that bit18=1 during the copy in EEPROM.") Log("89_tested in BB.1") Log("91_tested in BB.1") Log("94_tested in BB.1") Log("79_tested in BB.1") Log("79_tested in BB.1") Log("79_tested in BB.1") Log("79_tested in BB.1") Log("79_tested in BB.1") Log("79_tested in BB.1") Log("70_tested in BB.1") Log("70_tested in BB.1") Log("70_tested in BB.1") Log("70_tested in BB.1") Log("70_tested in BB.1") Log("70_tested in BB.1") Log("70_tested in BB.1") Log("70_tested in BB.1") Log("70_tested in BB.1") Log("70_tested in BB.1") Log("_70_tested in BB.1") Log("_70_tested in T5.1")</pre>                                                  |

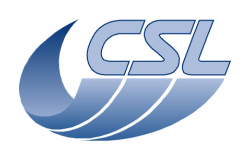

Log("\_\_\_\_\_96\_tested in TS.1")

System("D:\prj\PACS\TestPlanTools\View\_HK.bat")
System("copy D:\prj\PACS\Simulators\SimDPUv26\ASW\hk.xls
D:\prj\PACS\TestAcceptance\a\_trig1\_nom.xls")
ChkReport()

# WRT.1: Write commands

```
Script file: a_write1.txt
                    Make sure that the mechanisms are connected (including CS simulator)
Start a new test.
ChkClearReport()
System("del d:\prj\pacs\simulators\simdpuv26\ASW\hk.dat")
Log('
             ___128_tested in TRIG.7")
Log ( "
         _____129_tested in TRIG.10")
Log ("
            ____130_same as 129, should be tested with real DPU")
Log ("
             ___131_same as 129, should be tested with real DPU")
Log ("
            132_same as 129, should be tested with real DPU")
133_same as 129, should be tested with real DPU")
Log("
Log ("
           ____134_same as 129, should be tested with real DPU")
Log("
            ____135_same as 129, should be tested with real DPU")
Log ("
            136_same as 129, should be tested with real DPU")
137_same as 129, should be tested with real DPU")
Log("
Log("
             ___138_same as 129, should be tested with real DPU")
Log("
              _139_same as 129, should be tested with real DPU")
Log("
             ___140_not imlemented")
Log("
               Log ("___
             ___142___
#get the value of DMC_CUSTOM_ENT_1
PrintHk (433)
#configure the first custom hk to monitor the content of DRAM at 0x60000 (this address
contains the address where the time is stored)
Write5(14, 0x60000, 1, 4, 0, 1)
WaitTime(3, "")
PrintHk (433)
ManualCheck("Check that the value of DMC_CUSTOM_ENT_1 has changed, meaning it is now
monitoring another value")
                                  ")
Log("_
            143____
#switch-on blue DEC and synchronize on it
Trig(12, 0, 0)
WaitTime(5, "")
Trig(10, 1, 1)
# Switch-on grating
Trig (38,0,0)
waitTime (2,"")
#Write STM Grating params
#Write Hall sensors offset
Write1(34, 636);
#Write Range
Write1(33, 0x100000)
#Nominal parameters
Write8(15, 0x1388, 0x3d090, 0x28, 0, 0x3, 0x10e4311, 0x452f, 1631)
# Enable grating controller
Trig (40,0,0)
WaitTime (1,"")
# Home the grating
Trig(44,1,0)
WaitForGo ("Wait that the homing has completed")
# Move it to a central position
Trig (42,1,0x3C000)
WaitTime (15,"")
```

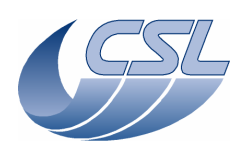

# Move it Trig (43,1,0x3C000) #Wait 15 seconds WaitTime (15,"") # Change the rate (and copy the default parameter of the PID) Write5 (15,0x3e8,0xc350,0x12,0x0,12) # Move it Trig (43,1,0x3c000) WaitForGo ("Wait that the move has completed") Write5 (15,0x3e8,0xc350,0x12,0x0,0x3) System("D:\prj\PACS\TestPlanTools\View\_HK.bat") System("start D:\prj\PACS\Simulators\SimDPUv26\ASW\hk.xls") ManualCheck ("In 'hk.xls', DMC\_GRAT\_SETPOIN is incrementing 4 times faster during the last move , after we have changed the Rate from 3 to 12") Log(" \_149\_ ") Write1(21, 1) Trig(44, 1, 0) ManualCheck("Check that the homing could not complete because the power limit was too low"); #write back the default value Write1(21, 8856) # Disable grating controller Trig (41,0,0) # Switch-off grating Trig (39,0,0) Log(" 144 ") # Switch-on chopper Trig (49,0,0) # Enable chopper controller Trig (51,0,0) # change the hk diag list and start diag hk at 1Khz Write5(13, 244, 245, 258 , 242, 0xFFFF) System("del d:\prj\pacs\simulators\simdpuv26\ASW\hkdiag.dat") Trig(76, 1, 0) # Write default values Write21(16, 0x404f0, 0x1ea5a74, 0x1a5, 0x3de, 0x148, 0x7FFFFFFF, 0x267e, 0x7fff, 0x7fffffff, 4874, 0x186a0, 0x579, 0x538, 602, 1020, 602, 1143, 326, 0x90, 0xaa820, 0x9c4) # Move it Trig (53,1,0x3000) WaitTime (1,"") # Move it back Trig (53,1,0x0) WaitTime (1,"") # Change the rate (and keep default parameters) Write21(16, 0x404f0, 0x1ea5a74, 0x1a5, 0x3de, 0x1, 0x7FFFFFFF, 0x267e, 0x7fff, 0x7fffffff, 4874, 0x186a0, 0x579, 0x538, 602, 1020, 602, 1143, 326, 0x90, 0xaa820, 0x9c4) # Move it Trig (53,1,0x3000) # wait 4 seconds WaitTime (4,"") # Move it back Trig (53,1,0) #wait 4 seconds WaitTime (4,"") stop hk diag

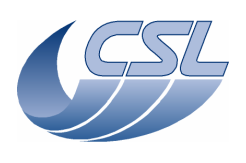

Trig(77, 0, 0) WaitTime(0.5, "") System("D:\prj\PACS\TestPlanTools\View\_HK\_diag\_chopper.bat") System("start D:\prj\PACS\Simulators\SimDPUv26\Debug\hkdiaq.xls") # Disable the controller Trig (52,0,0) # Switch-off chopper Trig (50,0,0) Write21(16, 0x404f0, 0x1ea5a74, 0x1a5, 0x3de, 0x148, 0x7FFFFFFF, 0x267e, 0x7fff, 0x7fffffff, 4874, 0x186a0, 0x579, 0x538, 602, 1020, 602, 1143, 326, 0x90, 0xaa820, 0x9c4) ManualCheck ("In 'hkDiag.xls', DMC\_CHOP\_SETPOIN should increment very fast before the write commands, and very slowly after.") \_\_\_\_145\_\_\_\_ Loa(" · '' ) WaitForGo ("Connect the proto FW to connector J13") # Switch-on FW Spec Trig (58,0,0) # Write default rate Write1 (17,0x64) # Make a complete turn Trig (65,1,0x600) # wait turn completed WaitForGo ("Press OK when the first turn is completed ? ") # Change the rate (and keep default parameters) Write1 (17,0x32) # Make a complete turn Trig (65,1,0x600) # wait turn completed WaitForGo ("Press OK when the second turn is completed ? ") # Switch-off FW Spec Trig (39,0,0) System("D:\prj\PACS\TestPlanTools\View\_HK.bat") System("start D:\prj\PACS\Simulators\SimDPUv26\ASW\hk.xls") ManualCheck ("In 'hk.xls', in DMC\_FW\_SPEC\_CTRL, you should see in bit25 [moving] that the FW is moving 2 times faster") Log("\_ \_146\_ ") WaitForGo ("Connect the proto FW to connector J14") # Switch-on FW Photo Trig (59,0,0) # Write default rate Write1 (18,0x64) # Make a complete turn Trig (67,1,0x600) # wait turn completed WaitForGo ("First Turn completed ? ") # Change the rate (and keep default parameters) Write1 (18,0x32) # Make a complete turn
Trig (67,1,0x600) # wait turn completed WaitForGo ("Second Turn completed ? ") # Switch-off FW Photo Trig (39,0,0) System("D:\prj\PACS\TestPlanTools\View\_HK.bat") System("start D:\prj\PACS\Simulators\SimDPUv26\ASW\hk.xls") ManualCheck ("In 'hk.xls', in DMC\_FW\_SPEC\_CTRL, you should see in bit25 [moving] that the FW is moving 2 times faster")

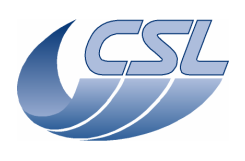

\_\_\_\_147\_\_\_\_ \_") Log ("\_\_\_ #switch on BB1 and enable controller Trig (68,0,0) Trig (91,0,0) #set the target resistor value to 200ohms. Trig (70, 1, 2000000) WaitTime(45, "") PrintHk (446) ManualCheck ("Check that the DMC\_CS1\_OUTPUT is +/-32767") #change the Output limit parameter to 16383 Write6 (19,1000000,5000,3277,1857,327,0x3fff) WaitTime(45, "") PrintHk(446) ManualCheck("Check that the DMC\_CS1\_OUTPUT is +/-16383") #set default parameters back Write6 (19,1000000,5000,3277,1857,327,0x7fff) #disable BB1 controller and switch off Trig (92,0,0) Trig (69,0,0) Log ("\_\_\_ \_\_\_148\_ ") #switch on BB2 and enable controller Trig (72,0,0) Trig (93,0,0) #set the target resistor value to 2000hms.
Trig (74, 1, 2000000)
WaitTime(45, "") PrintHk(448) ManualCheck("Check that the DMC\_CS2\_OUTPUT is +/-32767") #change the Output limit parameter to 16383
Write6 (20,1000000,5000,3277,1857,327,0x3fff) WaitTime(45, "") PrintHk (448) ManualCheck("Check that the DMC\_CS2\_OUTPUT is +/-16383") #set default parameters back
Write6 (20,1000000,5000,3277,1857,327,0x7fff) #disable BB1 controller and switch off Trig (94,0,0) Trig (73,0,0) \_\_\_\_149\_tested before in this test") Log("\_ Log("\_ \_\_\_\_\_150\_tested in BOA.1") Log (". \_\_\_\_151\_tested in RES.1") Log(" \_152\_tested in RES.1") Log ( "\_\_ \_\_153\_\_ ") # Change the Max Dither value. Write1 (25,0x20) WaitTime (5,"") #In DMC\_CHOP\_MAX\_DIT should go to value 32. ChkEQ (249,32) System("D:\prj\PACS\TestPlanTools\View\_HK.bat") System("copy D:\prj\PACS\Simulators\SimDPUv26\ASW\hk.xls D:\prj\PACS\TestAcceptance\a\_write1\_nom.xls") ChkReport()

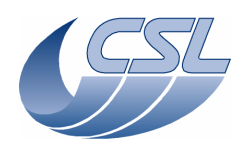

WRT.2: Write commands Script file: a write2.txt ChkClearReport() System("del d:\prj\pacs\simulators\simdpuv26\ASW\hk.dat") Log ("\_\_\_\_ 154\_\_\_\_ \_") Trig(10, 1, 1) #switch on red DEC Trig(19, 0, 0) WaitTime(10, "") #write default parameters for red DEC Write2(26, 20, 8) WaitTime(0.5, "") Trig(23, 0, 0) WaitTime(3, "") #check that the number of readouts/ramp is 8 ChkEQ(358, 8) #write the new value Write2(26, 20, 16) WaitTime(3, "") #check that the number of readouts/ramp is still 8 ChkEQ(358, 8) #send the parameters to red DEC Trig(23, 0, 0)
WaitTime(3, "") #check that the number of readouts/ramp is now 16 ChkEQ(358, 16) #switch-off red DEC Trig(20, 0, 0) Log("\_\_\_\_\_155\_ #switch on blue DEC Trig(12, 0, 0) WaitTime(7, "") #write default parameters for blue DEC Write2(27, 20, 8) WaitTime(0.5, "") Trig(16, 0, 0) WaitTime(3, "") #check that the number of readouts/ramp is 8 ChkEQ(290, 8) #write the new value Write2(27, 20, 16) WaitTime(3, "") #check that the number of readouts/ramp is still 8 ChkEQ(290, 8) #send the parameters to blue DEC Trig(16, 0, 0) WaitTime(3, "") #check that the number of readouts/ramp is now 16 ChkEQ(290, 16) Log(" \_156\_tested in IC.1") Log (" \_\_157\_tested in TRIG.1") \_158\_tested in TRIG.1") Log ("

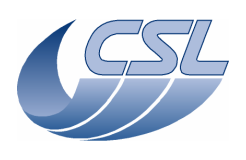

Log("\_ \_159\_tested in TRIG.1") Log("\_ \_160\_ ") #Write STM Grating params #Write Hall sensors offset Write1(34, 636); #Write Range Write1(33, 0x100000) #Nominal parameters Write8(15, 0x1388, 0x3d090, 0x28, 0, 0x3, 0x10e4311, 0x452f, 1631) #switch-on grating Trig(38, 0, 0) Trig(40, 0, 0) #set the default value for the inductosyn amplitude Write1(32, 4095) #start hk diag to monitor the sine and cosine amplitude (DMC\_GR\_IND\_SINE and DMC\_GR\_IND\_COS) System("del d:\prj\pacs\simulators\simdpuv26\asw\hkDiag.dat")
Write3(13, 539, 540, 0xFFFF) Trig(76, 1, 50) Trig(43, 1, 0x30000) WaitTime(10, "") #change the amplitude to 50% of the previous one Write1(32, 2047) #wait that the change takes effect
WaitTime(60, "inductosyn amplitude is being adjusted") Trig(43, 1, -0x30000) WaitTime(10, "") System("start D:\prj\PACS\Simulators\SimDPUv26\Debug\hkdiag.xls") ManualCheck ("In HkDiag.xls, Maximum values should have decreased by 50%") #set the default value for the inductosyn amplitude and wait until it reaches the value Write1(32, 4095) WaitTime(60, "") Log ( "\_\_\_ \_\_\_161\_ ") #home toward positive position Trig(44, 1, 1)
WaitForGo("Wait homing completed") PrintHk(250) #disable grating and change the range Trig(41, 0, 0) Write1(33, 0xA0000) #home toward positive position Trig(40, 0, 0) Trig(44, 1, 1) WaitForGo("Wait homing completed") PrintHk(250) ManualCheck("Check that the mechanical position after the second homing is not the same as after the first homing [there should be a difference of 4 periods of inductosyn], the numerical position should be the same") #one homing in the other direction to record more data Trig(44, 1, 0)
WaitForGo("Wait homing completed") #stop hk diag and save diag file for later analysis Trig(77, 0, 0)
System("D:\prj\PACS\TestPlanTools\View\_HK\_diag\_grat\_induct\_adjust.bat")

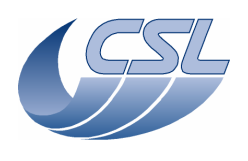

System("copy D:\prj\PACS\Simulators\SimDPUv26\Debug\hkdiag.xls
D:\prj\PACS\TestAcceptance\a\_write1\_induct.xls") System("del d:\prj\pacs\simulators\simdpuv26\asw\hkDiag.dat") Log ("\_\_\_\_ \_162\_ ") #configure hk diag list to monitor the position, the setpoint, the output and the ISR counter Write5(13, 0xFA, 0xFB, 0x1C4, 0xF2, 0xFFFF) #start the viewer
WaitForGo("Launch HkDiagRTViewer") #start hk diag at 1KHz Trig(76, 1, 0) #change the offset. Write1(34, 100000) WaitTime(3, "") #Move the grating. Since the hall sensors have a completely wrong value, it should not move correctly Trig(43, 1, 0x50000) ManualCheck("Press 'OK' if the grating did not move correctly") DmcIsAlive() #write default hall sensor offset again Write1(34, 3000) Trig(77, 0, 0) Log("\_\_\_\_\_163\_\_ ") #disable grating controller Trig(41, 0, 0) WaitTime(0.5, "") Trig(39, 0, 0) WaitTime(0.5, "") #enter grating open loop mode Trig(38, 0, 0) WaitTime(1, "") Trig(45, 1, 0) #move the grating Trig(42, 1, 0x1000) WaitTime(20, "") #move the grating relative Trig(43, 1, 0x1000) WaitTime(20, "") #change the rate Write1(35, 16) #move the grating relative Trig(43, 1, -0x1000) WaitTime(20, "") #switch off and disable grating Trig(41, 0, 0) Trig(39, 0, 0) ManualCheck ("The grating should have moved 2 times faster during the second move") ") Log (" 164 #change the grating controller ouptut filter Write1(36, 0) #switch-on grating Trig(38, 0, 0) Trig(40, 0, 0) #move the grating Trig(44, 1, 0) ManualCheck("The grating should not move")

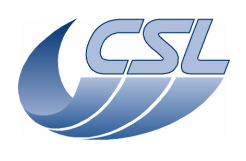

#switch off and disable grating
Trig(41, 0, 0)
Trig(39, 0, 0)

#switch-off blue DEC
Trig(13, 0, 0)

System("D:\prj\PACS\TestPlanTools\View\_HK.bat")
System("copy D:\prj\PACS\Simulators\SimDPUv26\ASW\hk.xls
D:\prj\PACS\TestAcceptance\a\_write2\_nom.xls")

ChkReport()

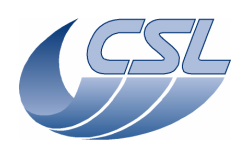

Trig(21,0,0)

#### DMC OBS v6.028 Functional Test Report

DATA.1: DEC Data group 1 calibration Script file: cal data1.txt Switch-off DMC Connect the distribution board 1 to the J151 and J153 connector Connect the CRE output voltage simulator to the J157 and J155 connector and connect REF to VSS of the distribution board Switch-on DMC System("del d:\prj\pacs\simulators\simdpuv26\ASW\hk.dat") # SWON the Red DEC Trig(19,0,0) WaitTime(10,"") # start the CRE Trig(21,0,0) WaitTime(20,"") Write5(26, 20, 64, 0x8F, 82, 0) Trig(23, 0, 0) WaitTime(1, "") # configure packet encoders such that the red SPU data from Red DEC goes to Blue SPU Write1(23,4) Write1(31,2) WaitForGo("Start the Link Receiver to replace the Blue SPU, select Pixel History"); # Start the link with blue SPU
Trig(87,1,1 ) WaitForGo("remove all the jumpers on the DATA\_CAL\_BOARD"); # Forward the science data from Blue DEC to SPU Write1(24,0) WaitForGo("Add the jumper1 on the DATA\_CAL\_BOARD"); WaitForGo("Record 256 readouts. Press a key on SPU Sim"); WaitForGo("Add the jumper2 on the DATA\_CAL\_BOARD"); WaitForGo("Record 256 readouts. Press a key on SPU Sim"); WaitForGo("Add the jumper3 on the DATA\_CAL\_BOARD"); WaitForGo("Record 256 readouts. Press a key on SPU Sim"); # SWOFF the Red DEC Trig(20,0,0) System("D:\prj\PACS\TestPlanTools\View\_HK.bat") System("copy D:\prj\PACS\Simulators\SimDPUv26\ASW\hk.xls D:\prj\PACS\TestAcceptance\a\_cal\_data1\_nom.xls") DATA.2: DEC Data group 2 calibration

Script file: cal\_data2.txt
Switch-off DMC
Connect the distribution board 1 to the J162 and J164 connector
Connect the CRE output voltage simulator to the J166 and J168 connector and connect REF to
VSS of the distribution board
Switch-on DMC
System("del d:\prj\pacs\simulators\simdpuv26\ASW\hk.dat")
# SWON the Red DEC
Trig(19,0,0)
WaitTime(10,"")
# start the CRE

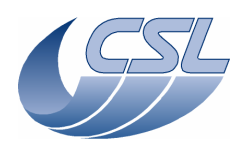

WaitTime(20,"") Write5(26, 20, 64, 0x8F, 82, 0) Trig(23, 0, 0) WaitTime(1, "") # configure packet encoders such that the red SPU data from Red DEC goes to Blue SPU Write1(23,4) Write1(31,2) WaitForGo("Start the Link Receiver to replace the Blue SPU, select Pixel History"); # Start the link with blue SPU Trig(87,1,1 ) WaitForGo("remove all the jumpers on the DATA\_CAL\_BOARD"); # Forward the science data from Blue DEC to SPU Write1(24,0) WaitForGo("Add the jumperl on the DATA\_CAL\_BOARD"); WaitForGo("Record 256 readouts. Press a key on SPU Sim"); WaitForGo("Add the jumper2 on the DATA\_CAL\_BOARD"); WaitForGo("Record 256 readouts. Press a key on SPU Sim"); WaitForGo("Add the jumper3 on the DATA\_CAL\_BOARD"); WaitForGo("Record 256 readouts. Press a key on SPU Sim"); # SWOFF the Red DEC Trig(20,0,0) System("D:\prj\PACS\TestPlanTools\View\_HK.bat") System("copy D:\prj\PACS\Simulators\SimDPUv26\ASW\hk.xls

D:\prj\PACS\TestAcceptance\a\_cal\_data2\_nom.xls")

DATA.3: DEC Data group 3 calibration Script file: cal\_data3.txt Switch-off DMC Connect the distribution board 1 to the J51 and J53 connector Connect the CRE output voltage simulator to the J57 and J55 connector and connect REF to VSS of the distribution board Switch-on DMC System("del d:\prj\pacs\simulators\simdpuv26\ASW\hk.dat") # SWON the blue DEC Trig(12,0,0) WaitTime(10,"") # start the CRE Trig(14,0,0) WaitTime(20,"") Write5(27, 20, 64, 0x8F, 82, 0) Trig(16, 0, 0) WaitTime(1, "") WaitForGo("Start the Link Receiver to replace the Blue SPU, select Pixel History"); # Start the link with blue SPU Trig(87,1,1) WaitForGo("remove all the jumpers on the DATA\_CAL\_BOARD"); # Forward the science data from Blue DEC to SPU Write1(23, 0)

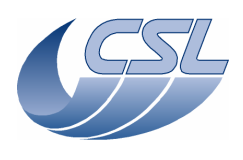

WaitForGo("Add the jumper1 on the DATA\_CAL\_BOARD"); WaitForGo("Record 256 readouts. Press a key on SPU Sim"); WaitForGo("Add the jumper2 on the DATA\_CAL\_BOARD"); WaitForGo("Record 256 readouts. Press a key on SPU Sim"); WaitForGo("Record 256 readouts. Press a key on SPU Sim"); WaitForGo("Record 256 readouts. Press a key on SPU Sim"); # SWOFF the blue DEC Trig(13,0,0) System("D:\prj\PACS\TestPlanTools\View\_HK.bat") System("copy D:\prj\PACS\Simulators\SimDPUv26\ASW\hk.xls D:\prj\PACS\TestAcceptance\a\_cal\_data3\_nom.xls")

| Script file: cal_data4.txt                                                                                                    |
|----------------------------------------------------------------------------------------------------|
| Switch-off DMC<br>Connect the distribution board 1 to the J62 and J64 connector                                                                                 |
| Connect the CRE output voltage simulator to the J66 and J68 connector and connect REF to VSS of the distribution board                                          |
| Switch-on DMC                                                                                                    |
| System("del d:\prj\pacs\simulators\simapuv26\ASW\nk.dat")                                                                                                    |
| # SWON the blue DEC<br>Trig(12,0,0)                                                                                                    |
| WaitTime(10,"")                                                                                                    |
| <pre># start the CRE Trig(14,0,0)</pre>                                                                                                    |
| WaitTime(20,"")                                                                                                    |
| Write5(27, 20, 64, 0x8F, 82, 0)<br>Trig(16, 0, 0)<br>WaitTime(1, "")                                                                                            |
| WaitForGo("Start the Link Receiver to replace the Blue SPU, select Pixel History");<br># Start the link with blue SPU                                           |
| Trig(87,1,1 )                                                                                                    |
| WaitForGo("remove all the jumpers on the DATA_CAL_BOARD");                                                                                                    |
| # Forward the science data from Blue DEC to SPU<br>Write1(23, 0)                                                                                                |
| WaitForGo("Add the jumper1 on the DATA_CAL_BOARD");<br>WaitForGo("Record 256 readouts. Press a key on SPU Sim");                                                |
| WaitForGo("Add the jumper2 on the DATA_CAL_BOARD");<br>WaitForGo("Record 256 readouts. Press a key on SPU Sim");                                                |
| WaitForGo("Add the jumper3 on the DATA_CAL_BOARD");<br>WaitForGo("Record 256 readouts. Press a key on SPU Sim");                                                |
| # SWOFF the blue DEC<br>Trig(13,0,0)                                                                                                    |
| System("D:\prj\PACS\TestPlanTools\View_HK.bat")<br>System("copy D:\prj\PACS\Simulators\SimDPUv26\ASW\hk.xls<br>D:\prj\PACS\TestAcceptance\a_cal_data4_nom.xls") |

SUPPLY.2: DEC Supply1 Noise measurement Script file: a\_supnoise1.txt

Connect test panel connectors P51 and P53 [distribution board 2] to SupplyBoard1 J151 and J153. In order to measure the noise of the Supply voltages re-inject the CRE supply voltages in

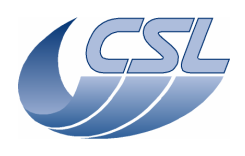

the data lines by connecting test panel connectors P55 and P57 [distribution board] to DataBoard1 J155 and J157. Start a new test ChkClearReport() System("del d:\prj\pacs\simulators\simdpuv26\ASW\hk.dat") WaitForGo ("Connect test panel connectors P51 and P53 [distribution board] to SupplyBoard1 J151 and J153."); WaitForGo ("In order to measure the noise of the Supply voltages re-inject the CRE supply voltages in the data lines by connecting test panel connectors P55 and P57 [distribution] board] to DataBoard1 J155 and J157."); # SWON the Red DEC Trig(19,0,0) WaitTime(10,"") # start the CRE Trig(21,0,0) WaitTime(20,"") configure packet encoders such that the red SPU data from Red DEC goes to Blue SPU Write1(23,4) Write1(31,2) WaitForGo("Start the Link Receiver to replace the Blue SPU and select Pixel History[9]"); # Start the link with blue SPU
Trig(87,1,1 ) # Forward the science data from Blue DEC to SPU Write1(24, 0) WaitForGo("Record 256 readouts. Press a key on SPU Sim"); WaitTime(3,"") WaitForGo("Record 256 readouts. Press a key on SPU Sim"); WaitTime(3,"") WaitForGo("Record 256 readouts. Press a key on SPU Sim"); WaitTime(3,"") WaitForGo("Record 256 readouts. Press a key on SPU Sim"); WaitTime(3,"") # SWOFF the Red DEC Trig(20,0,0) WaitForGo("Move PixelHistory files in the /Suplly1\_Noise Folder"); System("D:\prj\PACS\TestPlanTools\View\_HK.bat") System("copy D:\prj\PACS\Simulators\SimDPUv26\ASW\hk.xls D:\prj\PACS\TestAcceptance\a\_supnoise1\_nom.xls") ChkReport()

SUPPLY.3: DEC Supply2 Noise measurement Script file: a\_supnoise2.txt

Start a new test

Connect test panel connectors P62 and P64 [distribution board 2] to SupplyBoard2 J162 and J164. In order to measure the noise of the Supply voltages re-inject the CRE supply voltages in the data lines by connecting test panel connectors P66 and P68 [distribution board] to DataBoard2 J166 and J168.

ChkClearReport() System("del d:\prj\pacs\simulators\simdpuv26\ASW\hk.dat") WaitForGo ("Connect test panel connectors P51 and P53 [distribution board] to SupplyBoard1 J162 and J164."); WaitForGo ("In order to measure the noise of the Supply voltages re-inject the CRE supply voltages in the data lines by connecting test panel connectors P55 and P57 [distribution board] to DataBoard1 J166 and J168.");

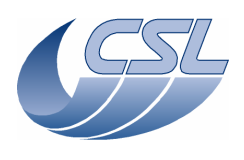

# SWON the Red DEC Trig(19,0,0) WaitTime(10,"") # start the CRE Trig(21,0,0) WaitTime(20."") # configure packet encoders such that the red SPU data from Red DEC goes to Blue SPU Write1(23,4) Write1(31,2) WaitForGo("Start the Link Receiver to replace the Blue SPU and select Pixel History[9]"); # Start the link with blue SPU Trig(87,1,1 ) # Forward the science data from Blue DEC to SPU Write1(24, 0) WaitForGo("Record 256 readouts. Press a key on SPU Sim"); WaitTime(3,"") WaitForGo("Record 256 readouts. Press a key on SPU Sim"); WaitTime(3,"") WaitForGo("Record 256 readouts. Press a key on SPU Sim"); WaitTime(3,"") WaitForGo("Record 256 readouts. Press a key on SPU Sim"); WaitTime(3,"") # SWOFF the Red DEC Trig(20,0,0) WaitForGo("Move PixelHistory files in the /Suplly1\_Noise Folder"); System("D:\prj\PACS\TestPlanTools\View\_HK.bat") System("copy D:\prj\PACS\Simulators\SimDPUv26\ASW\hk.xls D:\prj\PACS\TestAcceptance\a\_supnoise2\_nom.xls") ChkReport()

# SUPPLY.4: DEC Supply3 Noise measurement

Script file: a\_supnoise3.txt Connect test panel connectors P51 and P53 [distribution board 2] to SupplyBoard3 J51 and J53. In order to measure the noise of the Supply voltages re-inject the CRE supply voltages in the data lines by connecting test panel connectors P55 and P57 [distribution board] to DataBoard3 J55 and J57. Start a new test

ChkClearReport() System("del d:\prj\pacs\simulators\simdpuv26\ASW\hk.dat")

WaitForGo ("Connect test panel connectors P51 and P53 [distribution board] to SupplyBoard3
J51 and J53.");
WaitForGo ("In order to measure the noise of the Supply voltages re-inject the CRE supply
voltages in the data lines by connecting test panel connectors P55 and P57 [distribution
board] to DataBoard3 J55 and J57.");
# SWON the blue DEC
Trig(12,0,0)
WaitTime(10,"")
# start the CRE
Trig(14,0,0)

WaitTime(20,"")

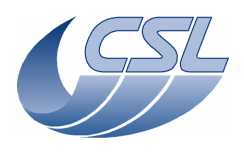

ChkReport()

#### Herschel - PACS

#### DMC OBS v6.028 Functional Test Report

WaitForGo("Start the Link Receiver to replace the Blue SPU and select Pixel History[9]"); # Start the link with blue SPU Trig(87,1,1 ) # Forward the science data from Blue DEC to SPU Write1(23, 0) WaitForGo("Record 256 readouts. Press a key on SPU Sim"); WaitTime(3,"") WaitForGo("Record 256 readouts. Press a key on SPU Sim"); WaitTime(3,"") WaitForGo("Record 256 readouts. Press a key on SPU Sim"); WaitTime(3,"") WaitForGo("Record 256 readouts. Press a key on SPU Sim"); WaitTime(3,"") # SWOFF the blue DEC Trig(13,0,0) WaitForGo("Move PixelHistory files in the /Suplly3\_Noise Folder"); System("D:\prj\PACS\TestPlanTools\View\_HK.bat") System("copy D:\prj\PACS\Simulators\SimDPUv26\ASW\hk.xls D:\prj\PACS\TestAcceptance\a\_supnoise3\_nom.xls")

# SUPPLY.5: DEC Supply4 Noise measurement Script file: a\_supnoise4.txt Connect test panel connectors P62 and P64 [distribution board 2] to SupplyBoard4 J62 and J64. In order to measure the noise of the Supply voltages re-inject the CRE supply voltages in the data lines by connecting test panel connectors P66 and P68 [distribution board] to DataBoard4 J66 and J68. Start a new test ChkClearReport() System("del d:\prj\pacs\simulators\simdpuv26\ASW\hk.dat") WaitForGo ("Connect test panel connectors P62 and P64 [distribution board] to SupplyBoard4 J62 and J64."); WaitForGo ("In order to measure the noise of the Supply voltages, re-inject the CRE supply voltages in the data lines by connecting test panel connectors P66 and P68 [distribution board] to DataBoard4 J66 and J68."); # SWON the blue DEC Trig(12,0,0) WaitTime(10,"") # start the CRE Trig(14,0,0) WaitTime(20,"") WaitForGo("Start the Link Receiver to replace the Blue SPU and select Pixel History[9]"); # Start the link with blue SPU Trig(87,1,1) # Forward the science data from Blue DEC to SPU Write1(23, 0) WaitForGo("Record 256 readouts. Press a key on SPU Sim"); WaitTime(3,"") WaitForGo("Record 256 readouts. Press a key on SPU Sim"); WaitTime(3,"") WaitForGo("Record 256 readouts. Press a key on SPU Sim"); WaitTime(3,"")

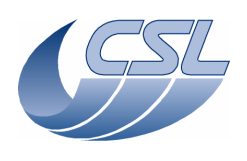

WaitForGo("Record 256 readouts. Press a key on SPU Sim"); WaitTime(3,"") # SWOFF the blue DEC Trig(13,0,0) WaitForGo("Move PixelHistory files in the /Suplly4\_Noise Folder"); System("D:\prj\PACS\TestPlanTools\View\_HK.bat") System("copy D:\prj\PACS\Simulators\SimDPUv26\ASW\hk.xls D:\prj\PACS\TestAcceptance\a\_supnoise4\_nom.xls") ChkReport()

Centre Spatial de Liège Avenue du Pré-Aily - B 4031 Angleur (Belgium) Tel: +32 4 367 66 68 Fax: +32 4 367 56 13

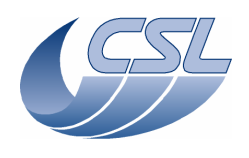

CRE.1: DEC Supply Group 3-4 verification Script file: a cre intfB.txt ChkClearReport() System("del d:\prj\pacs\simulators\simdpuv26\ASW\hk.dat") WaitForGo ("Connect test panel 'distribution board' to supply board 3") # Switch-on Blue DEC Trig (12,0,0) #Wait 10 sec WaitTime (20,"") #Check that DMC\_DECB\_VWELL\_3 = 0V [32767d] +/- 2mV ChkGT (276,32701) ChkLT (276,32833) # Check that DMC\_DECB\_VOV\_3 = 0V [32767d] +/- 2mV ChkGT (272,32701) ChkLT (272,32833) # Check that DMC\_DECB\_VDDD\_3, DMC\_DECB\_VSS\_3, DMC\_DECB\_VGND\_3, DMC\_DECB\_VCAN1\_3 ,DMC\_DECB\_VCAN2\_3 DMC\_DECB\_VBIAS\_3, DMC\_DECB\_VBI\_R\_3, DMC\_DECB\_VSCP\_3, DMC\_DECB\_VDDR\_3, DMC\_DECB\_VDDA\_3 # are close to OV [32767d] +/- 2mV ChkGT (265,32701) ChkLT (265,32833) ChkGT (266,32701) ChkLT (266,32833) ChkGT (267,32701) ChkLT (267,32833) ChkGT (268,32701) ChkLT (268,32833) ChkGT (269,32701) ChkLT (269,32833) ChkGT (270,32701) ChkLT (270,32833) ChkGT (271,32701) ChkLT (271,32833) ChkGT (273,32701) ChkLT (273,32833) ChkGT (274,32701) ChkLT (274,32833) ChkGT (275,32701) ChkLT (275,32833) # Switch on blue detector array Trig (14,0,0) # Wait 20 sec WaitTime (20,"") # Check that DMC\_DECB\_VDDD\_3 is close to 2.5V(46420) +/- 100 mV ") ChkGT (265,45874) ChkLT (265,46966) # Check that DMC\_DECB\_VSS\_3 is close to -3V(16383) +/- 100 mV") ChkGT (266,15837) ChkLT (266,16929) # Check that DMC\_DECB\_VGND\_3 is close to OV(32767) +/- 100 mV") ChkGT (267,32221) ChkLT (267,33313) # Check that DMC\_DECB\_VCAN1\_3 is close to 0.5V(35496) +/- 100 mV") ChkGT (268,34950) ChkLT (268,36042) # Check that DMC\_DECB\_VCAN2\_3 is close to 1.9V(43143) +/- 100 mV") ChkGT (269, 42597) ChkLT (269,43689) # Check that DMC\_DECB\_VBIAS\_3 is close to 0V(32767) +/- 2mV") ChkGT (270,32701) ChkLT (270,32833)

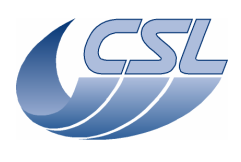

# Check that DMC\_DECB\_VBI\_R\_3 is close to 0V(32767) +/-2mV") ChkGT (271,32701) ChkLT (271,32833) # Check that DMC\_DECB\_V0V\_3 is close to 0V(32767) +/- 100mV") ChkGT (272,32221) ChkLT (272,33313) # Check that DMC\_DECB\_VSCP\_3 is close to-0.1V(32221) +/- 100mV) ChkGT (273,31675) ChkLT (273,32767) # Check that DMC\_DECB\_VDDR\_3 is close to 1.2V(39321) +/- 100mV") ChkGT (274,38775) ChkLT (274,39867) # Check that DMC\_DECB\_VDDA\_3 is close to 2.5V(46420) +/- 100mV") ChkGT (275,45874) ChkLT (275,46966) # Check that DMC\_DECB\_VWELL\_3 is close to 2.5V(46420) +/- 100mV") ChkGT (276,45874) ChkLT (276,46966) # Change Bias D = 1VWrite5 (27,0x20,0x8,0x18c,0x0,0xff) # Send the parameter set Trig (16,0,0) #Wait 20 sec WaitTime (20,"") ManualCheck ("Check that Measure voltage between OBIAS and GND is 1V ") # Change Bias R = 1VWrite5 (27,0x20,0x8,0x18c,0xfff,0xfff) # Send the parameter set Trig (16,0,0) #Wait 20 sec WaitTime (20,"") ManualCheck ("Check that Measure voltage between OBIAS and GND is 1V and between OBIAS &BIASR is 1V ") # Reset biases and change select lines Write5 (27,0x20,0x8,0x183,0x0,0x0) #2-16-0 to send the parameter set Trig (16,0,0) ManualCheck ("SELECT = VDDD, SEL1 = VSS, SEL2 = VSS") WaitForGo ("Connect a 50K resistor between VDDA and VSS") #Wait 4 sec WaitTime (4,"") # Check that IDDA\_3 is close to 0.11 mA +/- 3% (HK close to 38773) ChkGT (277,38592) ChkLT (277,38953) WaitForGo ("Connect the 50K resistor between VDDD and VSS") #Wait 4 sec WaitTime (4,"") # Check that IDDD\_3 = 0.11 mA +/- 3% (HK close to 38773) and ISS\_3 =-0.11mA +/- 3% (HK close to 26578) ChkGT (278,38592) ChkLT (278,38953) ChkGT (279,26578) ChkLT (279,26939) # Switch-oFF CREs Trig (15,0,0) #Wait 20 sec WaitTime (20,"") # Switch-oFF Blue DEC Trig (13,0,0)

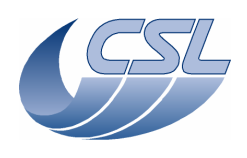

\*\*\*\*\*\*\*\*\* #### WaitForGo ("Connect test panel 'distribution board' to supply board 4") # Switch-on Blue DEC Trig (12,0,0) #Wait 10 sec WaitTime (20,"")  $#Check that DMC_DECB_VWELL_4 = 0V [32767d] +/- 2mV$ ChkGT (310,32701) ChkLT (310,32833) # Check that DMC\_DECB\_VOV\_4 = 0V [32767d] +/- 2mV ChkGT (306,32701) ChkLT (306,32833) # Check that DMC\_DECB\_VDDD\_4, DMC\_DECB\_VSS\_4, DMC\_DECB\_VGND\_4, DMC\_DECB\_VCAN1\_4 ,DMC\_DECB\_VCAN2\_4 DMC\_DECB\_VBIAS\_4, DMC\_DECB\_VBI\_R\_4, DMC\_DECB\_VSCP\_4, DMC\_DECB\_VDDR\_4, DMC\_DECB\_VDDA\_4 # are close to OV [32767d] +/- 2mV ChkGT (299, 32701) ChkLT (299, 32833) ChkGT (300,32701) ChkLT (300,32833) ChkGT (301,32701) ChkLT (301,32833) ChkGT (302,32701) ChkLT (302,32833) ChkGT (303,32701) ChkLT (303,32833) ChkGT (304,32701) ChkLT (304,32833) ChkGT (305,32701) ChkLT (305,32833) ChkGT (307,32701) ChkLT (307,32833) ChkGT (308,32701) ChkLT (308,32833) ChkGT (309,32701) ChkLT (309,32833) # Switch on blue detector array Trig (14,0,0) # Wait 20 sec WaitTime (20,"") # Check that DMC\_DECB\_VDDD\_4 is close to 2.5V(46420) +/- 100 mV ") ChkGT (299,45874) ChkLT (299,46966) # Check that DMC\_DECB\_VSS\_4 is close to -3V(16383) +/- 100 mV") ChkGT (300,15837) ChkLT (300,16929) # Check that DMC\_DECB\_VGND\_4 is close to OV(32767) +/- 100 mV") ChkGT (301, 32221) ChkLT (301,33313) # Check that DMC\_DECB\_VCAN1\_4 is close to 0.5V(35496) +/- 100 mV") ChkGT (302,34950) ChkLT (302,36042) # Check that DMC\_DECB\_VCAN2\_4 is close to 1.9V(43143) +/- 100 mV") ChkGT (303,42597) ChkLT (303,43689) # Check that DMC\_DECB\_VBIAS\_4 is close to 0V(32767) +/- 2mV") ChkGT (304,32701) ChkLT (304,32833)

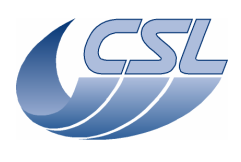

# Check that DMC\_DECB\_VBI\_R\_4 is close to 0V(32767) +/-2mV") ChkGT (305,32701) ChkLT (305,32833) # Check that DMC\_DECB\_V0V\_4 is close to 0V(32767) +/- 100mV") ChkGT (306,32221) ChkLT (306,33313) # Check that DMC\_DECB\_VSCP\_4 is close to-0.1V(32221) +/- 100mV) ChkGT (307,31675) ChkLT (307,32767) # Check that DMC\_DECB\_VDDR\_4 is close to 1.2V(39321) +/- 100mV") ChkGT (308,38775) ChkLT (308,39867) # Check that DMC\_DECB\_VDDA\_4 is close to 2.5V(46420) +/- 100mV") ChkGT (309,45874) ChkLT (309,46966) # Check that DMC\_DECB\_VWELL\_4 is close to 2.5V(46420) +/- 100mV")
ChkGT (310,45874) ChkLT (310,46966) # Change Bias D = 1VWrite5 (27,0x20,0x8,0x18c,0x0,0xfff) # Send the parameter set Trig (16,0,0) #Wait 20 sec WaitTime (20,"") ManualCheck ("Check that Measure voltage between OBIAS and GND is 1V ") # Change Bias R = 1VWrite5 (27,0x20,0x8,0x18c,0xfff,0xfff) # Send the parameter set Trig (16,0,0) #Wait 20 sec WaitTime (20,"") ManualCheck ("Check that Measure voltage between OBIAS and GND is 1V and between OBIAS &BIASR is 1V ") # Reset biases and change select lines Write5 (27,0x20,0x8,0x183,0x0,0x0) #2-16-0 to send the parameter set Trig (16,0,0) ManualCheck ("SELECT = VDDD, SEL1 = VSS, SEL2 = VSS") WaitForGo ("Connect a 50K resistor between VDDA and VSS") #Wait 4 sec WaitTime (4,"") # Check that IDDA\_4 is close to 0.11 mA +/- 3% (HK close to 38773) ChkGT (311,38592) ChkLT (311,38953) WaitForGo ("Connect the 50K resistor between VDDD and VSS") #Wait 4 sec WaitTime (4,"") # Check that IDDD\_4 = 0.11 mA +/- 3% (HK close to 38773) and ISS\_4 =-0.11mA +/- 3% (HK close to 26578) ChkGT (312,38592) ChkLT (312,38953) ChkGT (313,26578) ChkLT (313,26939) # Switch-oFF CREs Trig (15,0,0) #Wait 20 sec WaitTime (20,"") # Switch-oFF Blue DEC Trig (13,0,0)

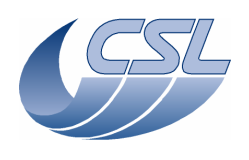

ChkLT (334,16929)

ChkGT (335,32221) ChkLT (335,33313)

ChkGT (336,34950) ChkLT (336,36042) # Check that DMC

# DMC OBS v6.028 Functional Test Report

System("D:\prj\PACS\TestPlanTools\View\_HK.bat") System("copy D:\prj\PACS\Simulators\SimDPUv26\ASW\hk.xls D:\prj\PACS\TestAcceptance\a\_cre\_intfB\_nom.xls") ChkReport()

#### CRE.2: DEC Supply Group 1-2 verification Script file: a cre intfR.txt ChkClearReport() System("del d:\prj\pacs\simulators\simdpuv26\ASW\hk.dat") WaitForGo ("Connect test panel 'distribution board' to supply board 1") # Switch-on Red DEC Trig (19,0,0) #Wait 10 sec WaitTime (20,"") #Check that DMC\_DECR\_VWELL\_1 = 0V [32767d] +/- 2mV ChkGT (344,32701) ChkLT (344,32833) # Check that DMC\_DECR\_V0V\_1 = 0V [32767d] +/- 2mVChkGT (340,32701) ChkLT (340,32833) # Check that DMC\_DECR\_VDDD\_1, DMC\_DECR\_VSS\_1, DMC\_DECR\_VGND\_1, DMC\_DECR\_VCAN1\_1 ,DMC\_DECR\_VCAN2\_1 DMC\_DECR\_VBIAS\_1, DMC\_DECR\_VBI\_R\_1, DMC\_DECR\_VSCP\_1, DMC\_DECR\_VDDR\_1, " DMC\_DECR\_VDDA\_1 # are close to OV [32767d] +/- 2mV ChkGT (333,32701) ChkLT (333,32833) ChkGT (334,32701) ChkLT (334,32833) ChkGT (335,32701) ChkLT (335,32833) ChkGT (336,32701) ChkLT (336,32833) ChkGT (337,32701) ChkLT (337,32833) ChkGT (338,32701) ChkLT (338, 32833) ChkGT (339, 32701) ChkLT (339, 32833) ChkGT (341,32701) ChkLT (341,32833) ChkGT (342,32701) ChkLT (342,32833) ChkGT (343,32701) ChkLT (343,32833) # Switch on Red detector array Trig (21,0,0) # Wait 20 sec WaitTime (20,"") # Check that DMC\_DECR\_VDDD\_1 is close to 2.5V(46420) +/- 100 mV ") ChkGT (333,45874) ChkLT (333,46966) # Check that DMC\_DECR\_VSS\_1 is close to -3V(16383) +/- 100 mV") ChkGT (334,15837)

# Check that DMC\_DECR\_VGND\_1 is close to OV(32767) +/- 100 mV")

# Check that DMC\_DECR\_VCAN1\_1 is close to 0.5V(35496) +/- 100 mV")

\_DECR\_VCAN2\_1 is close to 1.9V(43143) +/- 100 mV")

Centre Spatial de Liège Avenue du Pré-Aily - B 4031 Angleur (Belgium) Tel: +32 4 367 66 68 Fax: +32 4 367 56 13

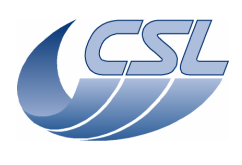

ChkGT (337,42597) ChkLT (337,43689) # Check that DMC\_DECR\_VBIAS\_1 is close to OV(32767) +/-2mV") ChkGT (338,32701) ChkLT (338,32833) # Check that DMC\_DECR\_VBI\_R\_1 is close to 0V(32767) +/- 2mV") ChkGT (339,32701) ChkLT (339,32833) # Check that DMC\_DECR\_V0V\_1 is close to 0V(32767) +/- 100mV") ChkGT (340,32221) ChkLT (340,33313) # Check that DMC\_DECR\_VSCP\_1 is close to-0.1V(32221) +/- 100mV) ChkGT (341,31675) ChkLT (341,32767) # Check that DMC\_DECR\_VDDR\_1 is close to 1.2V(39321) +/- 100mV") ChkGT (342,38775) ChkLT (342,39867) # Check that DMC\_DECR\_VDDA\_1 is close to 2.5V(46420) +/- 100mV") ChkGT (343,45874) ChkLT (343,46966) # Check that DMC\_DECR\_VWELL\_1 is close to 2.5V(46420) +/- 100mV") ChkGT (344,45874) ChkLT (344,46966) # Change Bias D = 1V Write5 (26,0x20,0x8,0x18c,0x0,0xfff) # Send the parameter set Trig (23,0,0) #Wait 20 sec WaitTime (20,"") ManualCheck ("Check that Measure voltage between OBIAS and GND is 1V ") # Change Bias R = 1V Write5 (26,0x20,0x8,0x18c,0xfff,0xfff) # Send the parameter set Trig (23,0,0) #Wait 20 sec WaitTime (20,"") ManualCheck ("Check that Measure voltage between OBIAS and GND is 1V and between OBIAS & BIASR is 1V ") # Reset biases and change select lines Write5 (26,0x20,0x8,0x183,0x0,0x0) #2-16-0 to send the parameter set Trig (23,0,0) ManualCheck ("SELECT = VDDD, SEL1 = VSS, SEL2 = VSS") WaitForGo ("Connect a 50K resistor between VDDA and VSS") #Wait 4 sec WaitTime (4,"") # Check that IDDA\_1 is close to 0.11 mA +/- 3% (HK close to 38773) ChkGT (345,38592) ChkLT (345,38953) WaitForGo ("Connect the 50K resistor between VDDD and VSS") #Wait 4 sec WaitTime (4,"") # Check that IDDD\_1 = 0.11 mA +/- 3% (HK close to 38773) and ISS\_1 =-0.11mA +/- 3% (HK close to 26578) ChkGT (346,38592) ChkLT (346,38953) ChkGT (347,26578) ChkLT (347,26939) # Switch-oFF CREs Trig (22,0,0)

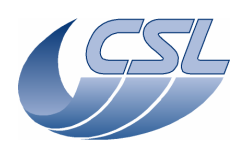

#Wait 20 sec WaitTime (20,"") # Switch-oFF Red DEC Trig (20,0,0) ##### WaitForGo ("Connect test panel 'distribution board' to supply board 4") # Switch-on Red DEC Trig (19,0,0) #Wait 10 sec WaitTime (20,"") #Check that DMC\_DECR\_VWELL\_2 = 0V [32767d] +/- 2mV ChkGT (378,32701) ChkLT (378,32833) # Check that DMC\_DECR\_V0V\_2 = 0V [32767d] +/- 2mV ChkGT (374,32701) ChkLT (374,32833) # Check that DMC\_DECR\_VDDD\_2, DMC\_DECR\_VSS\_2, DMC\_DECR\_VGND\_2, DMC\_DECR\_VCAN1\_2 ,DMC\_DECR\_VCAN2\_2 DMC\_DECR\_VBIAS\_2, DMC\_DECR\_VBI\_R\_2, DMC\_DECR\_VSCP\_2, DMC\_DECR\_VDDR\_2, DMC\_DECR\_VDDA\_2 # are close to OV [32767d] +/- 2mV ChkGT (367,32701) ChkLT (367,32833) ChkGT (368,32701) ChkLT (368,32833) ChkGT (369,32701) ChkLT (369,32833) ChkGT (370,32701) ChkLT (370,32833) ChkGT (371,32701) ChkLT (371,32833) ChkGT (372,32701) ChkLT (372,32833) ChkGT (373,32701) ChkLT (373,32833) ChkGT (375,32701) ChkLT (375,32833) ChkGT (376,32701) ChkLT (376,32833) ChkGT (377,32701) ChkLT (377, 32833) # Switch on Red detector array Trig (21,0,0) # Wait 20 sec WaitTime (20,"") # Check that DMC\_DECR\_VDDD\_2 is close to 2.5V(46420) +/- 100 mV ") ChkGT (367,45874) ChkLT (367,46966) # Check that DMC\_DECR\_VSS\_2 is close to -3V(16383) +/- 100 mV") ChkGT (368,15837) ChkLT (368,16929) # Check that DMC\_DECR\_VGND\_2 is close to OV(32767) +/- 100 mV") ChkGT (369,32221) ChkLT (369,33313) # Check that DMC\_DECR\_VCAN1\_2 is close to 0.5V(35496) +/- 100 mV") ChkGT (370,34950) ChkLT (370,36042) # Check that DMC \_DECR\_VCAN2\_2 is close to 1.9V(43143) +/- 100 mV")
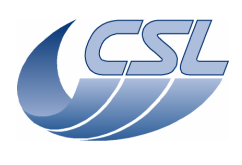

ChkGT (371,42597) ChkLT (371,43689) # Check that DMC\_DECR\_VBIAS\_2 is close to OV(32767) +/-2mV") ChkGT (372,32701) ChkLT (372,32833) # Check that DMC\_DECR\_VBI\_R\_2 is close to 0V(32767) +/- 2mV") ChkGT (373,32701) ChkLT (373, 32833) # Check that DMC\_DECR\_V0V\_2 is close to 0V(32767) +/- 100mV") ChkGT (374,32221) ChkLT (374,33313) # Check that DMC\_DECR\_VSCP\_2 is close to-0.1V(32221) +/- 100mV) ChkGT (375,31675) ChkLT (375,32767) # Check that DMC\_DECR\_VDDR\_2 is close to 1.2V(39321) +/- 100mV") ChkGT (376,38775) ChkLT (376,39867) # Check that DMC\_DECR\_VDDA\_2 is close to 2.5V(46420) +/- 100mV") ChkGT (377,45874) ChkLT (377,46966) # Check that DMC\_DECR\_VWELL\_2 is close to 2.5V(46420) +/- 100mV") ChkGT (378,45874) ChkLT (378,46966) # Change Bias D = 1V Write5 (26,0x20,0x8,0x18c,0x0,0xfff) # Send the parameter set Trig (23,0,0) #Wait 20 sec WaitTime (20,"") ManualCheck ("Check that Measure voltage between OBIAS and GND is 1V ") # Change Bias R = 1V Write5 (26,0x20,0x8,0x18c,0xfff,0xfff) # Send the parameter set Trig (23,0,0) #Wait 20 sec WaitTime (20,"") ManualCheck ("Check that Measure voltage between OBIAS and GND is 1V and between OBIAS & BIASR is 1V ") # Reset biases and change select lines Write5 (26,0x20,0x8,0x183,0x0,0x0) #2-16-0 to send the parameter set Trig (23,0,0) ManualCheck ("SELECT = VDDD, SEL1 = VSS, SEL2 = VSS") WaitForGo ("Connect a 50K resistor between VDDA and VSS") #Wait 4 sec WaitTime (4,"") # Check that IDDA\_2 is close to 0.11 mA +/- 3% (HK close to 38773) ChkGT (379, 38592) ChkLT (379,38953) WaitForGo ("Connect the 50K resistor between VDDD and VSS") #Wait 4 sec WaitTime (4,"") # Check that IDDD\_2 = 0.11 mA +/- 3% (HK close to 38773) and ISS\_2 =-0.11mA +/- 3% (HK close to 26578) ChkGT (380,38592) ChkLT (380,38953) ChkGT (381,26578) ChkLT (381,26939) # Switch-oFF CREs Trig (22,0,0)

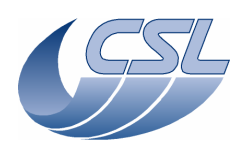

#Wait 20 sec WaitTime (20,"")

# Switch-oFF Red DEC
Trig (20,0,0)

System("D:\prj\PACS\TestPlanTools\View\_HK.bat")
System("copy D:\prj\PACS\Simulators\SimDPUv26\ASW\hk.xls
D:\prj\PACS\TestAcceptance\a\_cre\_intfR\_nom.xls")
ChkReport()

| SPUHK.1: SPU housekeeping test<br>Script file: a_spu_hk.txt                                                                                                    |
|----------------------------------------------------------------------------------------------------|
| ChkClearReport()<br>WaitForGo("Connect SPU HK simulator")                                                                                                    |
| WaitTime(5, "")<br>ChkGT(420, -400)<br>ChkLT(420, -320)                                                                                                    |
| ChkGT(421, -1680)<br>ChkLT(421, -1600)                                                                                                    |
| ChkGT(422, -16875)<br>ChkLT(422, -15892)                                                                                                    |
| ChkGT(423, -20)<br>ChkLT(423, 20)                                                                                                    |
| ChkGT(424, -20)<br>ChkLT(424, 20)                                                                                                    |
| ChkGT(425, -20)<br>ChkLT(425, 20)                                                                                                    |
| ChkGT(419, -20)<br>ChkLT(419, 20)                                                                                                    |
| WaitForGo("Apply 75 mV between pin 4+ and 12- of test connector")<br>ChkLT(423, 25235)<br>ChkGT(423, 23735)                                                                                    |
| WaitForGo("Apply 75 mV between pin 6+ and 14- of test connector")<br>ChkLT(425, 24937)<br>ChkGT(425, 23484)                                                                                    |
| WaitForGo("Apply 3 V between pin 5+ and 13- of test connector")<br>ChkGT(424, 9536)<br>ChkLT(424, 10124)                                                                                       |
| WaitForGo("Apply 4 V between pin 7+ and 15- of test connector")<br>ChkGT(419, 12714)<br>ChkLT(419, 13500)                                                                                      |
| WaitTime(3, "")<br>System("D:\prj\PACS\TestPlanTools\View_HK.bat")<br>System("copy D:\prj\PACS\Simulators\SimDPUv26\ASW\hk.xls<br>D:\prj\PACS\TestAcceptance\a_spu_hk_nom.xls")<br>ChkReport() |

SF.1: Short Functional test Script file: a\_shortFunc.txt System("del d:\prj\pacs\simulators\simdpuv26\ASW\hk.dat") #switch-on DECs Trig (19,0,0) Trig (12,0,0) WaitTime (10,"") #set the readout frequency to 256Hz Write2 (27,0x20, 8)

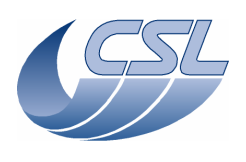

Write2 (26,0x20, 8) WaitTime(0.5, "") #send the param to both DEC Trig (24,0,0) WaitTime (10,"") System("D:\prj\PACS\TestPlanTools\View\_HK.bat") System("start D:\prj\PACS\Simulators\SimDPUv26\ASW\hk.xls") ManualCheck ("In 'Hk.xls', DMC\_DECR\_REC\_PAC and DMC\_DECB\_REC\_PAC shall increment by 512 between 2 hk packets") WaitForGo ("Switch on BOLC Sim") Trig (89,0,0) WaitTime(2,"") Trig(33, 1, 0x09020002) WaitTime(0.5,"") Trig(33, 1, 0x0B020000) WaitTime (10,"") System("D:\prj\PACS\TestPlanTools\View\_HK.bat") System("start D:\prj\PACS\Simulators\SimDPUv26\ASW\hk.xls") ManualCheck ("In 'Hk.xls', DMC\_BOL\_REC\_PAC shall increment by 480 between 2 hk packets") # With Sequence Writer create the sequence: # DMC\_LOOP(100) DMC\_MOVE\_GRAT\_REL(117) # # DMC\_WAIT(32) # DMC\_END\_LOOP # DMC\_END\_SEQUENCE # Save it in d:\prj\pacs\sequences\gratSteps.seq # 6-60-gratSteps to upload the sequence UploadSeg("gratSteps") #switch on the grating Trig (38,0,0) #change the hk diag list Write5 (13,0xFA,0xFB,0x1C4,0xF2,0xFFFF) WaitForGo ("Launch HkDiagRTViewer, press Start, select 'chopperPos.xls'") Trig (76,1,0x05) #enable the grating controller Trig (40,0,0) #synchronize on blue DEC Trig (10,1,0x01) #home the grating Trig (44,1,0x00) WaitForGo ("Grating homing finished ?") #start the sequence Trig (5,0,0) WaitForGo ("HkDiagRTViewer shall display the grating response") # At the end of the sequence: WaitForGo ("Finish sequence?") Trig(6, 0, 0) #stop hk diag Trig (77,0,0) #disable the grating controller Trig (41,0,0) #switch-off the grating Trig (39,0,0) # With Sequence Writer create the sequence: # DMC\_LOOP(100) DMC\_MOVE\_CHOP\_ABS(13434) # # DMC\_WAIT(3) # DMC\_MOVE\_CHOP\_ABS(-13434) # DMC\_WAIT(3) DMC\_END\_LOOP # DMC\_END\_SEQUENCE #

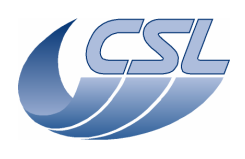

# Save it in d:\prj\pacs\sequences\simpleChop.seq
# 6-60-simpleChop to upload the sequence UploadSeq("simpleChop") #change the hk diag list Write5 (13,0xF4,0xF5,0x102,0xF2,0xFFFF) #start diag hk at 1Khz
Trig (76,1,0x00) #switch on the chopper Trig (49,0,0) #enable the chopper controller Trig (51,0,0) #synchronize on BOLC Trig (10,1,0x04) #start the sequence Trig (5,0,0) WaitForGo ("HkDiagRTViewer shall display the chopper response") # At the end of the sequence: WaitForGo ("Finish sequence?") Trig(6, 0, 0) #stop hk diag Trig (77,0,0) #disable the chopper controller Trig (52,0,0) #switch off the chopper Trig (50,0,0) WaitForGo("Make sure the proto filter wheel is connected to J13") #switch-on the spectro filter wheel Trig (58,0,0) WaitTime (5,"") #Move the wheel to position A Trig (64,1,0x00) WaitForGo ("Is the wheel at position A ?") #move it to position B Trig (64,1,0x01) WaitTime (3,"") ChkBit (210,25,1) ChkBit (210,27,1) WaitForGo ("Wheel at position B ? ") ChkBit (210,29,1) #switch-off the spectro filter wheel (DMC\_SWOF\_GRATING) Trig (39,0,0) WaitForGo("Make sure the proto filter wheel is connected to J14") #switch-on the photo filter wheel Trig (59,0,0) WaitTime (5,"") #Move the wheel to position A Trig (66,1,0x00) WaitForGo ("Is the wheel at position A ?") #move it to position B
Trig (66,1,0x01) WaitTime (3,"") ChkBit (211,25,1) ChkBit (211,27,1) WaitForGo ("Wheel at position B ? ") ChkBit (211,29,1) #switch-off the spectro filter wheel (DMC\_SWOF\_GRATING) Trig (39,0,0)

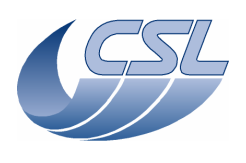

WaitForGo ("Connect the BB1 cables to a variable Resistor [choose a value between 10 & 100 Ohms]") #switch on the BB1 Trig (68,0,0) #enable the BB1 controller Trig (91,0,0) WaitTime (30,"") value") #switch off the BB1 Trig (69,0,0) WaitForGo ("Connect the BB2 cables to a variable Resistor [choose a value between 10 & 100 Ohms]") #switch on the BB2 Trig (72,0,0) WaitTime (30,"") System("D:\prj\PACS\TestPlanTools\View\_HK.bat") System("start D:\prj\PACS\Simulators\SimDPUv26\ASW\hk.xls") ManualCheck ("In 'Hk.xls', check that DMC\_CS2\_RES\_VALUE Is updated with the resistor value") #switch off the BB2 Trig (73,0,0) System("D:\prj\PACS\TestPlanTools\View\_HK.bat") System("copy D:\prj\PACS\Simulators\SimDPUv26\ASW\hk.xls D:\prj\PACS\TestAcceptance\a\_shortFunc\_nom.xls")